# 110年度毒性及關注化學物質 運作場所法規宣導說明會

## 彰化環境保護局 110年10月4日

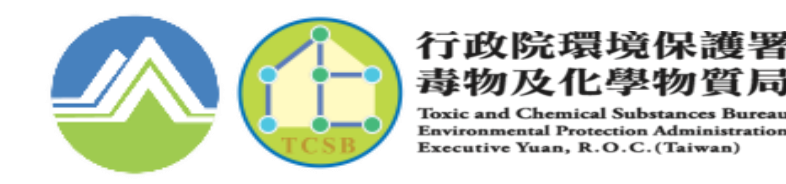

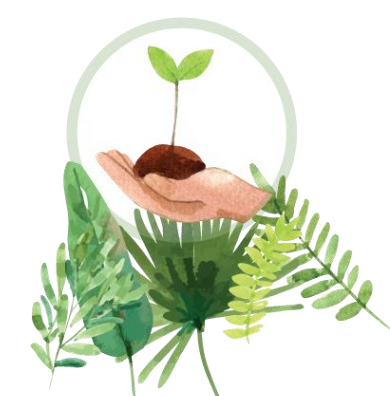

# CONTENT

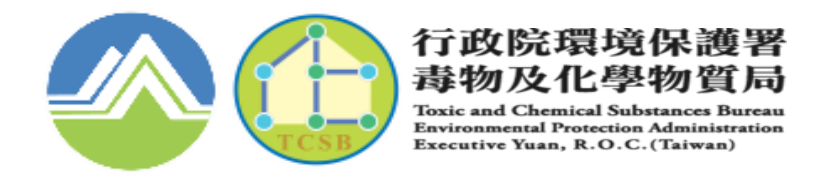

- 一、 申請管制編號及註冊
- 二、證件申請
- 三、運作紀錄申報
- 四、 防災基本資料表
- 五、專業應變人員登載功能
- 六、事故調查處理報告功**能**
- 七、責任保險管理填報功能

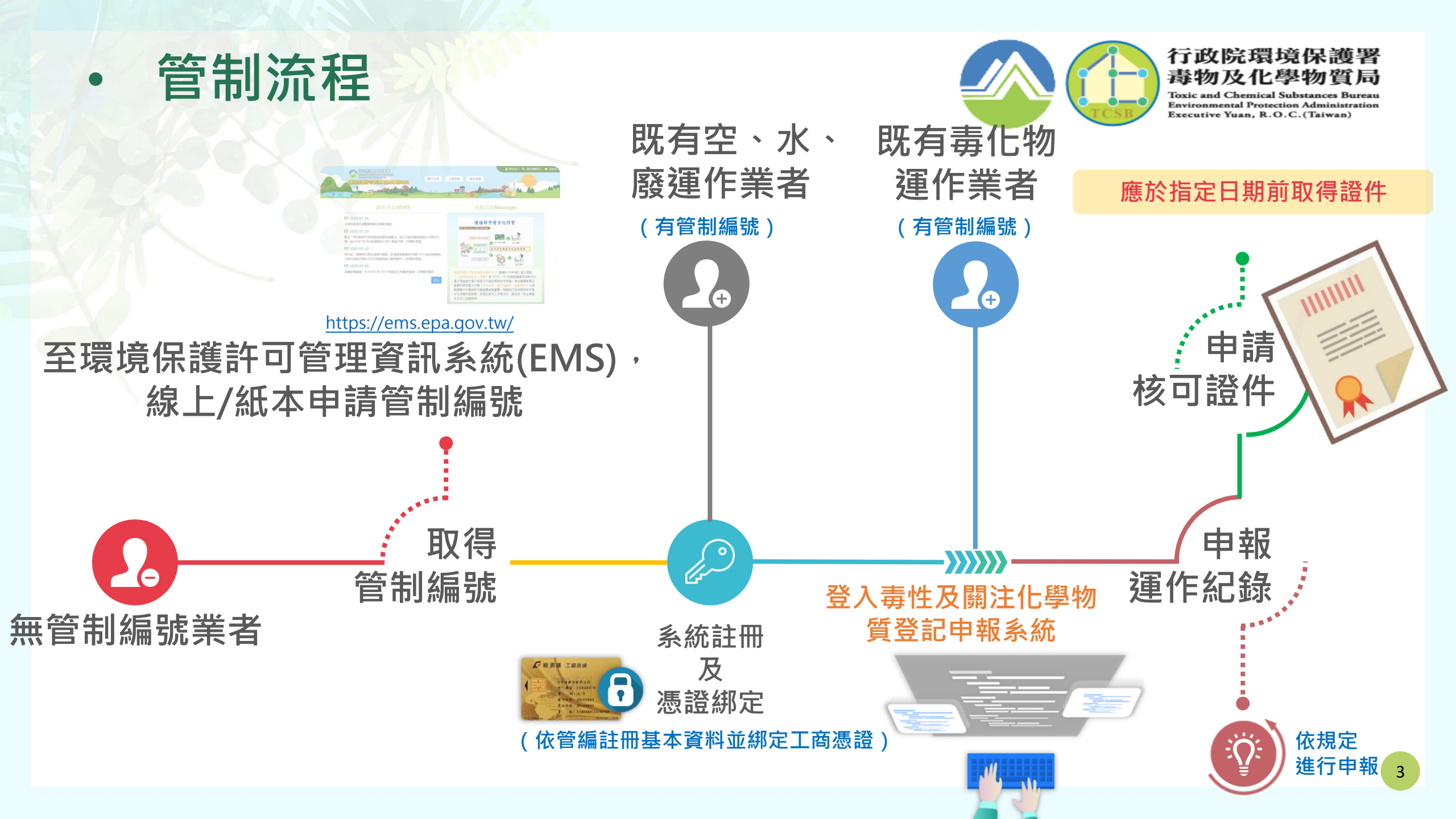

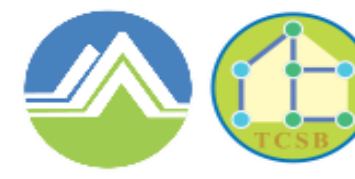

Toxic and Chemical Substances Bureau Environmental Protection Administration Executive Yuan, R.O.C. (Taiwan)

# 一、申請管制編號

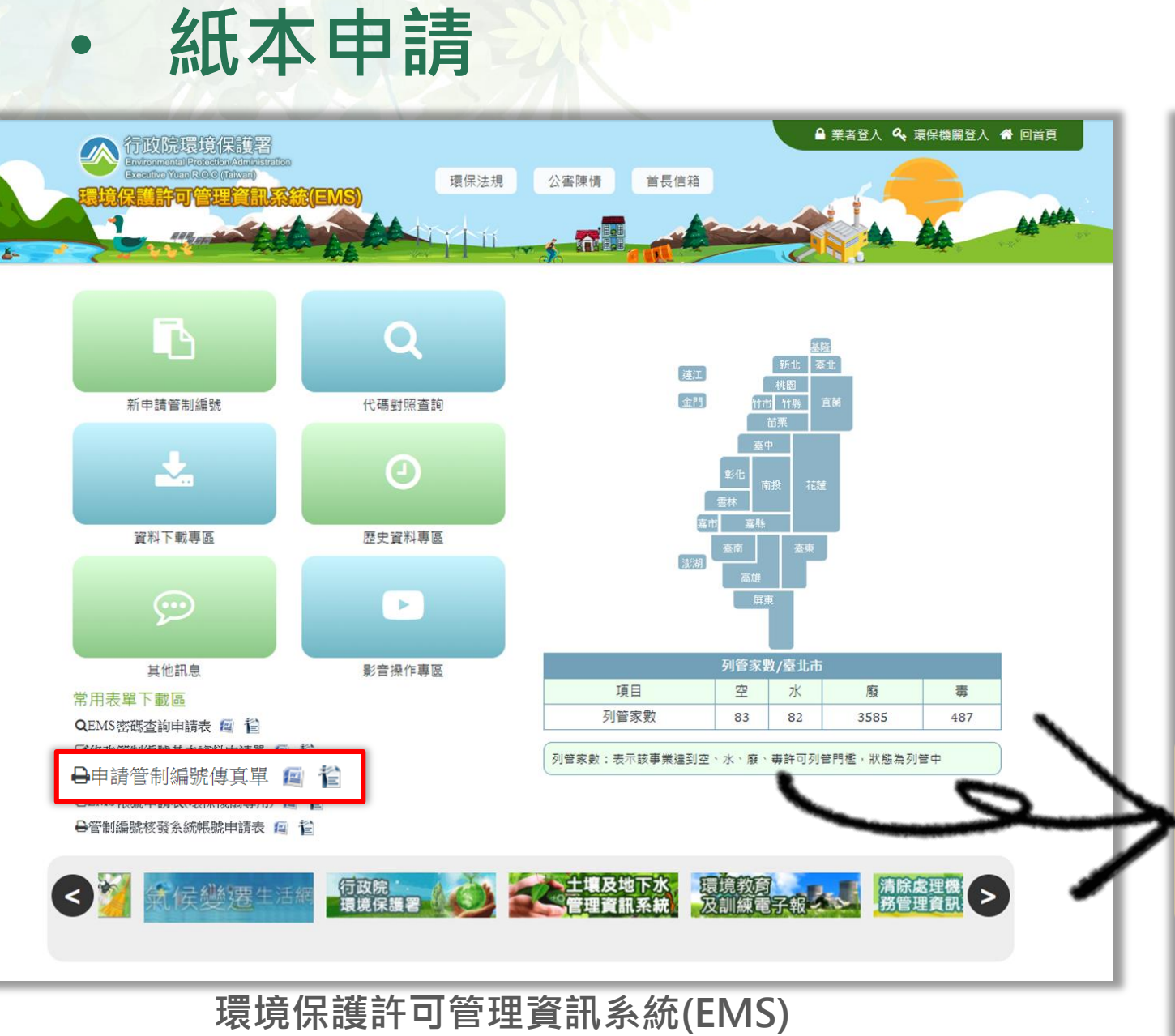

https://ems.epa.gov.tw/

•

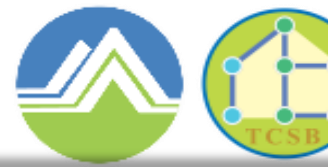

#### 行政院環境保護署 毒物及化學物質局

Toxic and Chemical Substances Bureau **Environmental Protection Administration** Executive Yuan, R.O.C. (Taiwan)

5

| _          |                 |                            | 114 76 1       |                             |                          |          |  |  |  |  |  |
|------------|-----------------|----------------------------|----------------|-----------------------------|--------------------------|----------|--|--|--|--|--|
|            |                 | 甲請官行                       | 刘编號(           | <u> </u>                    |                          |          |  |  |  |  |  |
| 收件者        | :               |                            | E \$           | 明: 年                        | 月                        | 8        |  |  |  |  |  |
| 收件者等       | 電話:             |                            | 得了             | 具者:                         |                          |          |  |  |  |  |  |
| 收件者化       | 界具電話:           | 傳真者姓名:                     |                |                             |                          |          |  |  |  |  |  |
|            |                 |                            | 147-3<br>(18-3 | 美有电话·<br>a.本语:a.            |                          |          |  |  |  |  |  |
|            | 1               |                            | 149°-3         | 84 W 8                      | 苦政治                      |          |  |  |  |  |  |
| -          | 事業名稱            |                            | 負責人            |                             | ·禾 4万→二二<br>- 秋 人        |          |  |  |  |  |  |
| •          | 270 647 6       |                            |                |                             | 1010                     |          |  |  |  |  |  |
| - 本        | 32,99 A         |                            | 地址             |                             |                          |          |  |  |  |  |  |
| 業          | - প্রানজ        |                            |                |                             |                          |          |  |  |  |  |  |
| 資          | 連絡人             |                            | 14.50          |                             |                          |          |  |  |  |  |  |
| 料          | mail            |                            | 200 305        |                             |                          |          |  |  |  |  |  |
|            |                 | طخات محمد محم              |                |                             |                          |          |  |  |  |  |  |
| -          | 山州汉争            | 来 凵 耽议争系                   |                |                             |                          |          |  |  |  |  |  |
| •          |                 | 業機構                        |                |                             |                          |          |  |  |  |  |  |
| \$         | 1. □ 法日         | 安老(如公民誉清降楼)                | 様、運輸者          | 美、缪勒物防疾                     | 主管機關                     | 查验会格验给   |  |  |  |  |  |
| 請          | 7改              | 合格證之清除:                    | 者、目的事          | <b>新業主管機關、</b>              | 事業共同                     | ]清除機構等)  |  |  |  |  |  |
| 機          | 4時<br>  缶   □ 士 | 四天河本(山八民族大                 | 18 . 218       | 答案,法法主日                     | ी <b>क्रे</b> उच्च 444 स | \$ 0F)   |  |  |  |  |  |
| 高          | A D T I         | 同处法者 (如公氏宫庭                |                | ध्यः शक्तः के जन्म मन्द्र स | 1 /2 25 12 1             | ल-⊤)     |  |  |  |  |  |
| - A<br>- A | ~   凵 痔 !       | 生育源:凵 產源:產                 | 生再生育           | 源項目者                        |                          |          |  |  |  |  |  |
| Ĭ          |                 | □ 再生利用                     | 者:收受再          | 生資源再利用                      | 者                        |          |  |  |  |  |  |
|            | 請提具相關           | 證明文件:                      |                |                             |                          |          |  |  |  |  |  |
|            | □ 工廠登;          | 記證明文件                      |                |                             |                          |          |  |  |  |  |  |
|            | □ 公司登:          | 記證明文件或商業登                  | 記證明文伯          | キ資料                         |                          |          |  |  |  |  |  |
|            | □ 公司執!          | 198                        |                |                             |                          |          |  |  |  |  |  |
|            | □ 開業執!          |                            |                |                             |                          |          |  |  |  |  |  |
|            | 日本へに            | 全記録                        | A. 17 M.       |                             |                          |          |  |  |  |  |  |
|            | □ 清除(殿          | .珏)破停向肩体(既延)<br>从百安七谷幽閉舔旧· | 19두 인 원호<br>   |                             |                          |          |  |  |  |  |  |
|            |                 |                            | 11 <b>6</b> 6  | 미뉴 /古                       | 古り                       |          |  |  |  |  |  |
|            | EVE             |                            |                | 되유기목                        |                          | 里份       |  |  |  |  |  |
|            | 口固定污            | 染源操作許可證                    |                | - JIIU 1-J                  | ~~                       |          |  |  |  |  |  |
| 1=         |                 | 支航内有關證明文件                  | 노 슬크로          | <u> </u>                    | /11 -                    | ты өө    |  |  |  |  |  |
| 「日         |                 | 相口到明文件(借四                  | n (63)         | *117 7 2                    | 111                      |          |  |  |  |  |  |
|            | ב ניור          |                            | НЛ             |                             |                          | נאפו א ו |  |  |  |  |  |
| 1 1ラセ      |                 |                            |                |                             | T 000 /                  |          |  |  |  |  |  |
| 三台         |                 | 「仁谷,                       | 但里             |                             | 131                      | 王后       |  |  |  |  |  |
| 17         |                 |                            | 122            |                             | AX 1                     |          |  |  |  |  |  |
| 確認         |                 |                            |                |                             |                          |          |  |  |  |  |  |
|            |                 |                            |                |                             |                          |          |  |  |  |  |  |
| 借          |                 |                            |                |                             |                          |          |  |  |  |  |  |
| 註          |                 |                            |                |                             |                          |          |  |  |  |  |  |
|            | 1               |                            |                |                             |                          |          |  |  |  |  |  |

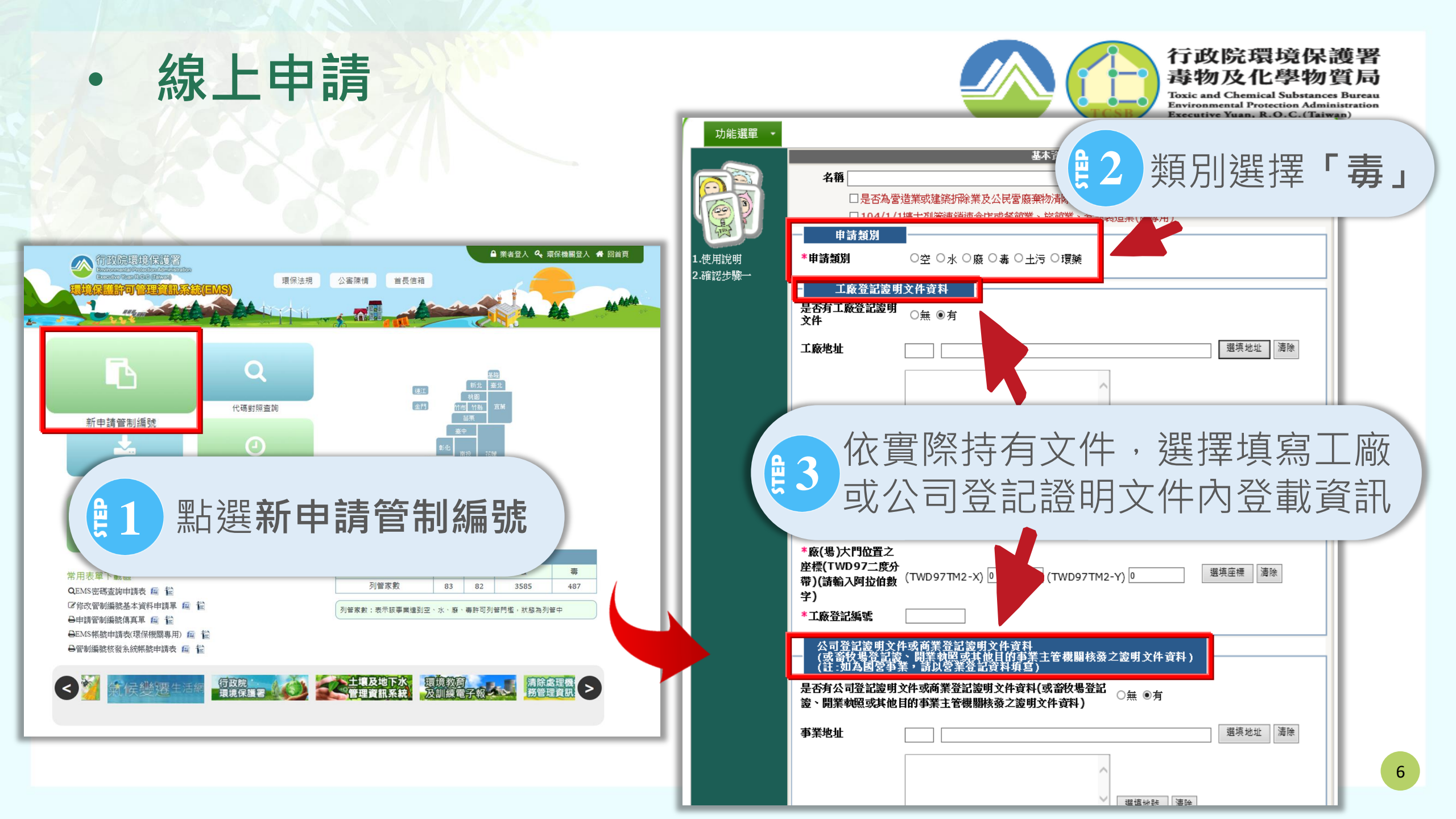

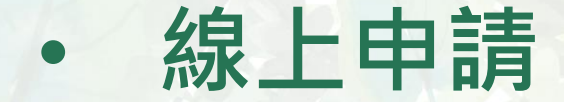

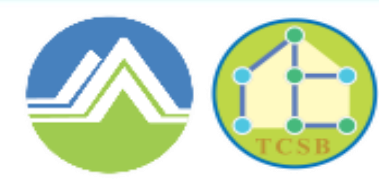

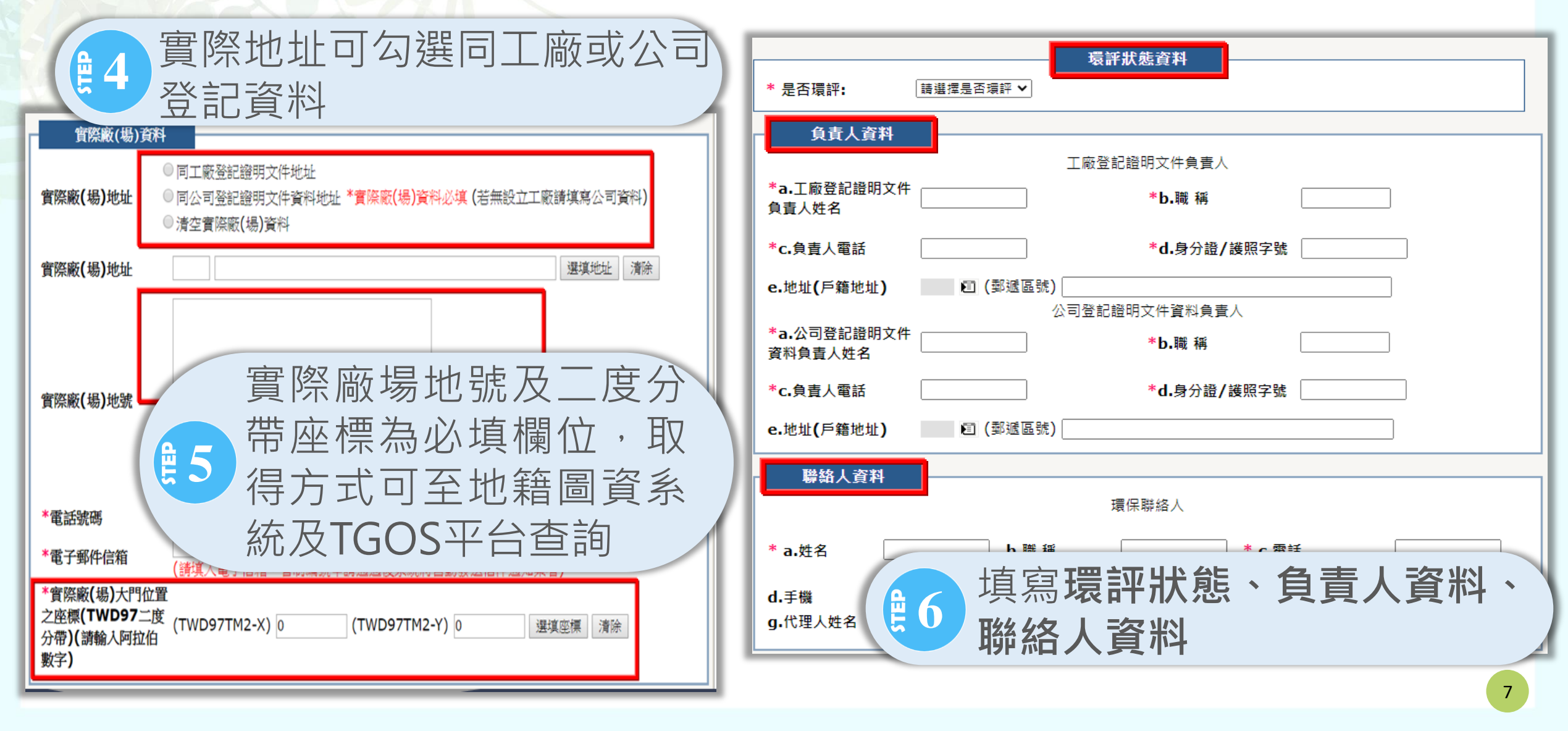

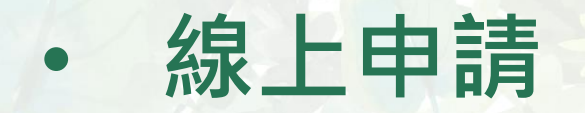

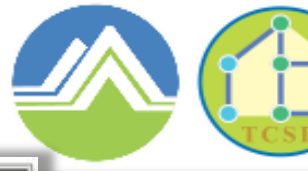

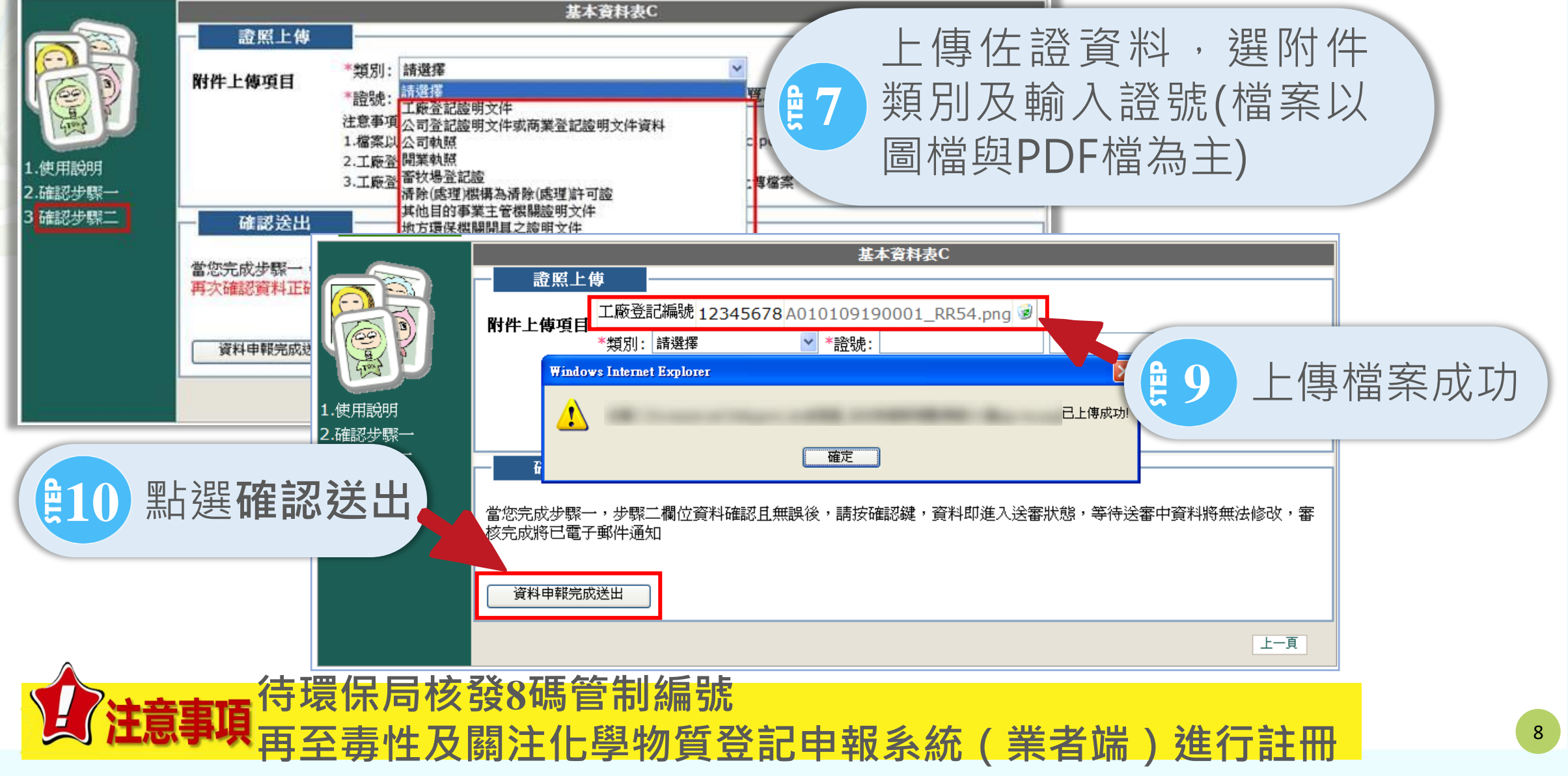

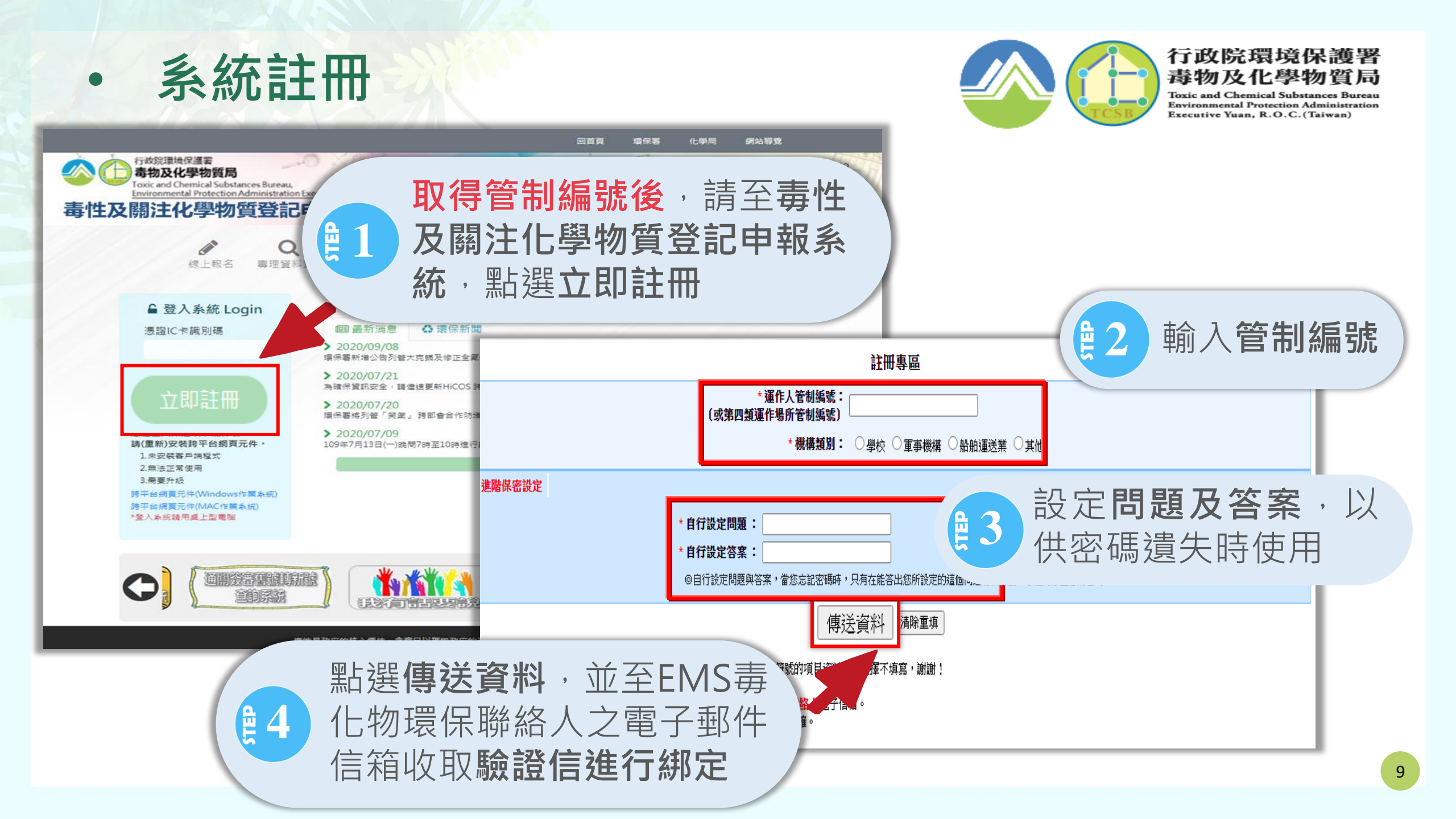

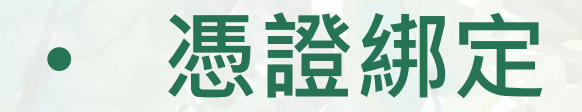

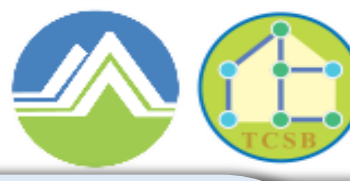

| 寄件者:環保署毒物及化學物質局-系統通知信[Toxic@epa.gov.tw]<br>收件者:<br>副本:<br>主旨: 毒性化學物質登記申報系統-憑證連結設定            の好:<br>請前往下列網知此進行憑證連結設定確認                                                                                   | 化物環保聯絡人信箱<br><b>驗證信,插入憑證卡</b><br>再 <b>點選憑證連結</b>     |
|----------------------------------------------------------------------------------------------------|------------------------------------------------------|
| http://flora2.epa.gov.tw/MainSite/VA/?SignType=B9AF27294AF2310256227369F59119970EA5         小提醒:         1.請先準備好有效的憑證卡片         2.若已設定寄送新郵件地址,此連結將失效         3.若有任何操作問題,請洽 02-2370-1999         憑證IC卡識別碼 | <u> 5  5  5  5  5  5  5  5  5  5  5  5  5  </u>      |
| (IC卡PIN碼區分大小寫):                                                                                                    | flora2.epa.gov.tw 顯示:<br>驗證成功,可使用憑證進行毒化物系統登入!!<br>確定 |
| <b>注意事項</b><br>首次使用或無法正常使用憑證登<br>請先安裝內政部開發之跨平台網<br>件 <u>HiCOS 跨平台網頁元件</u>                                                                                                    | 入者・<br>頁元<br>10                                      |

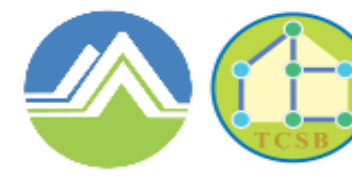

Toxic and Chemical Substances Bureau Environmental Protection Administration Executive Yuan, R.O.C.(Taiwan)

# 二、證件申請

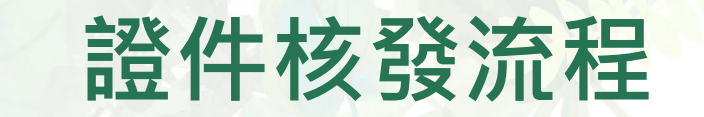

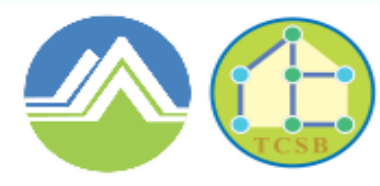

行政院環境保護署 毒物及化學物質局 Toxic and Chemical Substances Bureau

Environmental Protection Administration Executive Yuan, R.O.C. (Taiwan)

## 新申請毒性及關注化學物質證件核發流程

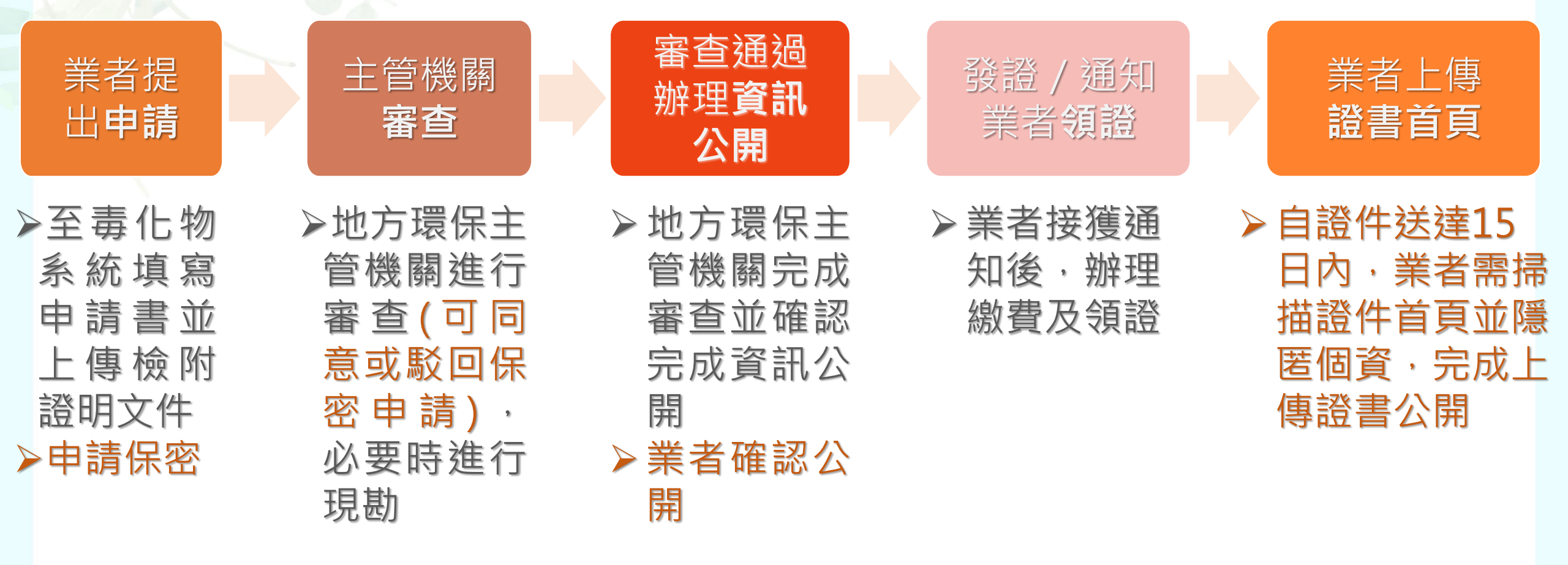

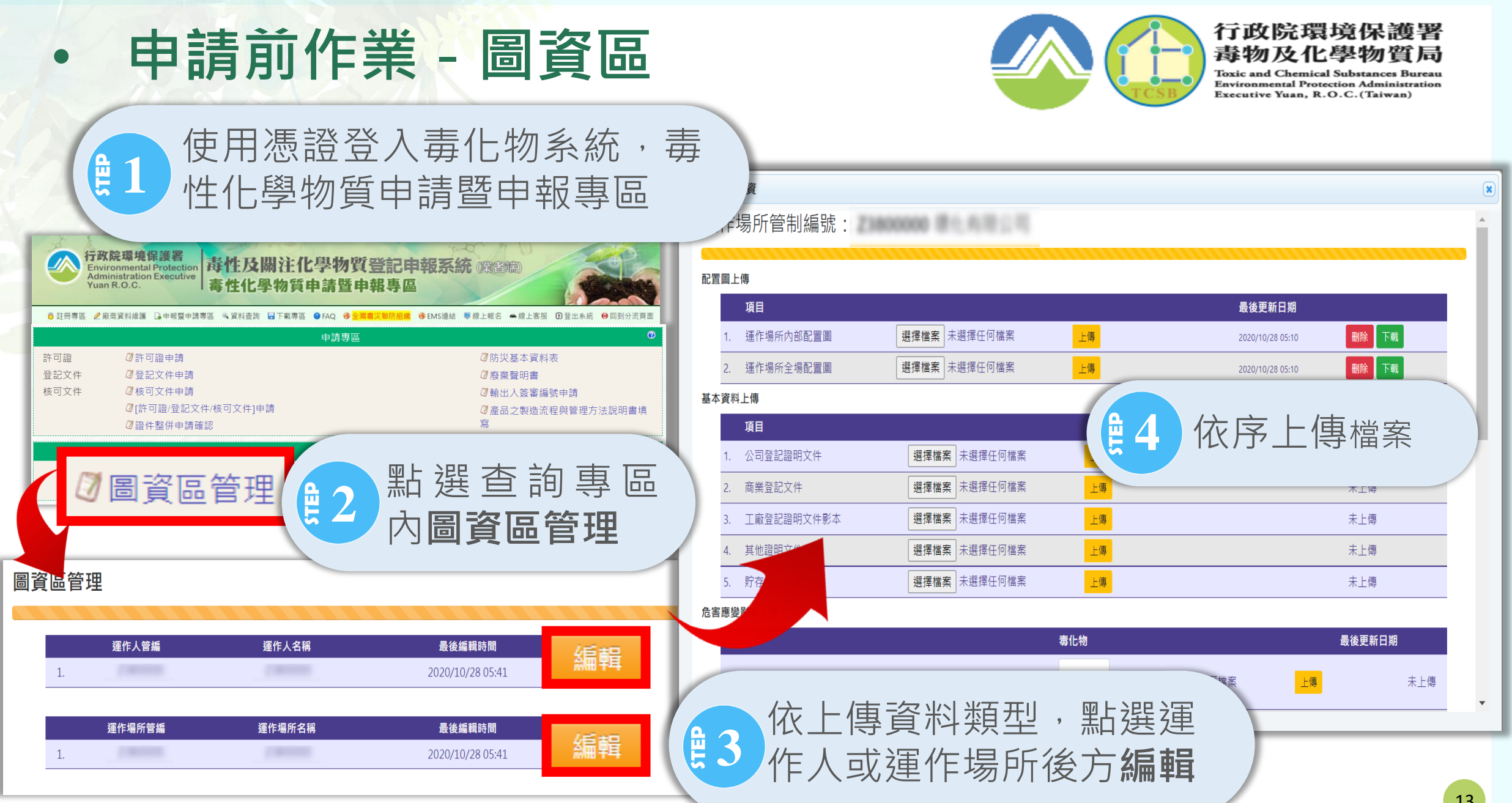

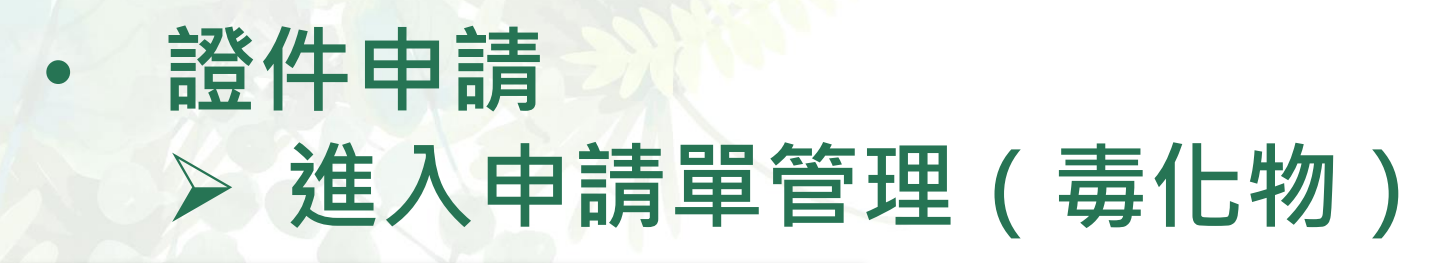

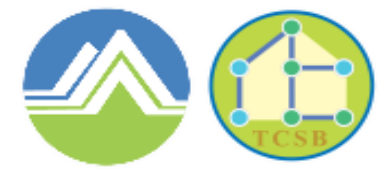

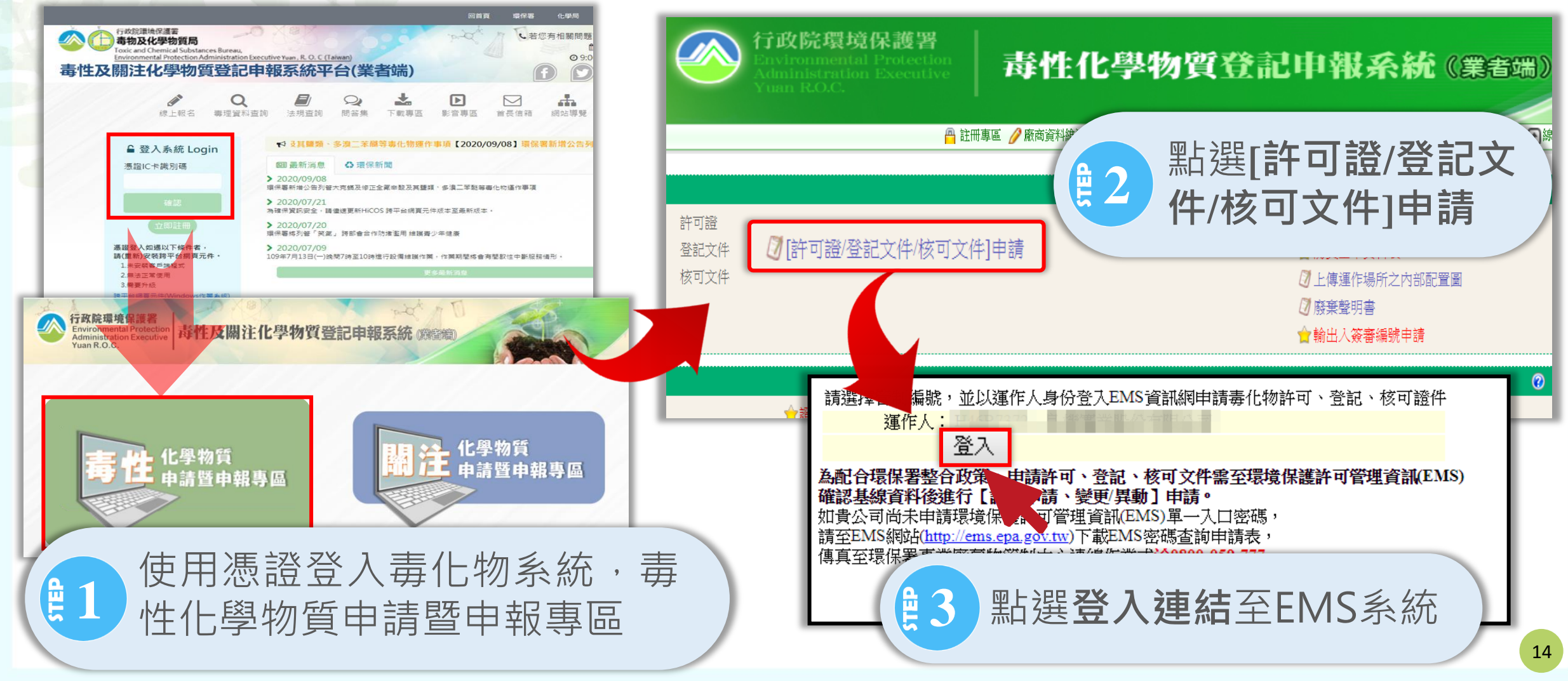

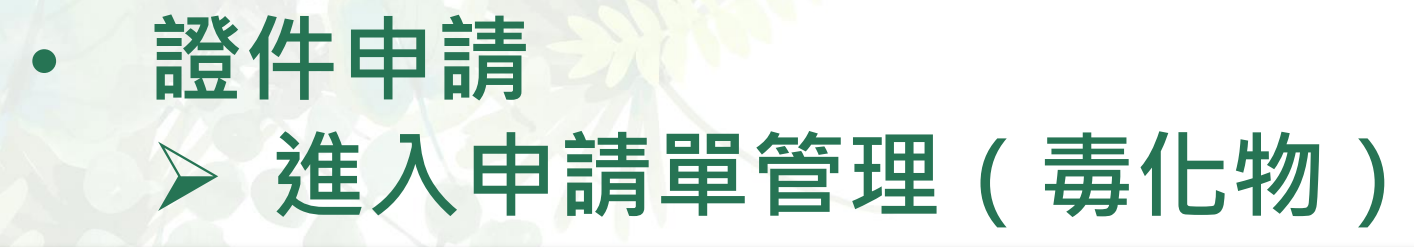

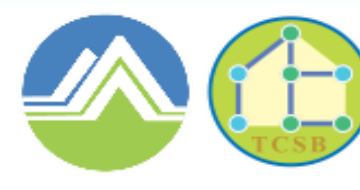

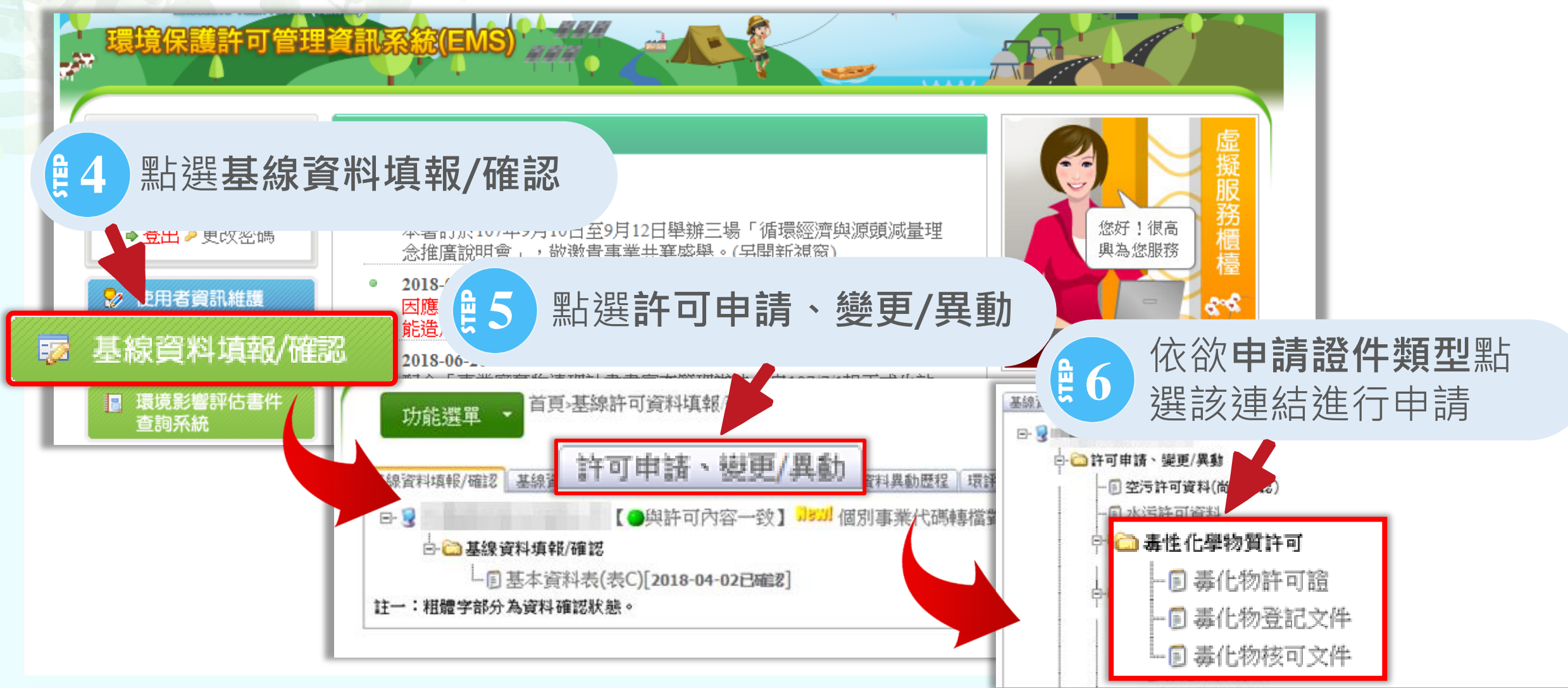

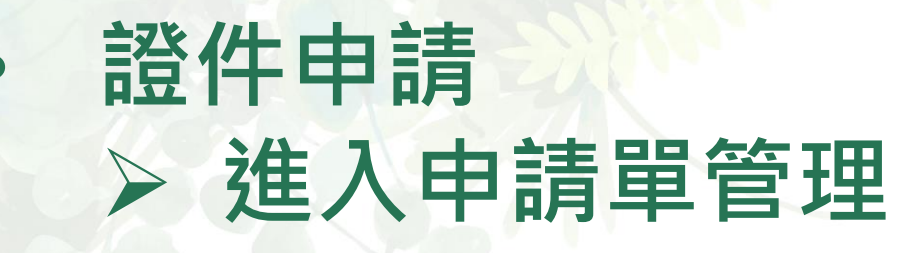

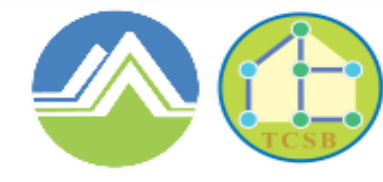

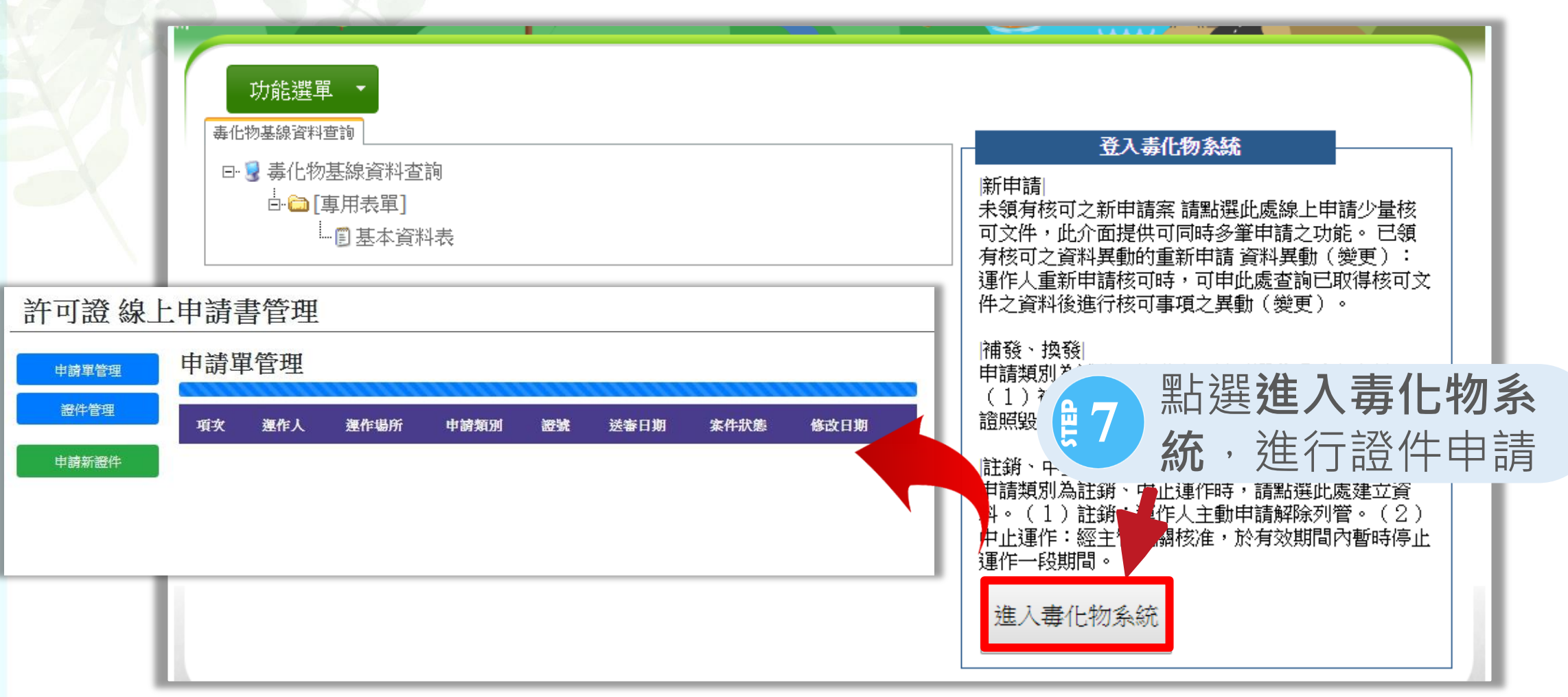

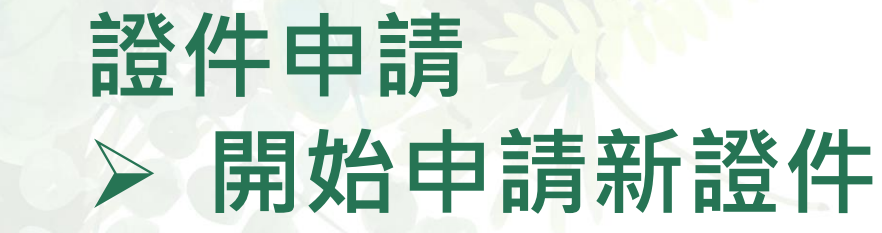

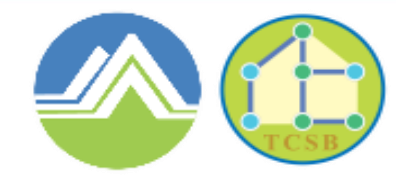

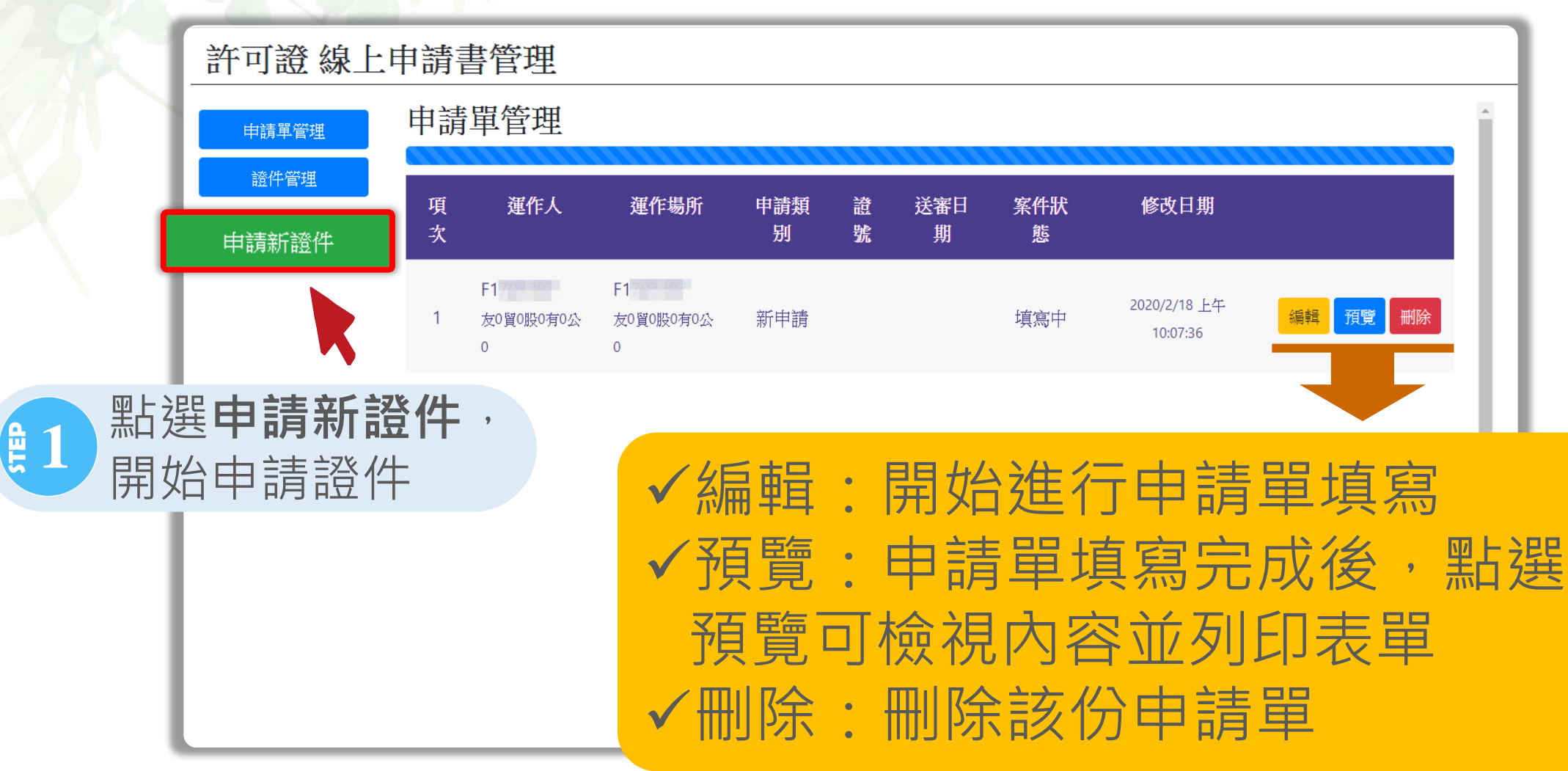

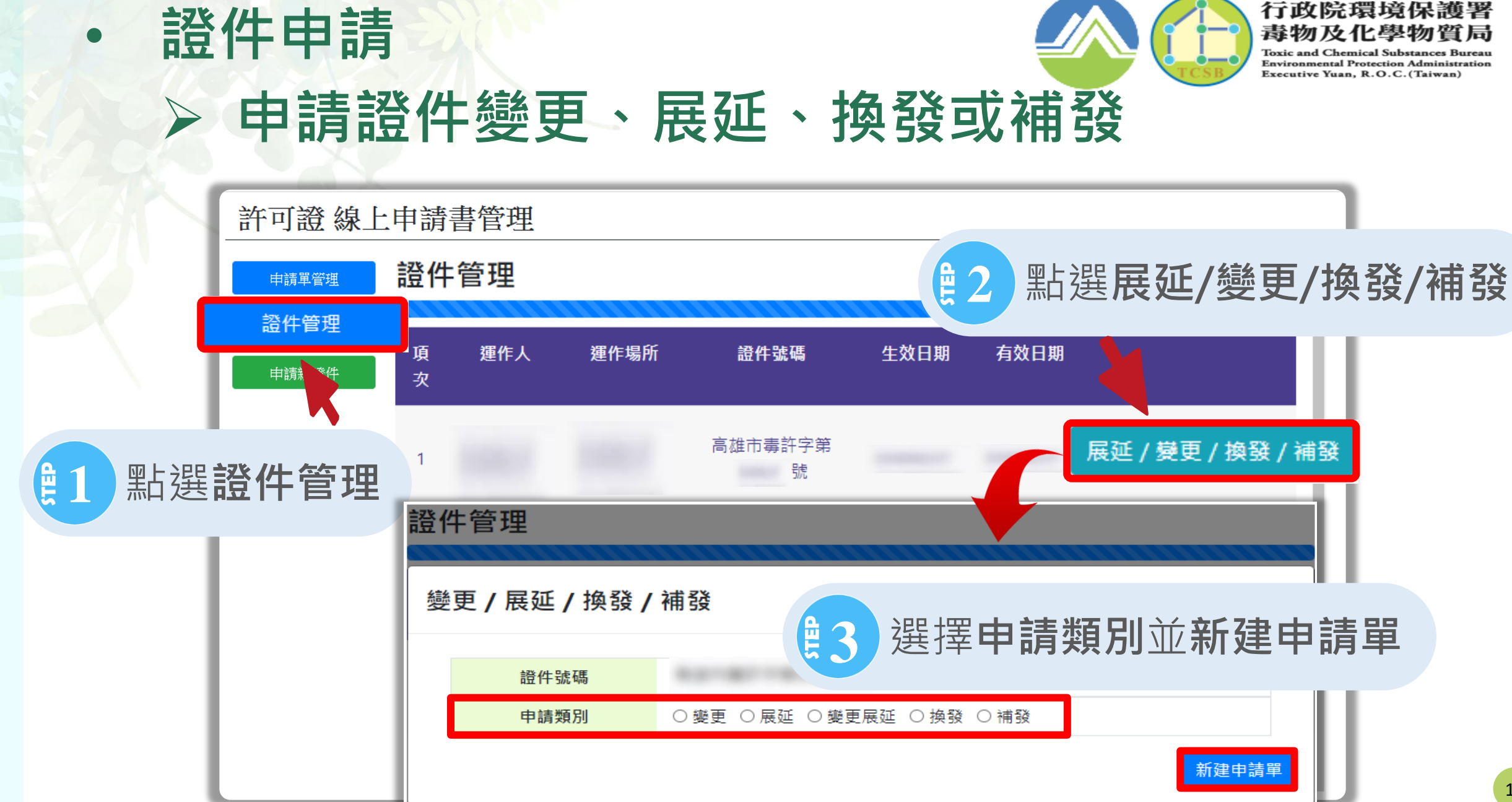

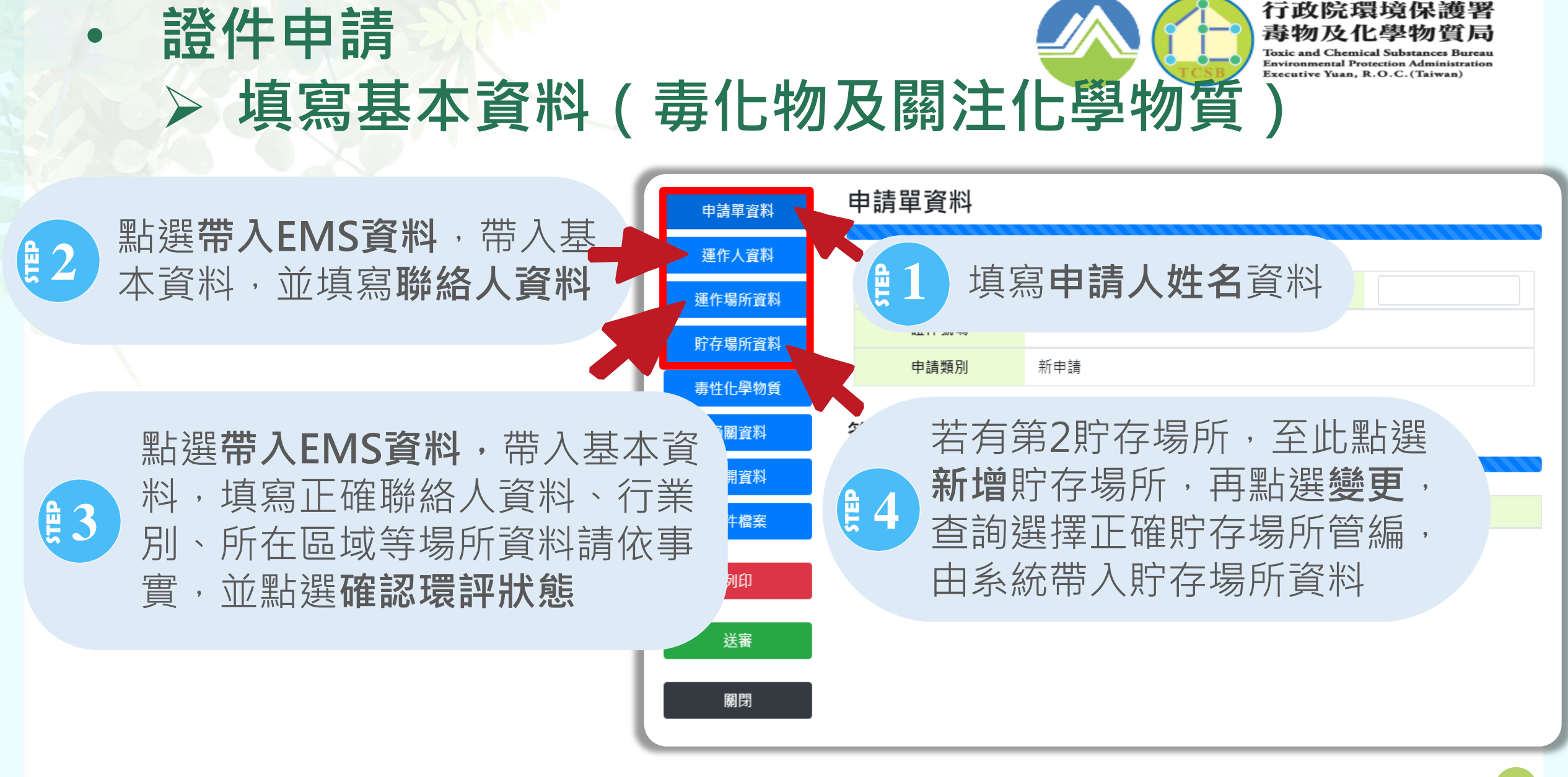

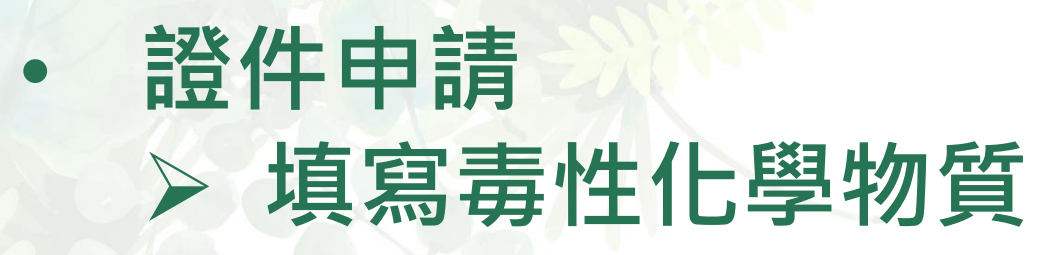

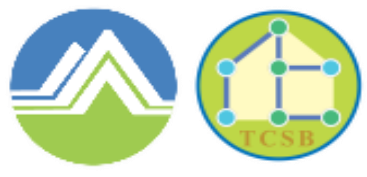

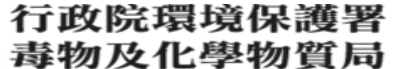

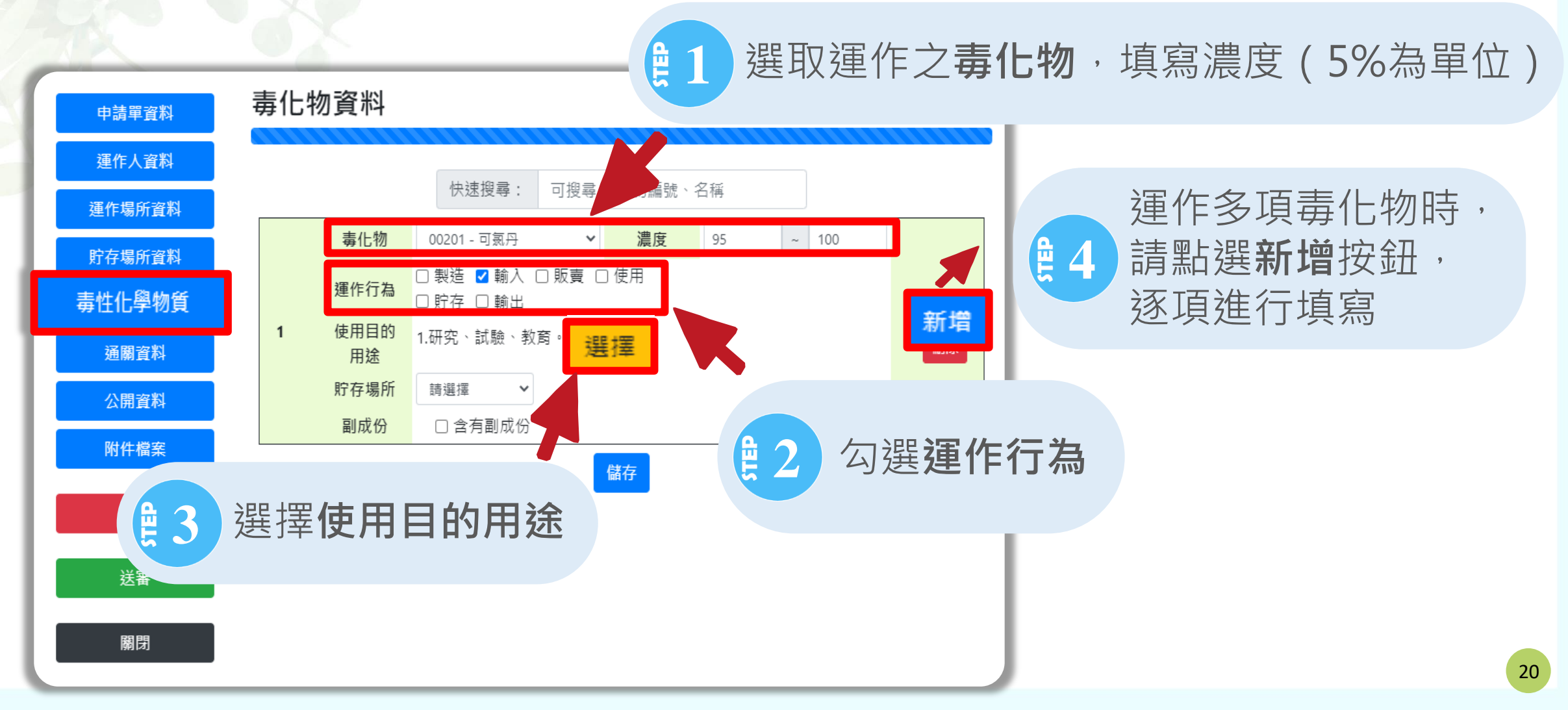

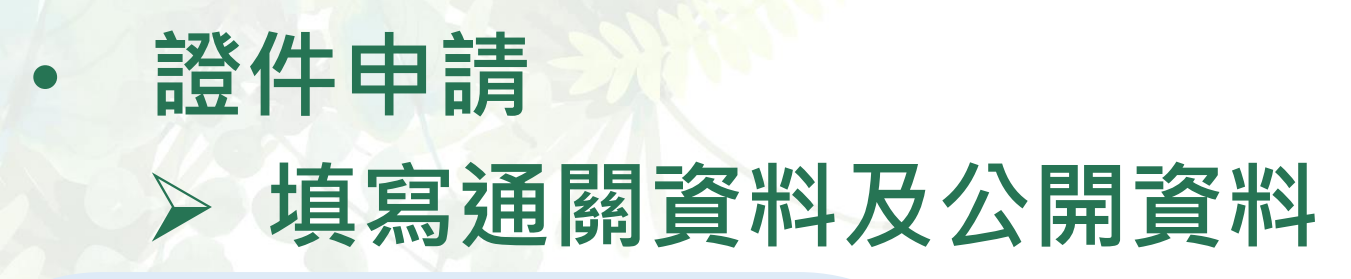

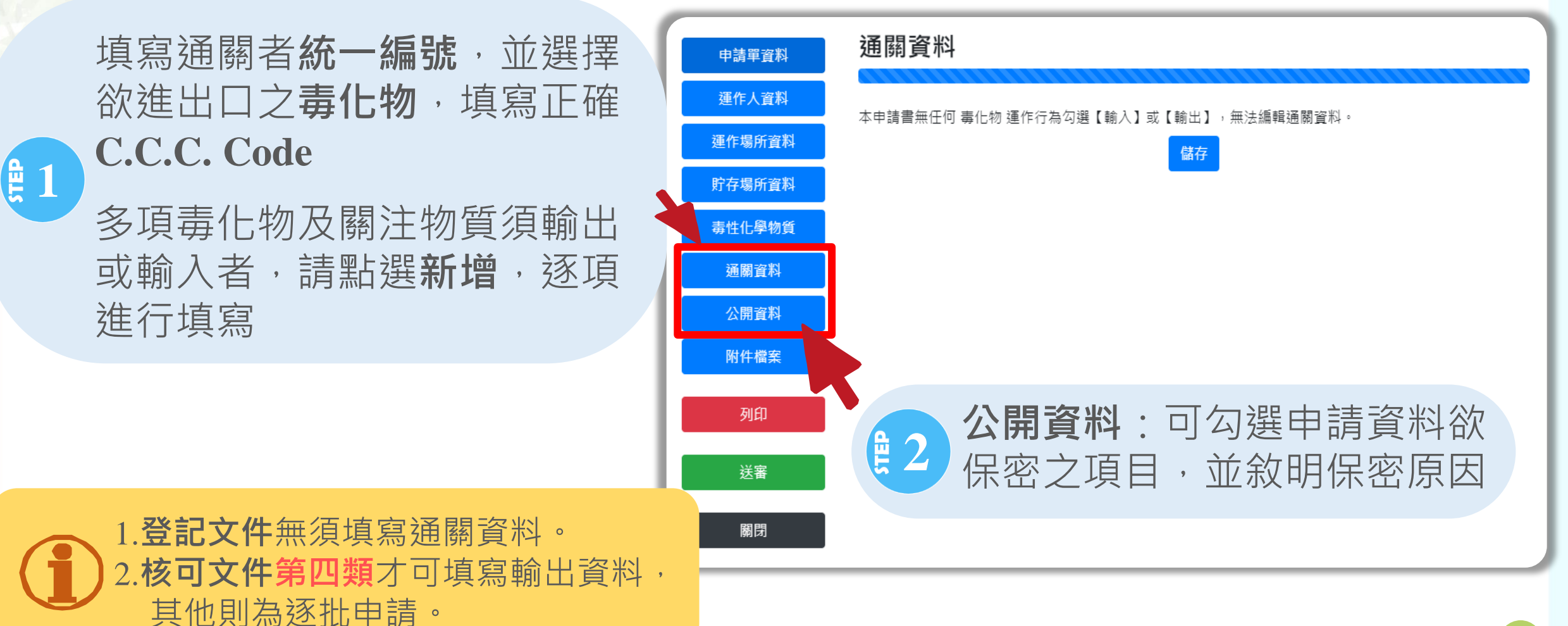

行政院環境保護署

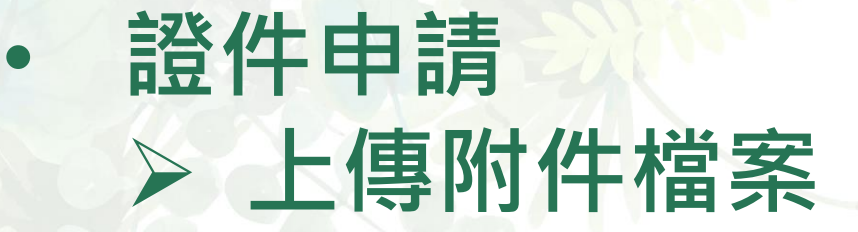

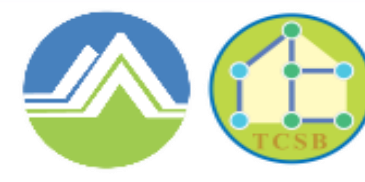

|        |                                     | <b>審核資料</b> 請上傳土地分區使   |
|--------|-------------------------------------|------------------------|
| 申請單資料  | 附件檔案                                | ● 2 用證明書或土地登記簿謄本、      |
| 運作人資料  |                                     | 安全資料表及其他文件資料           |
| 運作場所資料 | 基本資料 審核資料                           | 緊急應變其他                 |
| 貯存場所資料 | 運作人公司登記證明文件影本 (非公<br>司者免附)          | 圖資區 上傳 横案 上傳 未上傳       |
| 毒性化學物質 | 運作人商業登記證明文件影本                       | □資區上傳 檔案上傳 未上傳         |
| 通關資料   | 運作人其他證明文件影本                         | 圖資區上傳 檔案上傳 未上傳         |
| 公開資料   | 運作場所工廠登記證明文件影本(非<br>工廠者免附)          | □資區上傳 檔案上傳 未上傳         |
| 附件檔案   | 運作場所公司登記證明文件影本(非<br>公司者免附)          | 圖資區上傳 檔案 上傳 未上傳        |
| 列印     | 運作場所商業登記證明文件影本                      | 圖資區 上傳 檔案 上傳 未上傳       |
|        | 運作場所其他證明文件影本                        | □資區上傳 檔案 上傳 未上傳        |
| 运 送蕃   | 負責人身分證明文件影本<br>(政府機關或學術機構負責人身分證明文件影 |                        |
| 關閉     | 本得以派令(聘函)影本為之)                      | <b>基本資料</b> 請依實際持有文件上傳 |
|        | 相關文件資料                              |                        |
|        |                                     |                        |

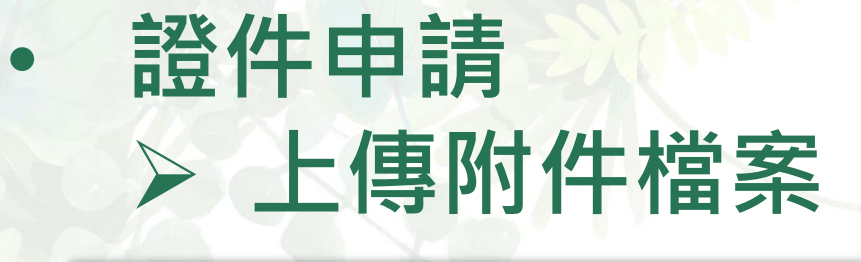

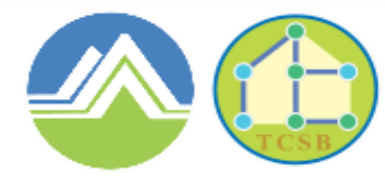

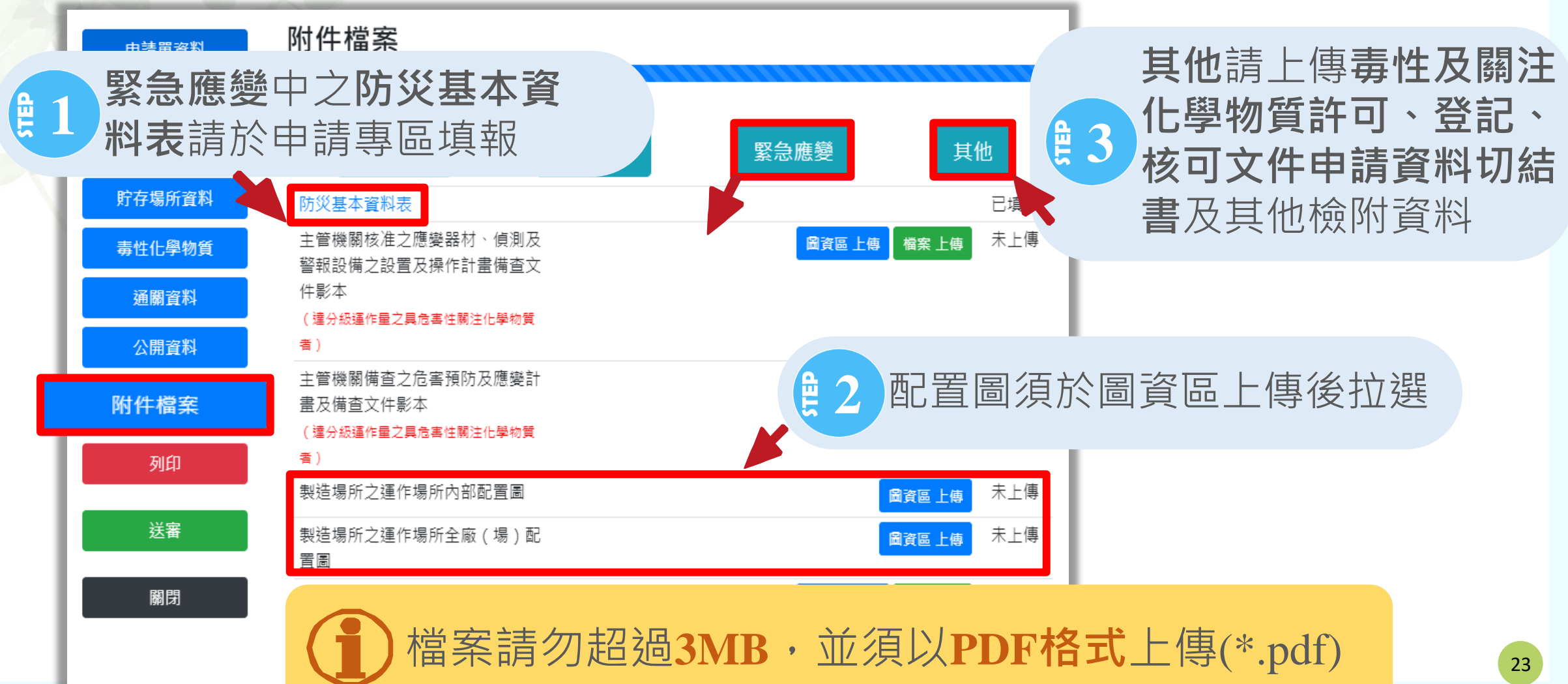

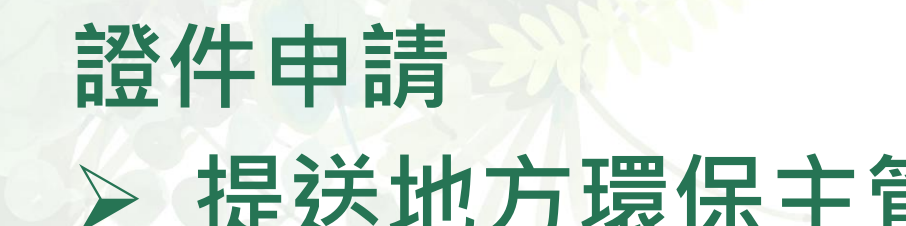

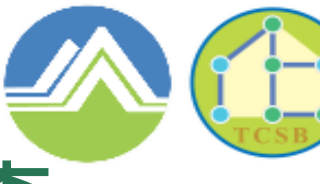

Toxic and Chemical Substances Bureau Environmental Protection Administration Executive Yuan, R.O.C.(Taiwan)

## 提送地方環保主管機關進行審查

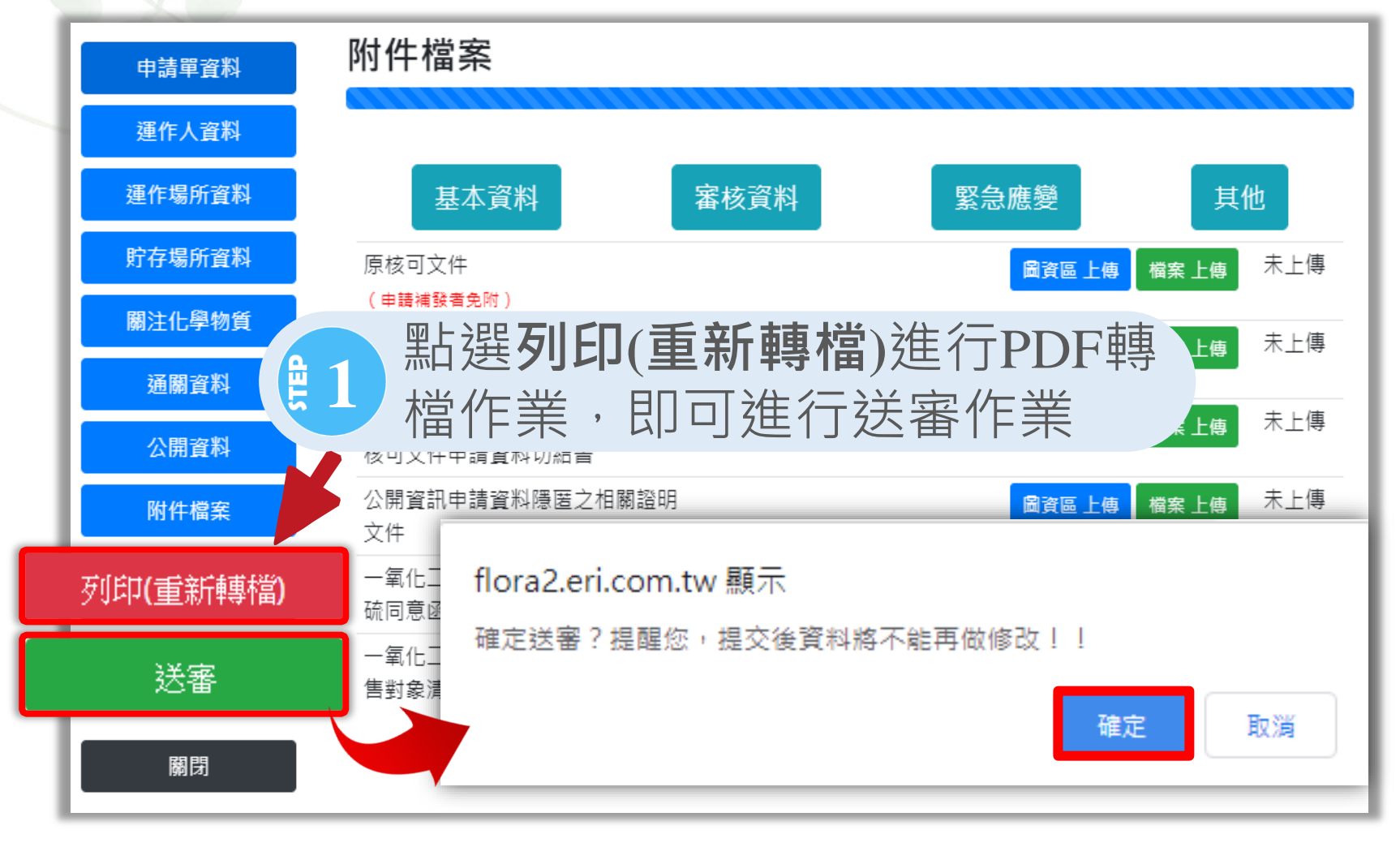

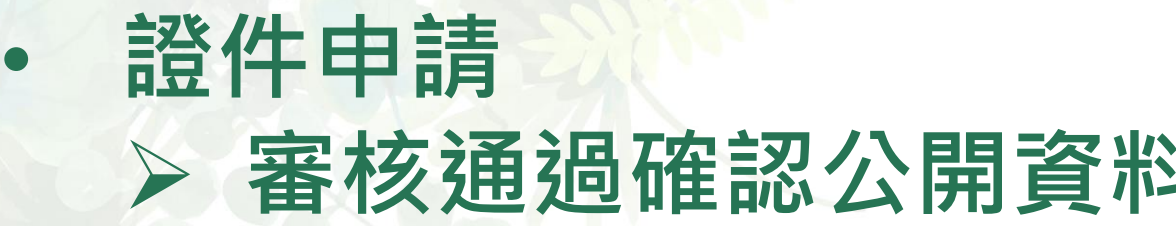

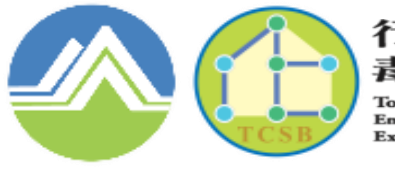

Toxic and Chemical Substances Bureau Environmental Protection Administration Executive Yuan, R.O.C. (Taiwan)

### > 審核通過確認公開資料

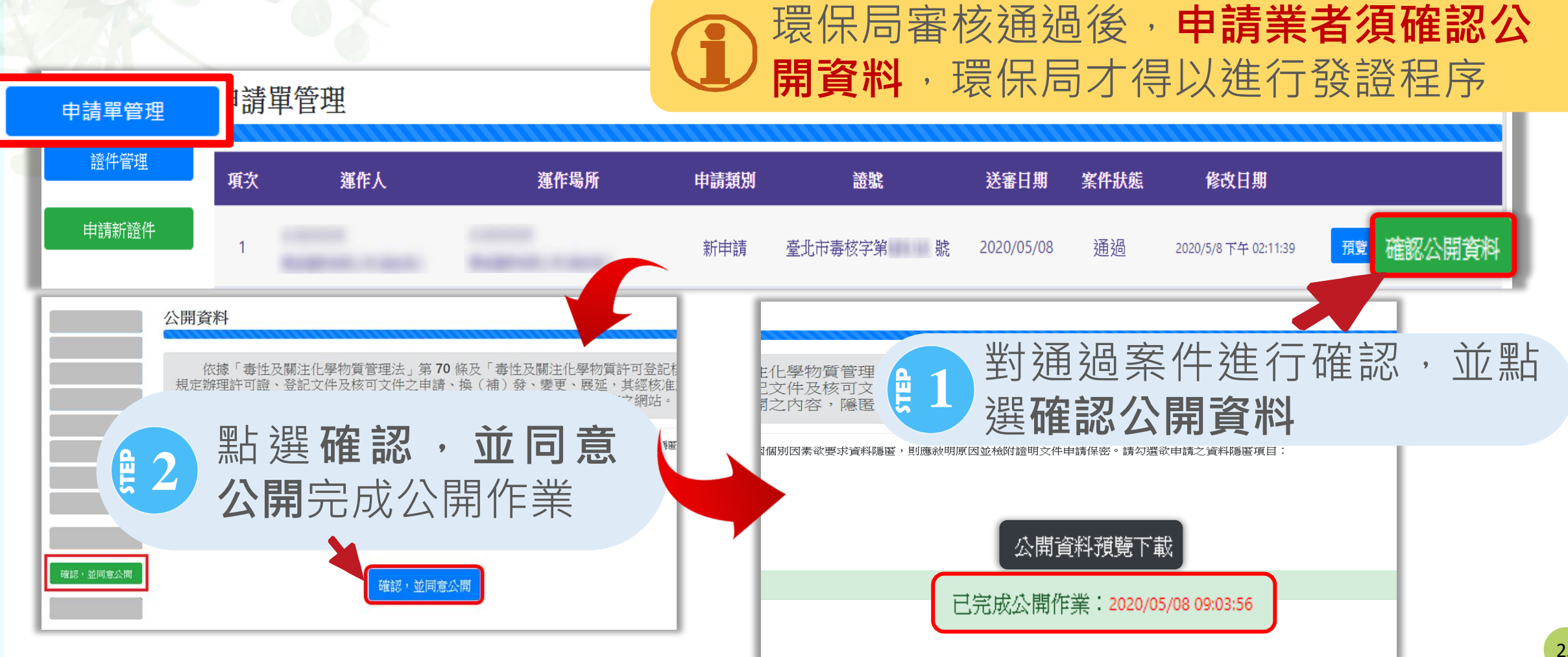

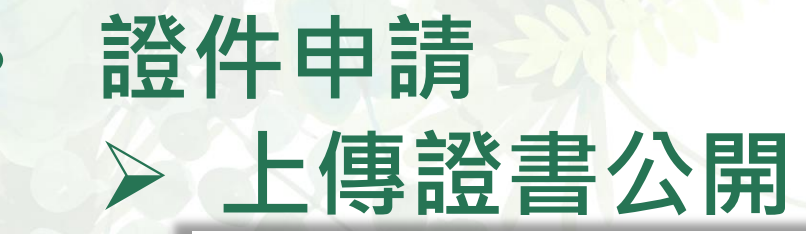

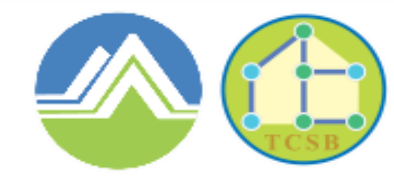

Toxic and Chemical Substances Bureau Environmental Protection Administration Executive Yuan, R.O.C. (Taiwan)

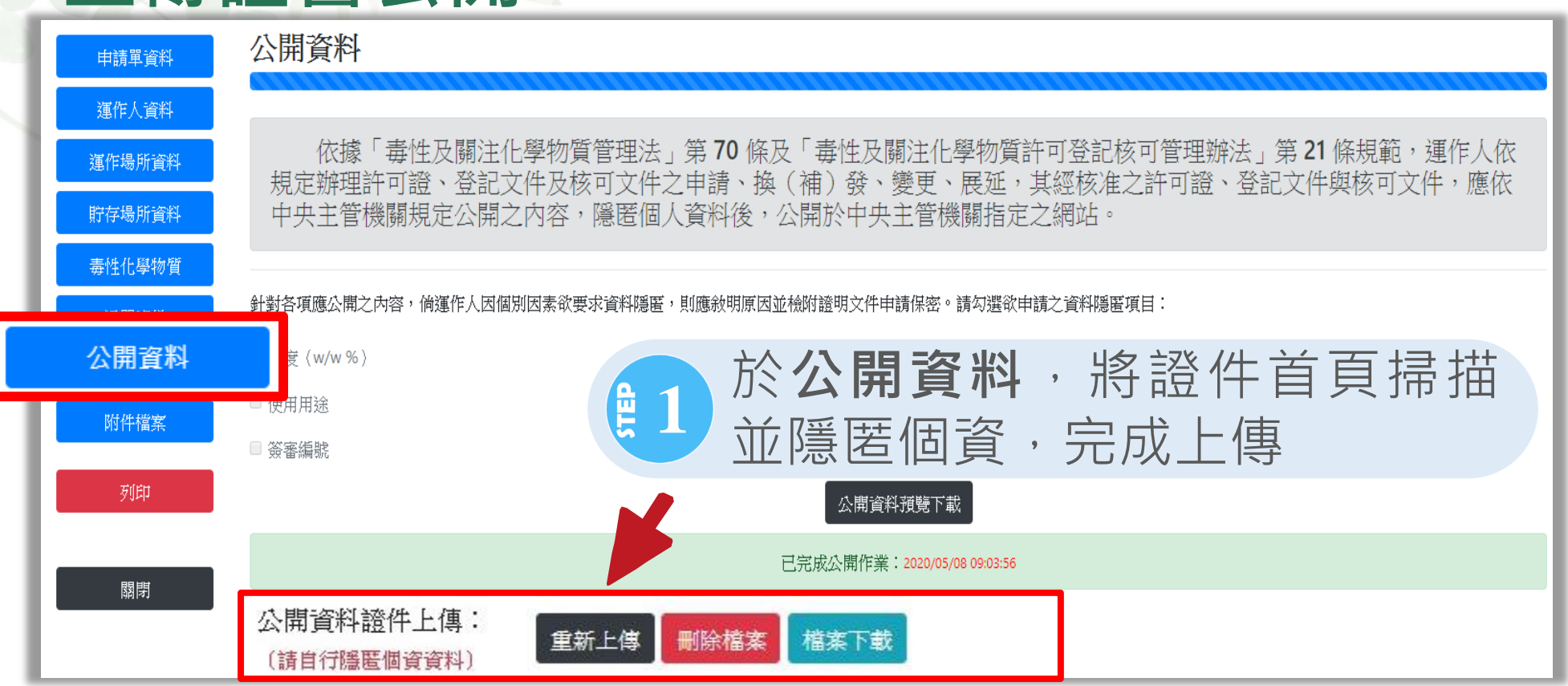

業者取得紙本證件15日內,需自行掃描證件首頁並隱 匿個資,完成上傳證書公開

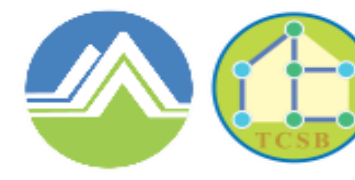

Toxic and Chemical Substances Bureau Environmental Protection Administration Executive Yuan, R.O.C.(Taiwan)

# 三、運作紀錄申報

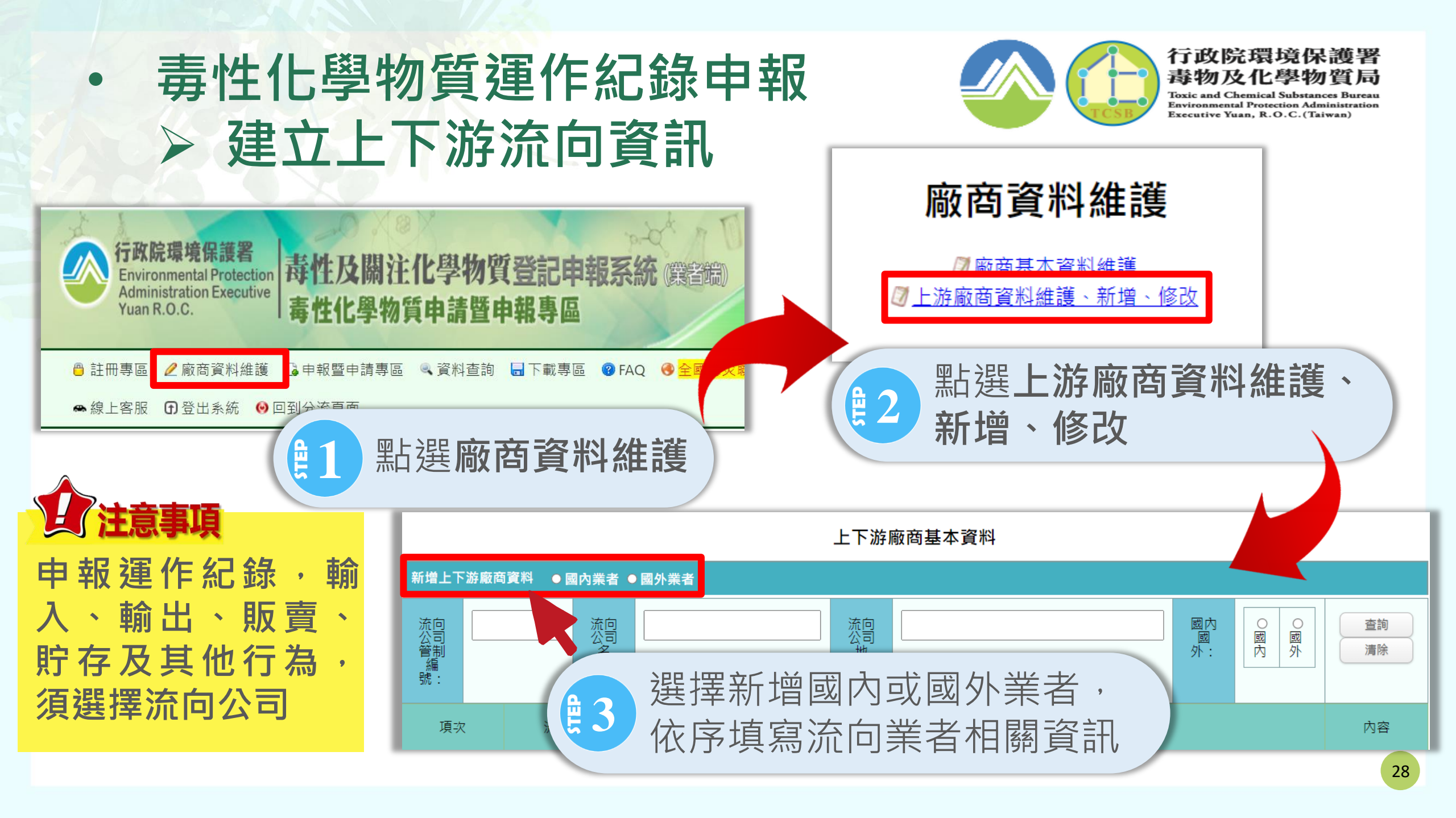

# 毒性化學物質運作紀錄申報▶申報運作紀錄

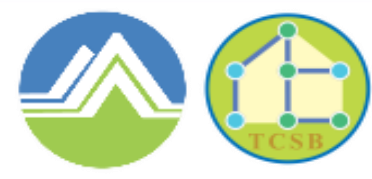

行政院環境保護署 毒物及化學物質局

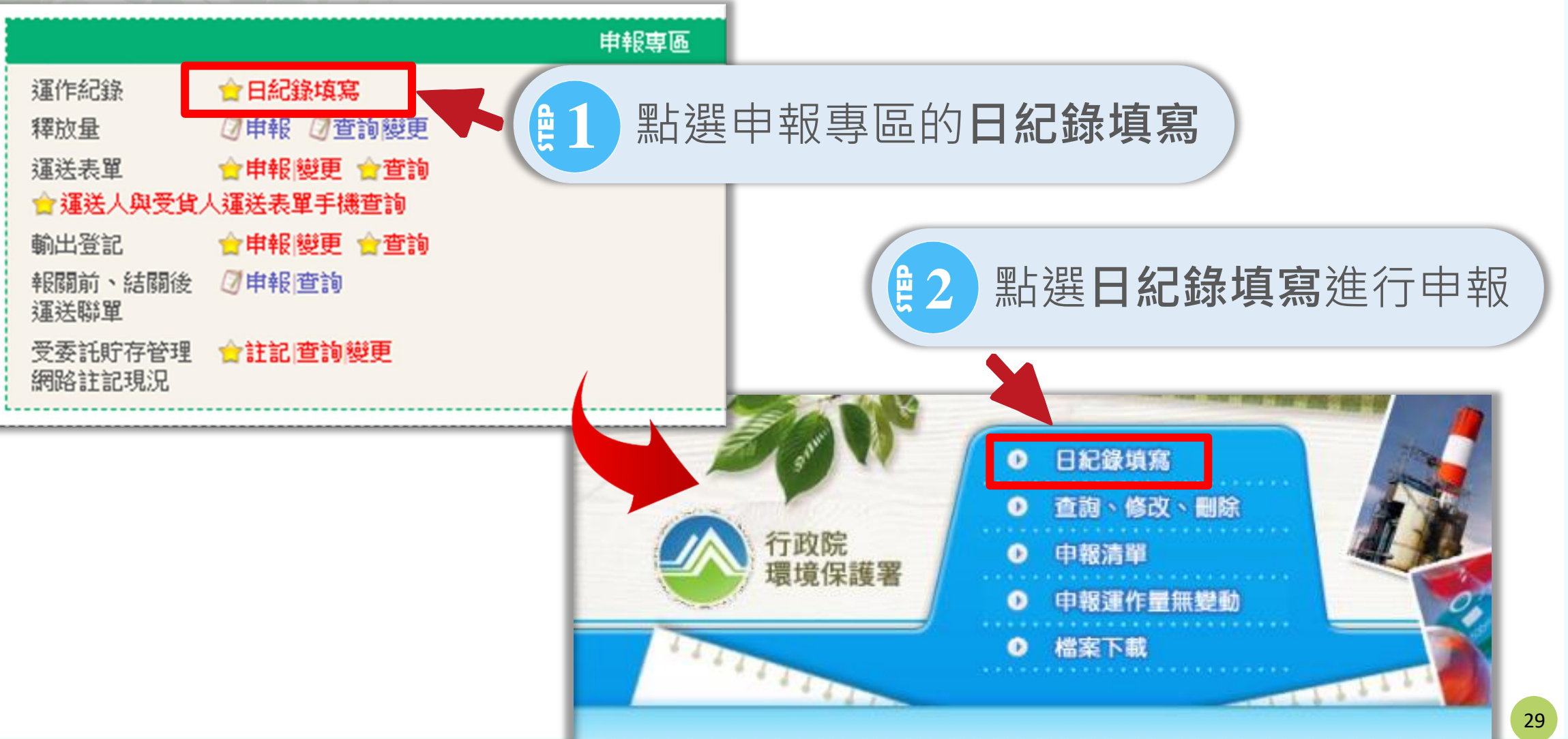

# 毒性化學物質運作紀錄申報 申報運作紀錄

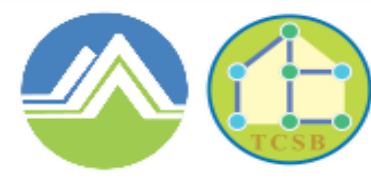

行政院環境保護署 毒物及化學物質局

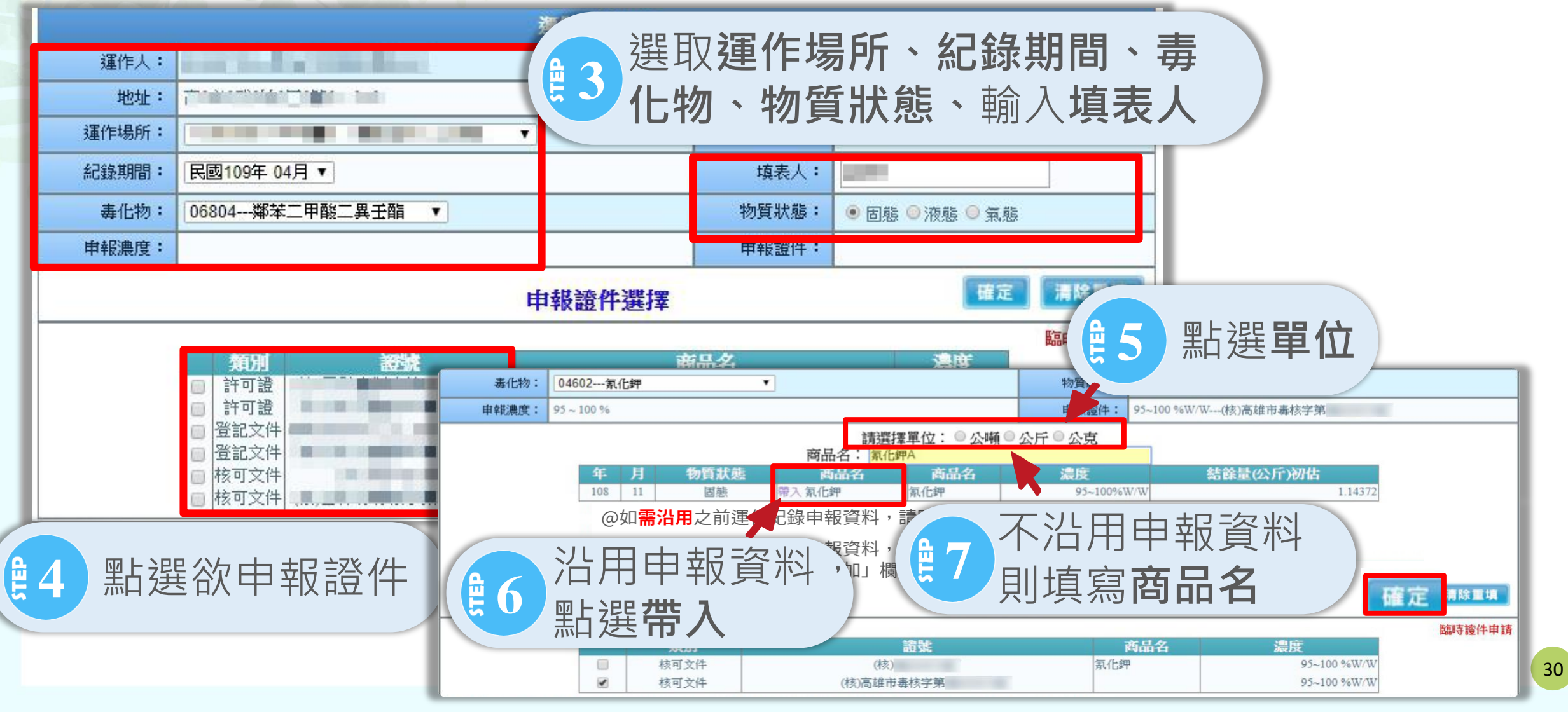

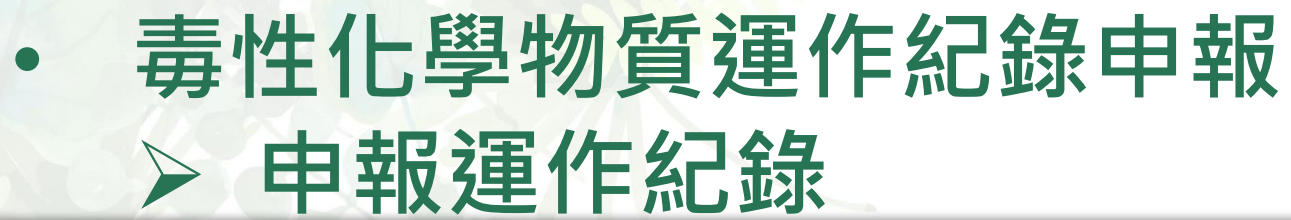

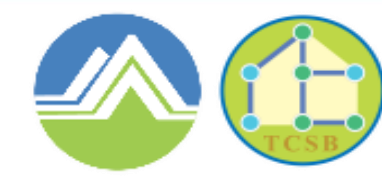

| 記録期間 氏暦 110 年 05 月 14 日 |      |        |                              |                 |         |         |        |                 |          | 1               |        |           |            |         |        |               |                         |          |                |                  |              |                    |            |               |                |                 |    |
|-------------------------|------|--------|------------------------------|-----------------|---------|---------|--------|-----------------|----------|-----------------|--------|-----------|------------|---------|--------|---------------|-------------------------|----------|----------------|------------------|--------------|--------------------|------------|---------------|----------------|-----------------|----|
| 毒性化學                    | 物質中了 | 文名稱 :  | (每一物質7                       | 下同濃度分別          | 表填列,一位  | 固運作場所   | 申報一份)  |                 |          | 列管:             | 编號序號   | 客號: 07901 |            |         |        |               |                         |          |                |                  |              |                    |            |               |                |                 |    |
|                         |      |        |                              |                 | 二氯甲烷    |         |        |                 |          |                 |        |           |            |         |        |               |                         |          |                |                  |              |                    |            |               |                |                 |    |
| 濃度(W/                   | W%)  |        | 95~100 %                     |                 |         |         |        |                 |          | 物質              | 狀態     | 液態        | 液態         |         |        |               |                         |          |                |                  |              |                    |            |               |                |                 |    |
| 海佐人。                    |      |        | 地址:                          |                 |         |         |        |                 |          |                 |        |           |            |         |        |               |                         |          |                |                  |              |                    |            |               |                |                 |    |
| 埋TF人:<br>電話:(           |      |        |                              |                 |         |         |        |                 |          |                 |        |           |            |         |        |               |                         |          |                |                  |              |                    |            |               |                |                 |    |
|                         |      |        | 名稱:                          |                 |         |         |        |                 |          |                 |        | 管制        | ]編號:       |         |        |               | 「「「「」」                  | ìλ       | 、南             | 命나               |              | 肥雪                 | Ξ、         | 11中2          | たて             |                 |    |
|                         |      | ľ      | 地址:                          |                 |         |         |        |                 |          |                 |        | I         |            |         | 7      |               | 干月                      | <u> </u> | T.             |                  | 4            | 邓又与                | Ę          | Ϋ́            | リフレン           |                 |    |
|                         |      |        | 電話:                          |                 |         |         |        |                 |          |                 |        |           |            |         |        |               |                         | - 1th    | ノーナ            |                  | -            | 石光                 | 22 十5      | こと」           | 台バ             |                 |    |
| 運作場所                    | ŕ    | ł      | 차지행숙와                        | <b>惑白</b> 六/+ 古 | ase 類別  |         | 調査     | 5               | 1        | 1e              | 商品名    |           |            |         | ΤĒ     | 9             | ,只                      | 티민       | 1」/7           | う H 、            | <b>j</b> '   | 况没                 | き 扫        | モルロ           | IJĹ            |                 |    |
|                         |      |        | 計问超子號/互配文件子號 核可文件 95~100 %W/ |                 |         |         |        |                 | )%W/W =  | 氯甲烷             |        |           |            |         |        | _             |                         | 가도 가     |                |                  |              |                    |            |               |                |                 |    |
|                         |      | ŀ      |                              |                 |         |         |        |                 |          |                 |        |           |            |         |        |               | ち衣                      | 早        | - 編习           | ゼ<br>儿           |              |                    |            |               |                |                 |    |
|                         |      |        | 上戶加助里                        | . 31.233        | 700 本月進 | TF里. 0. | 000000 | <u>7694</u>     |          |                 |        | ±1        | L - 1247/1 |         |        |               | -                       |          | • • -          |                  | • •          |                    |            |               |                |                 | -  |
|                         |      |        |                              |                 |         |         |        |                 |          |                 |        |           | 紀錄區間       | : ● 整月  | ○ —週 ○ | 每日            |                         |          |                | _                | A https:/    | /flora2 ena govitu | w/ToxicWeb | Now/ToxicLIC3 | ToxicUC31/aux  | - □             |    |
|                         | F    | R II R |                              |                 |         |         |        |                 |          | 運作行為            | 乃重量    |           |            |         |        |               |                         |          | 结龄量            | - 毒性化學<br>- 及其物質 | A flora      | 2 eps gov tw/7     | ovic/Meb   | Now/ToxicUC   | /Toyicl IC21/  | uend ID serv2TM | N  |
|                         |      | 4703   |                              |                 |         |         |        |                 |          | 200 T F T J 910 | //X.±± |           |            |         |        |               |                         |          | 17H B47 99     | 22.5-21-01       |              | iz.epa.gov.tw/1    | OXICWEDI   | NOW/TOXICOC:  | b/ TOXICOCS I/ | Jueryoplaspxin  | IN |
|                         |      |        |                              |                 |         |         |        | 肟毒              |          |                 |        | 貯存        |            | 苴伽      |        |               |                         | 縣市講講     | 瞿擇 ✔           |                  |              |                    |            |               |                |                 |    |
| 删陈                      |      |        | 運作                           |                 |         |         |        | ~~~             |          |                 |        | (書        | 倉)         |         |        |               |                         |          |                | 公司及廠             | 關鍵字[         |                    |            |               |                |                 |    |
|                         | 月    | B      | 量無                           | 製造              | 輸入      | 輸出      |        |                 |          |                 | 使用     | 増加 減心     | 減少         | 廢棄      | 特殊情形   | (須報請主<br>8核借) | 殘氣                      | 退回       | 重量             | (須先建上            | 查詢           |                    |            |               |                |                 |    |
|                         |      |        | ~=                           |                 |         |         | 夏人     | 實出              | 鲟人       | 轉出              |        | (含撥入)     | (含撥出)      |         | 100 B  |               | 425 th 1                | マロシ      |                | 游)               | 共1筆          |                    |            |               |                |                 |    |
|                         |      |        |                              |                 |         |         |        |                 |          |                 |        |           |            |         | 28 JU  | /96.2*        | 相加                      |          |                |                  | <b>西</b> 次管語 | <b>制編號</b> 名稱      | 選取         | R             |                |                 |    |
| 1                       | 05   | 04 🗸   | 無變動                          | 製造              | 輸入      | 輸出      | 買入     |                 | 轉入       | 轉出              | 使用     | 貯存増加      | 貯存減少       | 廢棄      | 其他增加   | 其他减少          | <sup>逸風返回</sup><br>_ 増加 |          | 結餘量<br>00.4207 |                  |              |                    | 選取         | X             |                |                 |    |
| אונחד                   |      |        |                              |                 |         | - 14    | 7-11   |                 | <u> </u> | <u>\</u>        | ND L   | 100       |            |         |        |               |                         |          | 90.4397        | ••• <del>蒲</del> |              |                    |            |               |                |                 |    |
| 2                       |      |        |                              |                 | 汞       | 裕       | 運      | デラ              | デカ       | / ,             | 二二二    | 篊         | 家减少        | 廢棄      | 其他增加   | 其他减少          | 殘氣退回                    | 殘氣退回     | 结龄量            |                  |              |                    |            |               | 7              |                 | -  |
| 刪除                      | 05   | 14 🗸   |                              | X               |         |         |        |                 |          | v .             |        |           |            |         |        |               | 増加                      | 洞少       | 90.4397        | 此欄位免             | 填            | 國位免填               |            | 此欄位免填 ∨       | '」  第四類●●      | • [此欄位免期        | 1  |
|                         |      |        | <u>т</u> (2                  |                 | 新       |         | 纪      | 待日              | 乱れ       | 出               | 型      |           |            | ±54益 43 | 42     |               |                         |          |                |                  |              |                    |            |               |                |                 |    |
| 預寬外                     | 머니   |        |                              |                 | (17)    | -8      | ניטיוו | <b>EKJN  </b> / |          |                 | TIX    |           |            | 제 가 같은  | 934    |               |                         |          |                |                  |              |                    |            |               |                | 18917           |    |
|                         |      |        |                              |                 | _       |         |        |                 |          |                 | _      |           |            |         |        |               |                         |          |                |                  |              |                    |            |               |                |                 |    |

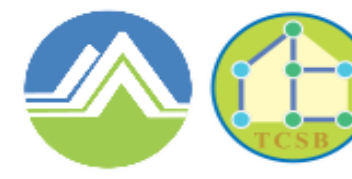

Toxic and Chemical Substances Bureau Environmental Protection Administration Executive Yuan, R.O.C.(Taiwan)

# 四、防災基本資料表

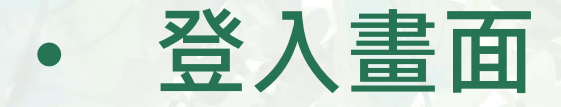

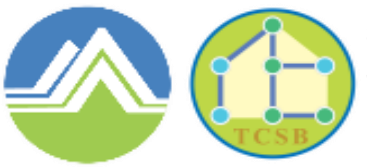

Toxic and Chemical Substances Bureau Environmental Protection Administration Executive Yuan, R.O.C. (Taiwan)

#### 網址 https://flora2.epa.gov.tw

### 請選擇毒性及關注化學物質申請暨申報專區,個別進入填寫

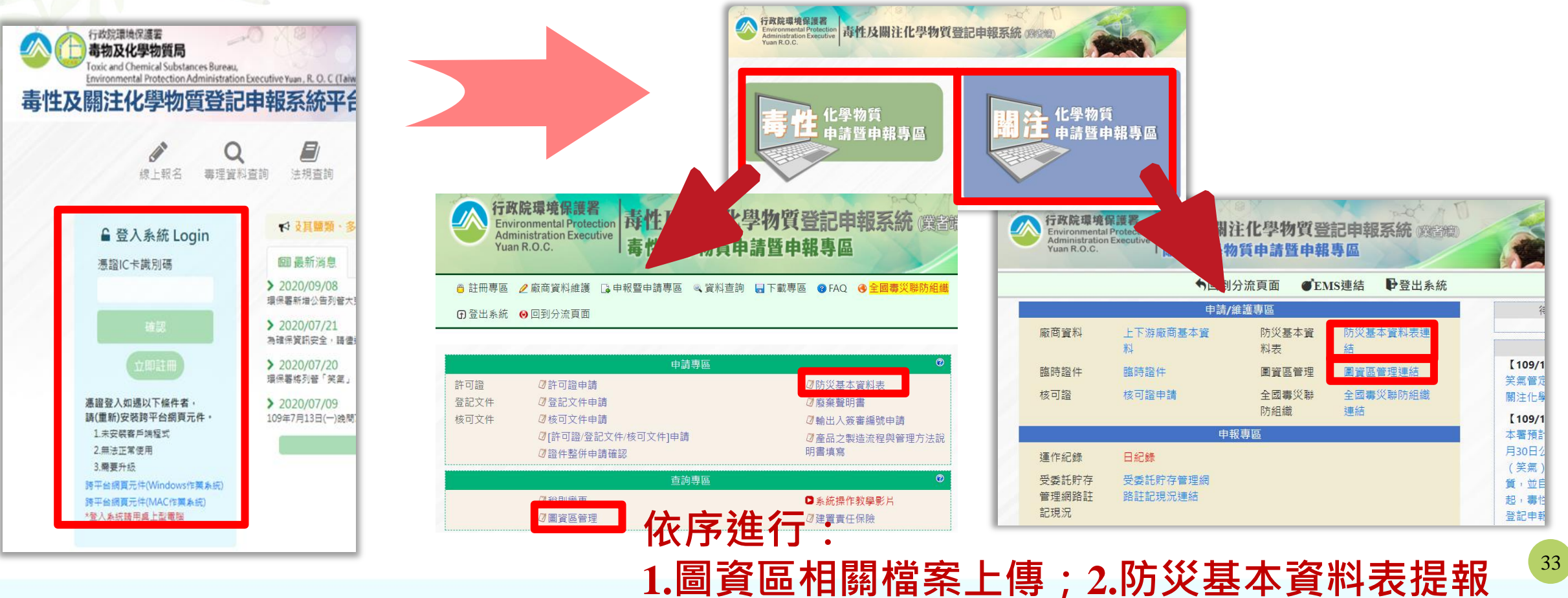

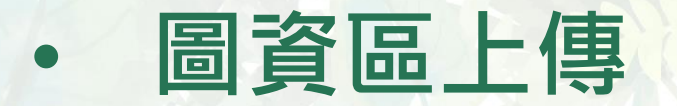

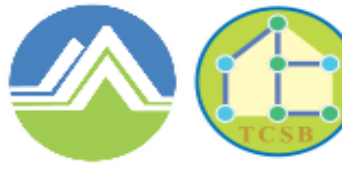

Toxic and Chemical Substances Bureau Environmental Protection Administration Executive Yuan, R.O.C.(Taiwan)

#### 系統提供<mark>運作人及運作場所</mark>欄位,請選擇各上傳對象後點選編輯進入

|    | 運作人管編  | 運作人名稱    | 最後編輯時間           |                                       |                 |
|----|--------|----------|------------------|---------------------------------------|-----------------|
| 1. | E      | 有限公司     |                  | 編輯                                    |                 |
|    | 運作場所管編 | 運作場所名稱   | 最後編輯時間           |                                       |                 |
| 1. | L      | 公司       | 2021/03/11 03:12 | 编輯                                    |                 |
| 2. | E      | ■■■■有限公司 |                  | 编輯                                    |                 |
| 3. | M      | 有限公司     |                  | 運作                                    |                 |
| 4. | M      |          | 2021/05/04 02:43 | 操作說明:請輸入欲查詢的公司:<br>請選擇▼               | 名稱或管制編號關鍵字<br>[ |
| 5. | В      |          | 2021/03/11 03:11 | 管制編號<br>(點選帶入)                        | 名稱              |
|    |        | 新增運作場所:  | 新増               | A A A A A A A A A A A A A A A A A A A |                 |

| <ul> <li>         ·</li></ul>                                         | 傳                                                                                                    | 行政院環境保護署<br>毒物及化學物質局<br>市域市面目的設計での一個では一個では一個では一個では一個では一個では一個では一個では一個では一個では                                                                                                    |
|-----------------------------------------------------------------------|----------------------------------------------------------------------------------------------------|----------------------------------------------------------------------------------------------------|
| <ul> <li>運作人管編 運作人名稱</li> <li>1. 00</li> <li>運作場所管編 運作場所名稱</li> </ul> | 最後編輯時間<br>2020/10/28 05:41 編輯<br>最後編輯時間                                                                                                  | 商業登記文件或工廠登記證,及負責<br>人身分證<br>2.上傳檔案以PDF檔(3MB內)為主                                                                                                    |
| 1. 00 公司<br>新增運作場所:                                                   | 2020/       運作人圖資         運作人管制編號:         基本資料上傳                                                                                        |                                                                                                    |
|                                                                       | 項目         1.公司登記證明文件       選         2.商業登記文件       選         3.工廠登記證明文件影本       選         4.其他證明文件       選         5.負責人身分證明文件       選 | 最後更新日期             提檔案       未選擇任何檔案         上傳          2020/10/28 05:09           刪除         下載         下載             提擇檔案       未選擇任何檔案         上傳          上         未上傳             提擇檔案       未選擇任何檔案         上傳          未上傳             提擇檔案       未選擇任何檔案         上傳           未上傳             提擇檔案       未選擇任何檔案         上傳           未上傳 |

| • 圖資區上傳                                                                  | 行政院環境保護署<br>毒物及化學物質局<br>Toxic and Chemical Substances Bureau<br>Environmental Protection Administration<br>Executive Yuan, R.O.C. (Taiwan) |
|--------------------------------------------------------------------------|----------------------------------------------------------------------------------------------------|
| 圖資區管理                                                                    | 確認圖資區內容無誤後,                                                                                                    |
| 運作人管編運作人名稱最後編輯時間                                                         | 一一一一一一一一一一一一一一一一一一一一一一一一一一一一一一一一一一一一一                                                                                                    |
| 1.         00         2020/10/28 05:41         編輯                        | 運作場所圖資                                                                                                    |
| 運作場所管編     運作場所名稱     最後編輯時間       1.     00     2020/10/28 05:41     編輯 | 運作場所管制編號:                                                                                                    |
|                                                                          | 配置圖上傳                                                                                                    |
| 新增運作場所: 新增                                                               | 項目                                                                                                    |
|                                                                          | 1. 運作場所內部配置圖 選擇檔案 未選擇任何檔案 上傳 2020/10/28 05:10 刪除 下載                                                                                        |
|                                                                          | 2. 運作場所全場配置圖 選擇檔案 未選擇任何檔案 上傳 2020/10/28 05:10 <b>刪除 下載</b>                                                                                 |
| 點選「運作場所」後方編輯,上                                                           | 基本資料上傳                                                                                                    |
| 信 <u>而</u> 罢回,甘木容 <u>约</u> ,美仁物卫                                         | 項目 最後更新日期                                                                                                    |
| 得 <b>能且回、</b>                                                            | 1. 公司登記證明文件     選擇檔案     未選擇任何檔案     上傳     2020/10/28 05:09     刪除     下載                                                                 |
| 關注化學物質資料及安全資料表                                                           | 2. 商業登記文件     選擇檔案     未選擇任何檔案     上傳     未上傳                                                                                              |
| ※內部配置圖、全廠配置圖及安                                                           | 3. 工廠登記證明文件影本     選擇檔案     未選擇任何檔案     上傳                                                                                                  |
|                                                                          | 4. 其他證明文件     選擇檔案     未選擇任何檔案     上傳                                                                                                    |
| 土貝叶农河公坞调山                                                                | 5. 貯存場所相關文件 選擇檔案 未選擇任何檔案 未上傳 未上傳                                                                                                    |
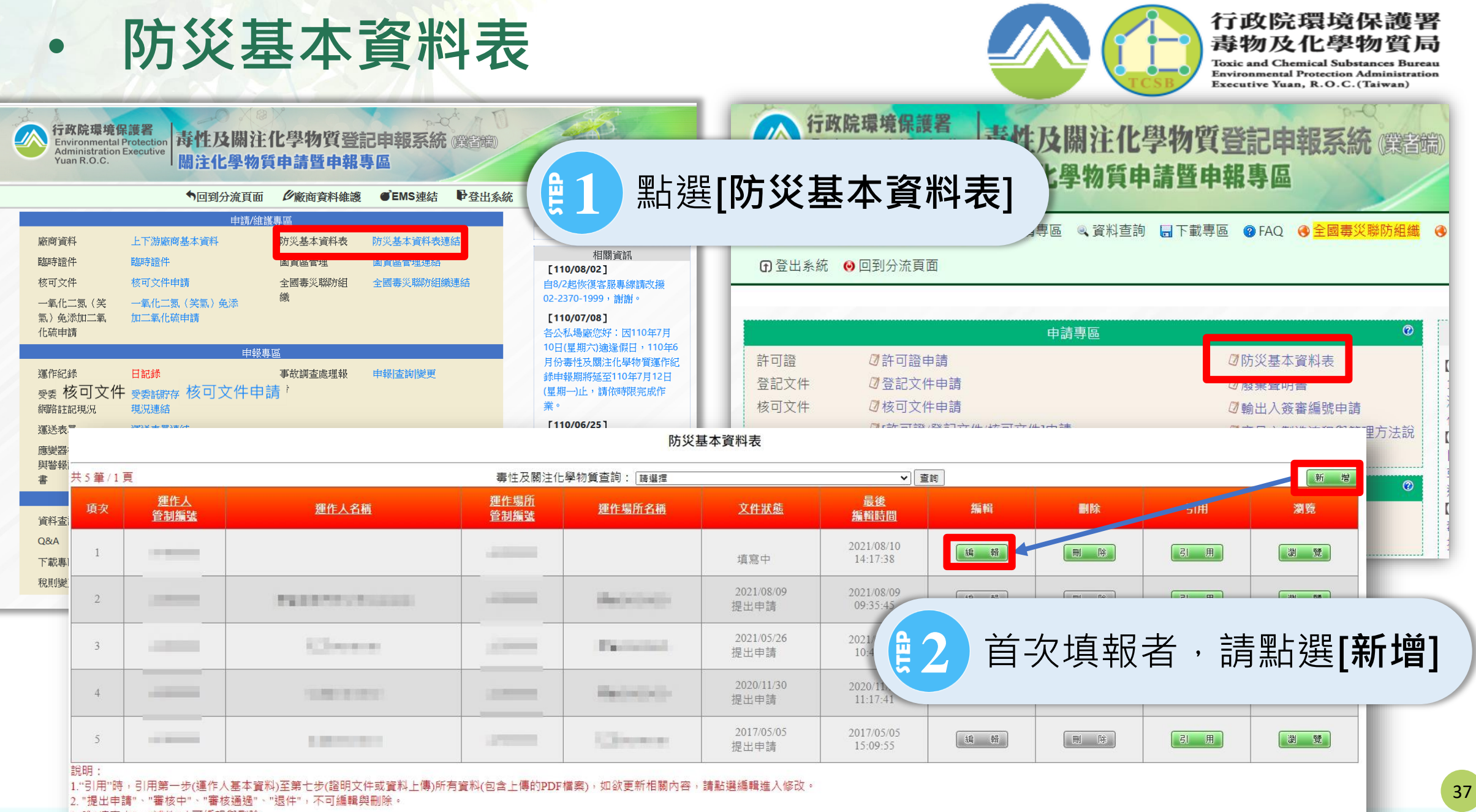

3. 唯"填寫中"、"補件"才可編輯與刪除

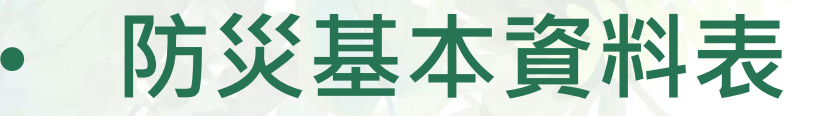

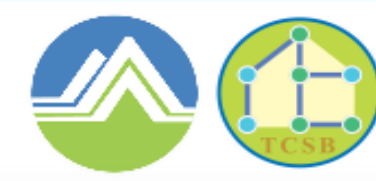

Environmental Protection Administration Executive Yuan, R.O.C. (Taiwan)

|        | 防災基本資料表            |             |                     |             |                    |                        |    |    |           |              |  |
|--------|--------------------|-------------|---------------------|-------------|--------------------|------------------------|----|----|-----------|--------------|--|
| 共5筆/1] | 頁                  |             | 毒性及關注化              | -學物質查詢: 請選擇 | ✓ 查詢               |                        |    | 新增 |           |              |  |
| 項次     | <u>運作人</u><br>管制編號 | 運作人名稱       | <u>運作場所</u><br>管制編號 | 運作場所名稱      | <u>文件狀態</u>        | <u>最後</u><br>編輯時間      | 編輯 | 删除 | sıĦ       | 瀏覽           |  |
| 1      |                    |             |                     |             | 填寫中                | 2021/08/10<br>14:17:38 | 編輯 | 刪除 | 引用        | <b>潮 覽</b>   |  |
| 2      |                    | PROPERTY    |                     | Received    | 2021/08/09<br>提出申請 | 2021/08/09<br>09:35:45 | 编輯 | 刪除 | 31 用      |              |  |
| 3      | -                  | Course      |                     | Permitted   | 2021/05/26<br>提出申請 | 2021/05/26<br>10:47:11 | 編輯 | 剛除 | <b>EI</b> | <sup>۲</sup> |  |
| 4      |                    | 1.00100000  |                     | Rector().   | 2020/11/30<br>提出申請 | 2020/11/24<br>11:17:41 | 編輯 |    | 61 用      |              |  |
| 5      |                    | 1.00.00.000 |                     | Chevron     | 2017/05/05<br>提出申請 | 2017/05/05<br>15:09:55 | 编輯 |    | GI 用      | × 5          |  |
| *台日日 · |                    |             |                     |             |                    |                        |    |    |           |              |  |

1."引用"時,引用第一步(運作人基本資料)至第七步(證明文件或資料上傳)所有資料(包含上傳的PDF檔案),如欲更新相關內容,請點選編輯進入修改。

2. "提出申請"、"審核中"、"審核通過"、"退件",不可編輯與刪除

3. 唯"填寫中"、"補件"才可編輯與刪除

## ✓編輯:開始進行申請單填寫 ✓刪除:刪除該份申請單 ✓引用:帶入前次申請表單之資料 ✓預覽:申請單填寫完成後,點選預覽 可檢視內容並列印表單

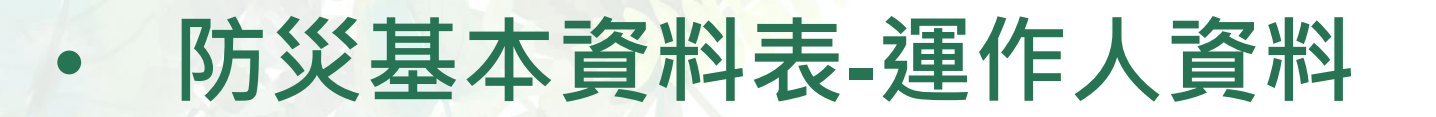

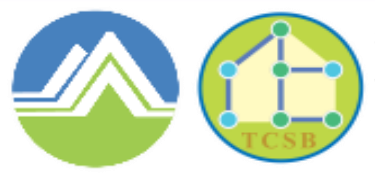

Toxic and Chemical Substances Bureau Environmental Protection Administration Executive Yuan, R.O.C.(Taiwan)

| 第一步 – 運作人基本資料                                                | 新選帶入EMS資料   新選帶入EMS資料   有誤,請至EMS系           | ,如EMS資料<br>統修正  |
|--------------------------------------------------------------|---------------------------------------------|-----------------|
| 填寫聯絡人                                                        |                                             |                 |
| 姓 名: <mark>林00</mark><br>電子郵件: <mark>mail@mail.com.tw</mark> | 電話號碼: 02-11112222#1999<br>傳真號碼: 02-11112222 | 手機號碼: 098888888 |
|                                                              | 回到步驟頁 完成至下一步並儲                              | 存本真             |
| 4 填寫聯絡/                                                      | < <p>化相關資料</p>                              | 99              |

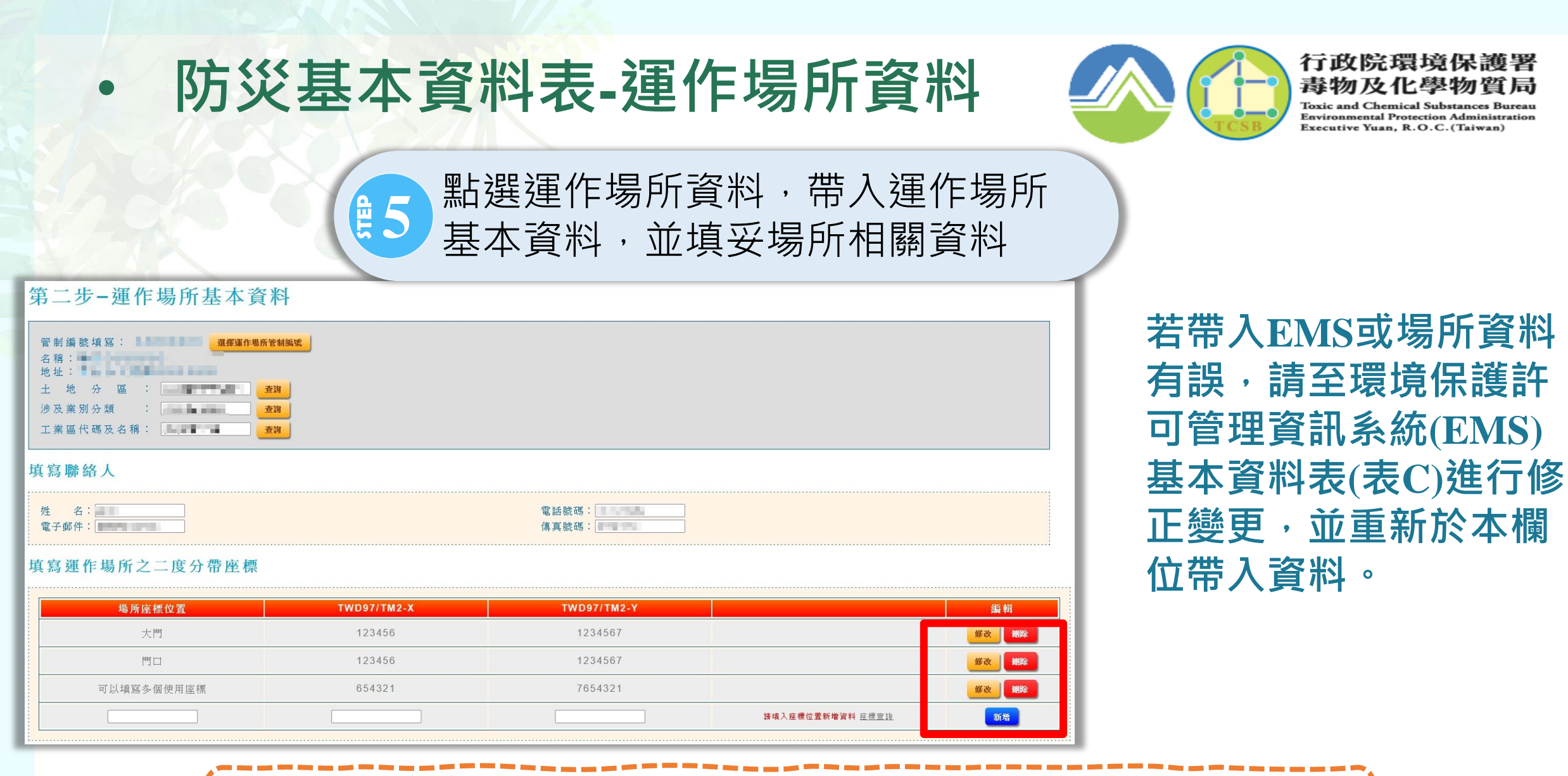

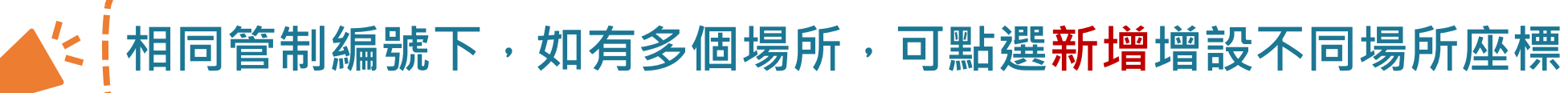

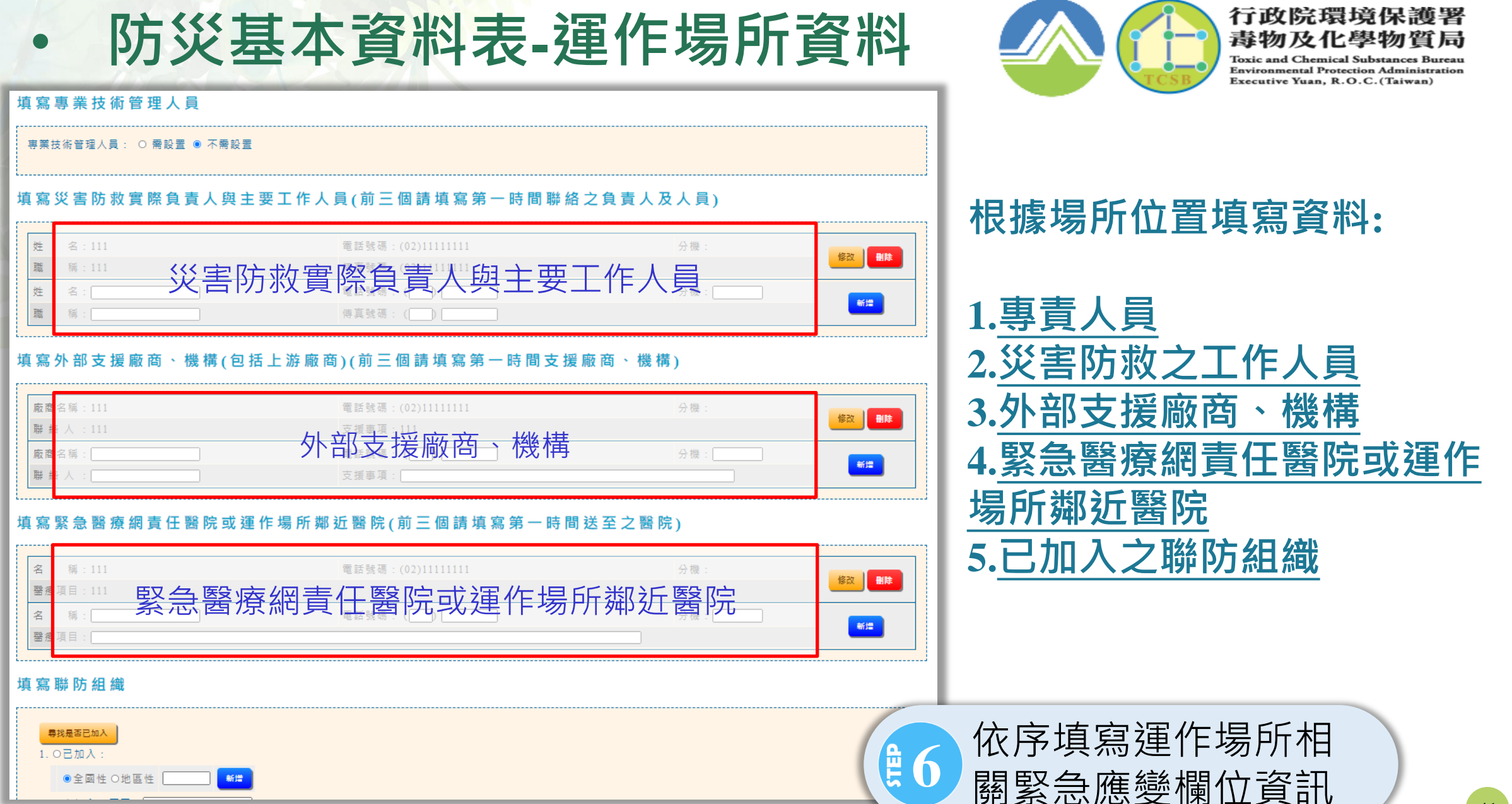

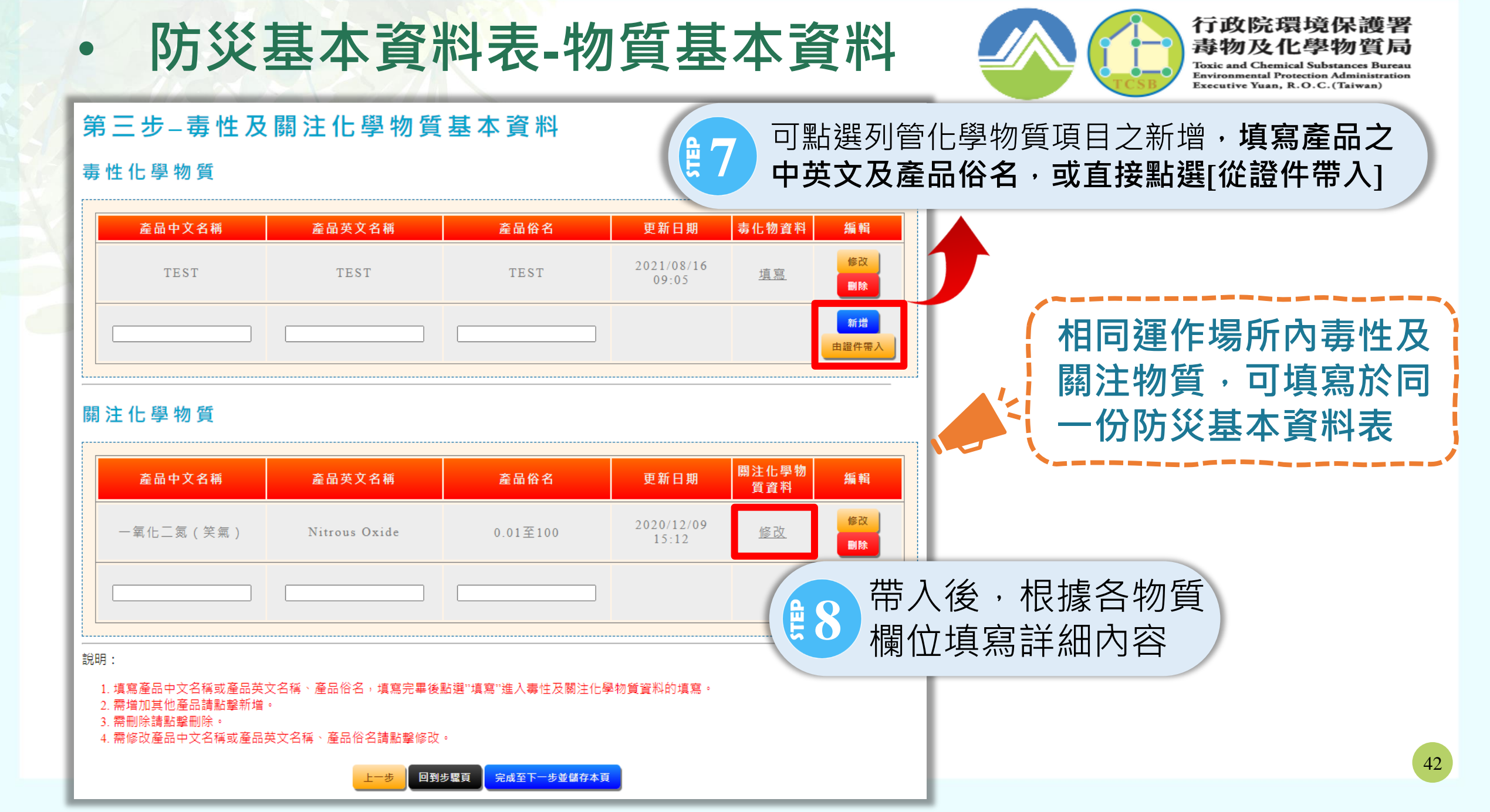

## · 防災基本資料表-物質基本資料

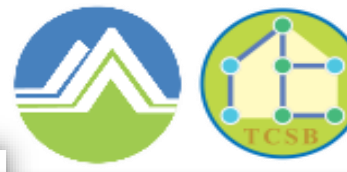

行政院環境保護署 毒物及化學物質局

Toxic and Chemical Substances Bureau Environmental Protection Administration Executive Yuan, R.O.C. (Taiwan)

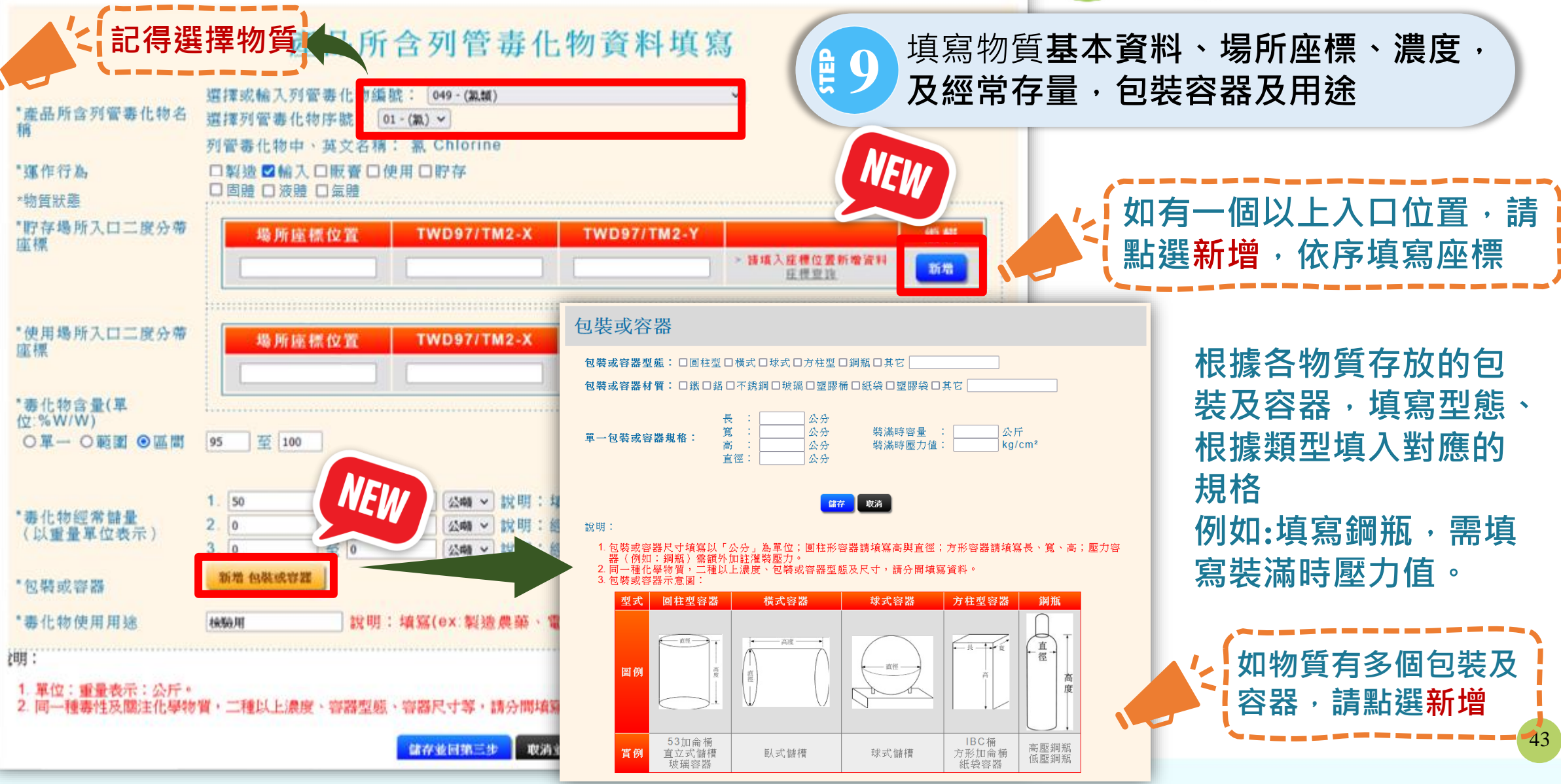

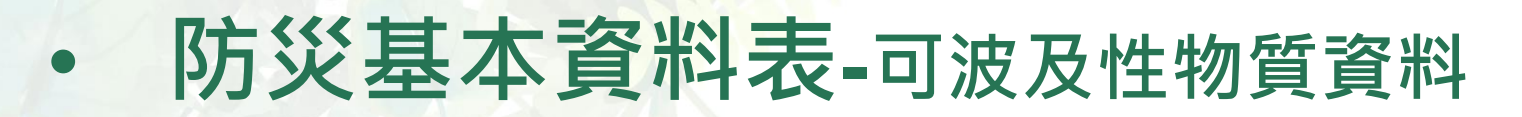

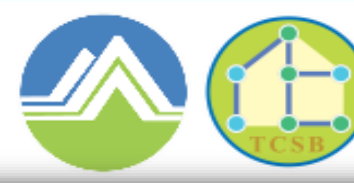

Toxic and Chemical Substances Bureau Environmental Protection Administration Executive Yuan, R.O.C. (Taiwan)

#### 第四步-可能波及毒性及關注化學物質之其他化學藥品

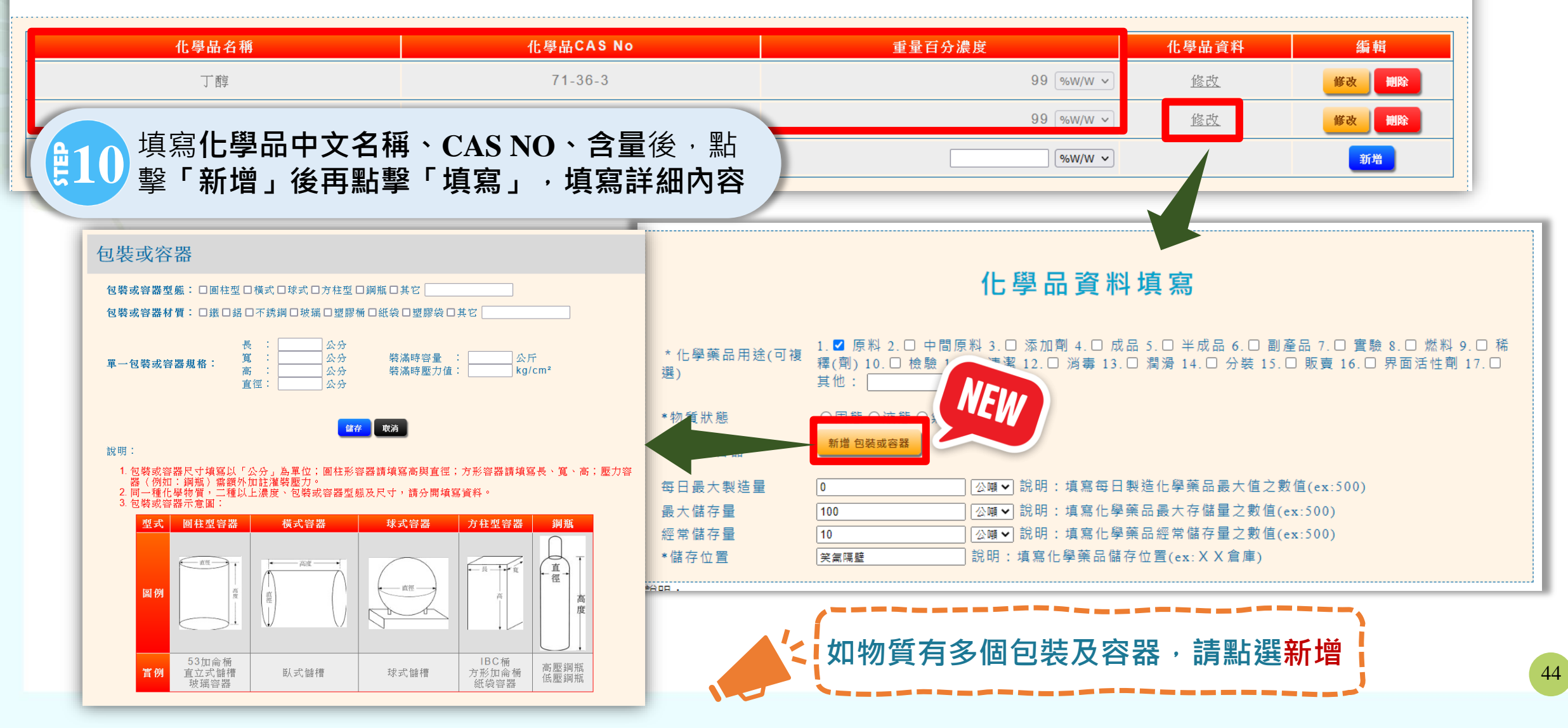

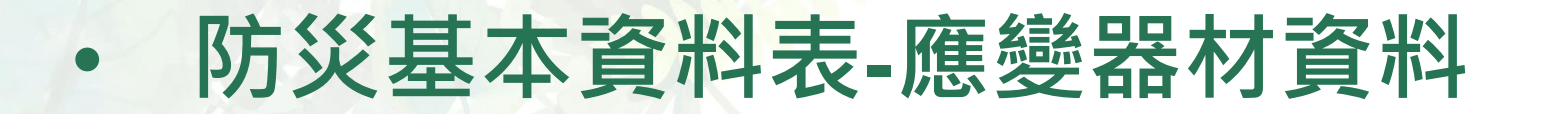

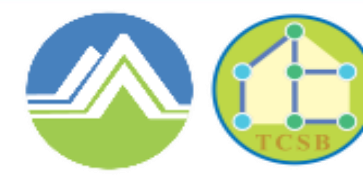

Toxic and Chemical Substances Bureau Environmental Protection Administration Executive Yuan, R.O.C.(Taiwan)

## 第五步-運作場所內緊急防災應變器材

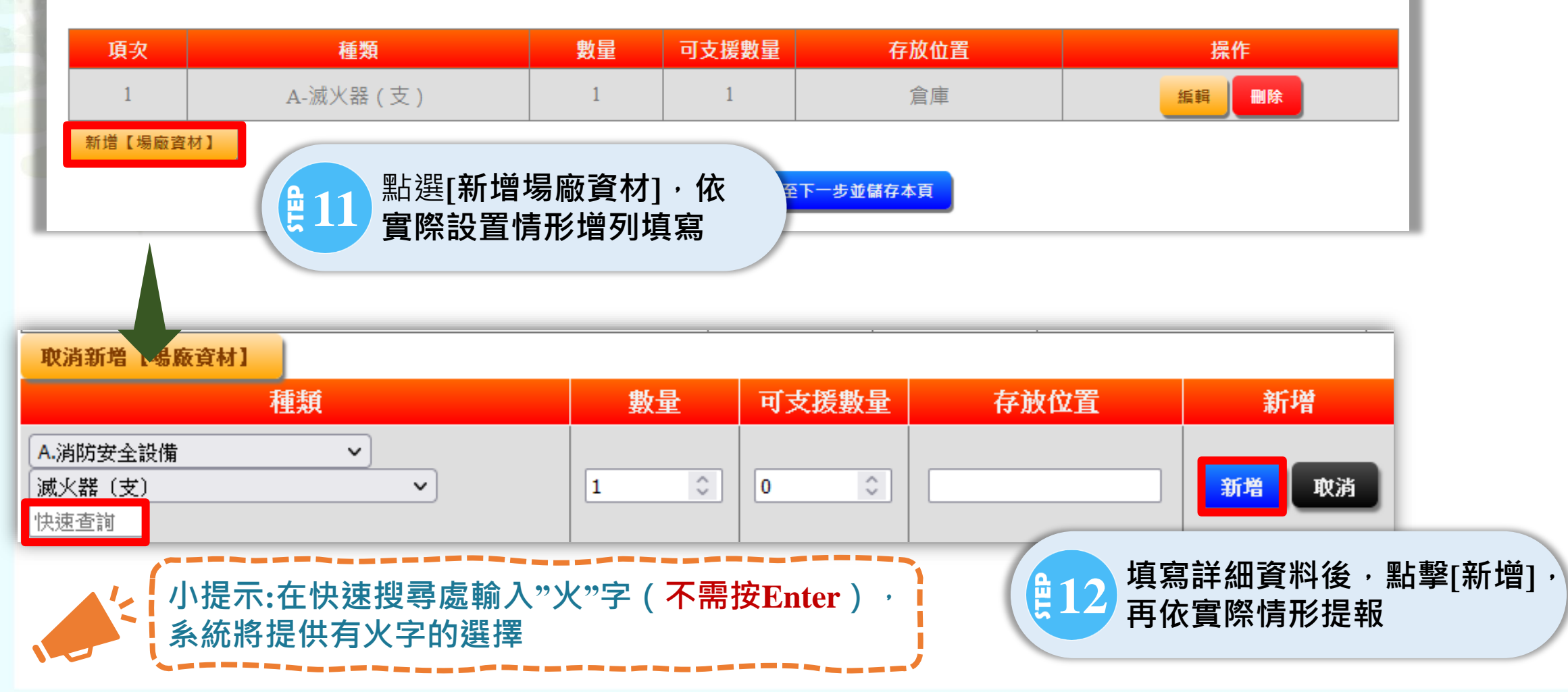

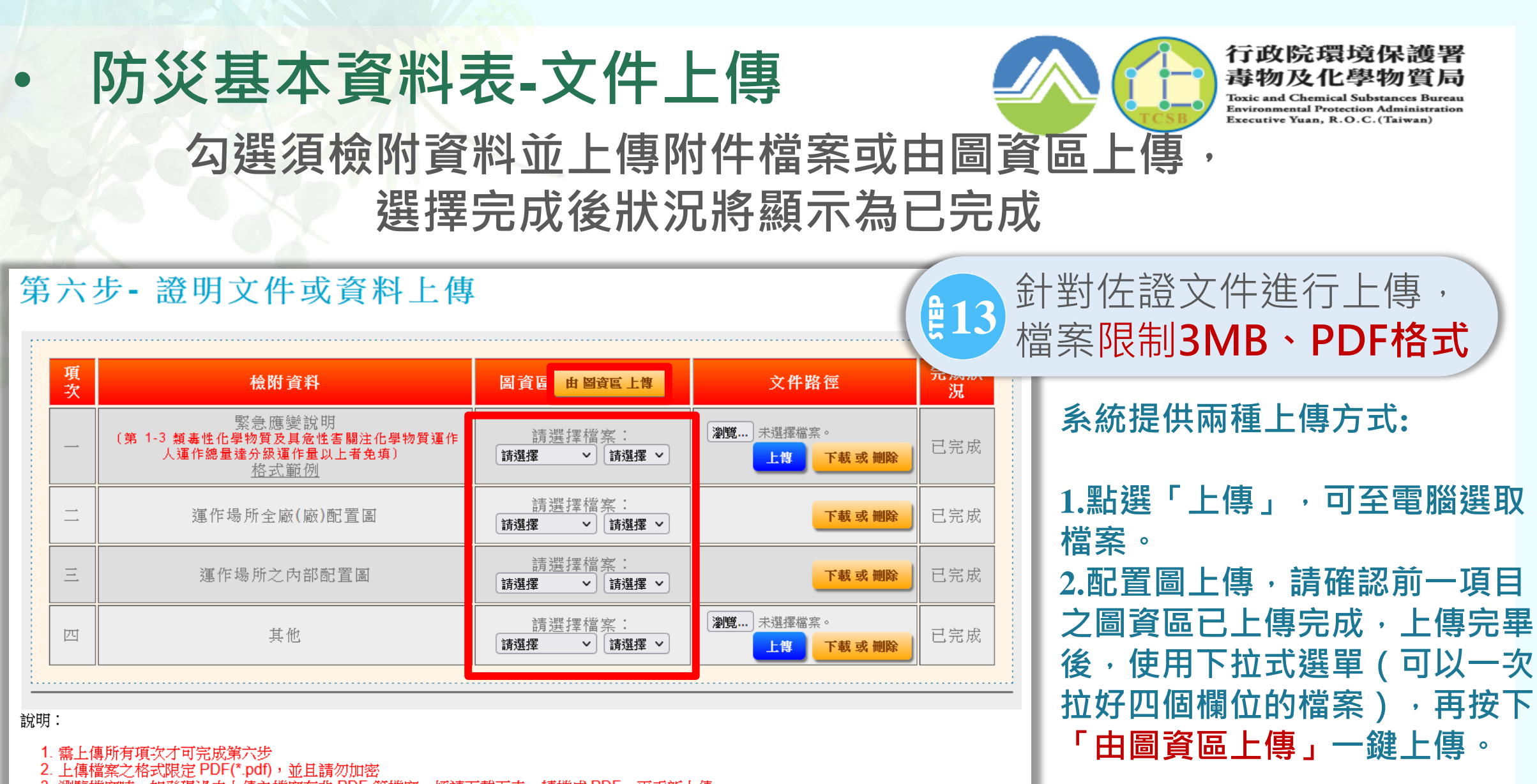

3. 瀏覽檔案時,如發現過去上傳之檔案有非 PDF 等檔案, 煩請下載下來,轉檔成 PDF, 再重新上傳

上一步 回到步骤頁 完成至下一步並儲存本頁

客服專線: (02) 2370-1999

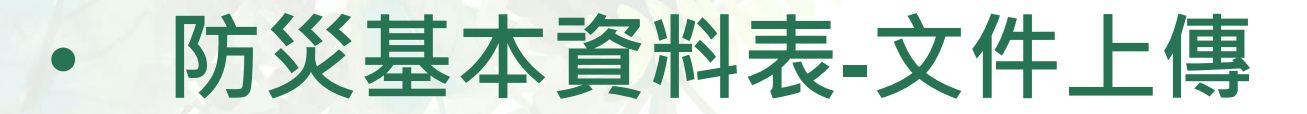

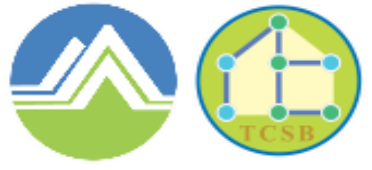

Toxic and Chemical Substances Bureau Environmental Protection Administration Executive Yuan, R.O.C.(Taiwan)

## 六個步驟皆完成後,即可提出申請,提出後不可任意修正 點選瀏覽功能可進行資料套印

#### ※防災基本資料表

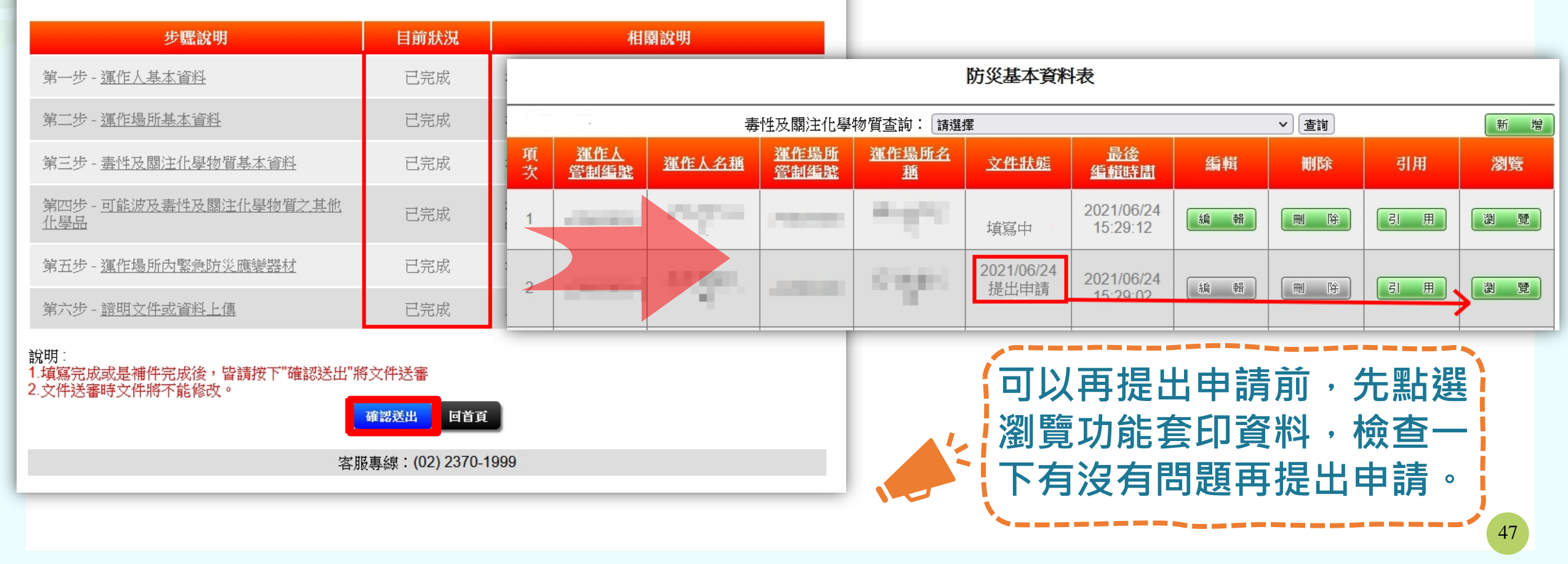

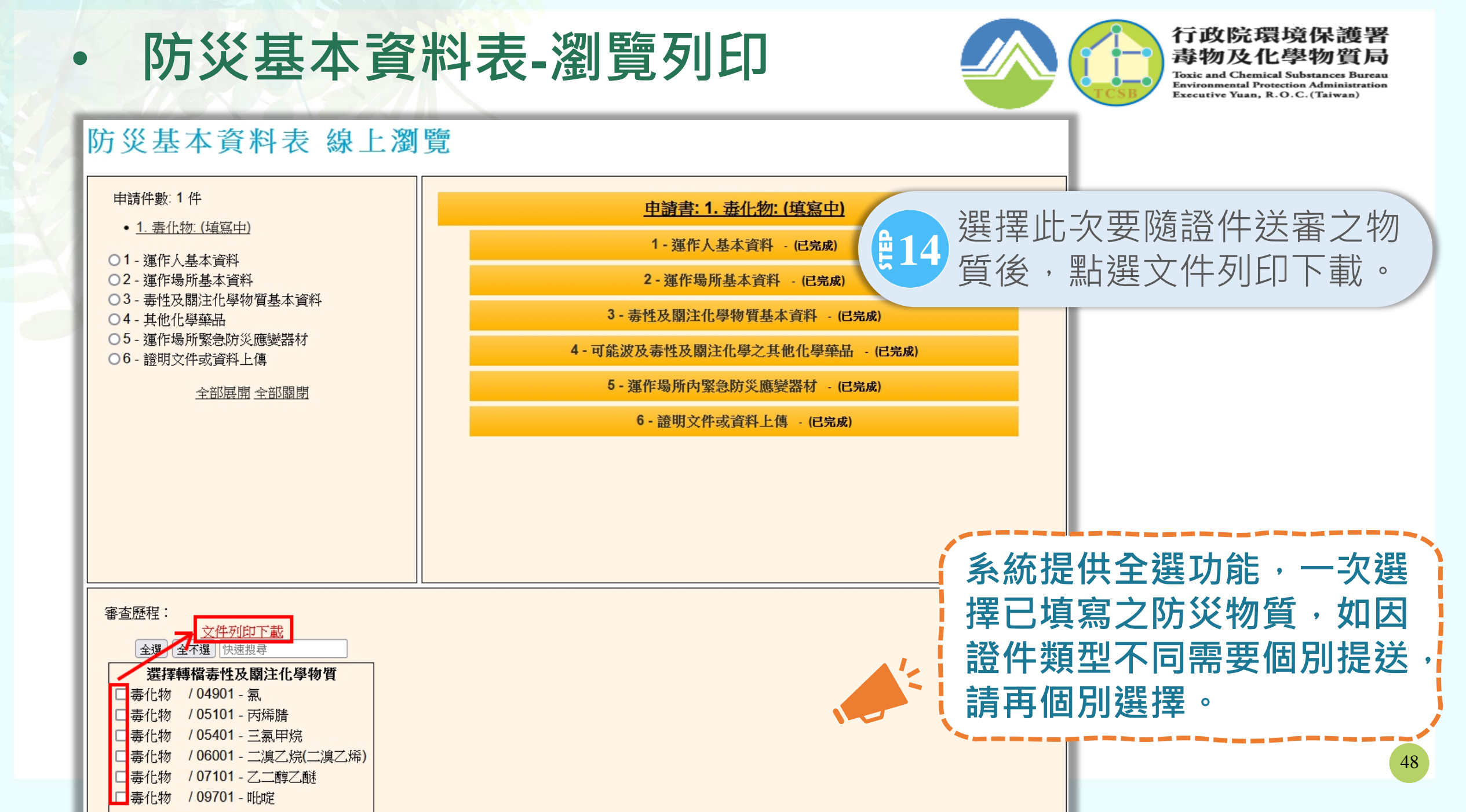

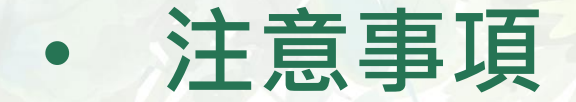

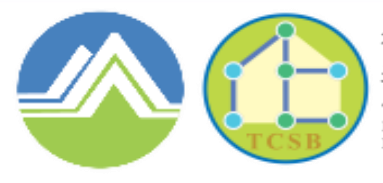

Toxic and Chemical Substances Bureau Environmental Protection Administration Executive Yuan, R.O.C.(Taiwan)

## 如第三、第四步驟,達以下條件者<u>需</u>填報包裝容器規格:

(一)第3類所有型態毒性化學物質與第1、2類氣體毒性化學物質 (所有量均須填報包裝容器規格)。

(二)第1、2類固體、液體毒性化學物質(逾5公斤須填報包裝容器規格)。

(三)第4類毒性化學物質及關注化學物質所有型態
(氣體10公斤、液體208公升、固體200公斤以上須填報包裝容器規格)。

(四)可能波及毒性及關注化學物質之其他化學品 (氣體10公斤、液體208公升、固體200公斤以上須填報包裝容器規格)。

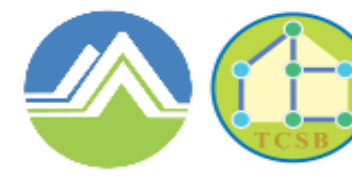

Toxic and Chemical Substances Bureau Environmental Protection Administration Executive Yuan, R.O.C.(Taiwan)

# 五、專業應變人員登載功能

法源依據

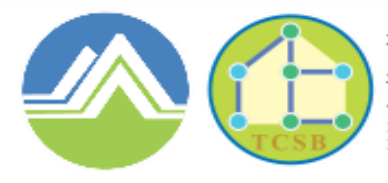

行政院環境保護署 毒物及化學物質局 Toxic and Chemical Substances Bureau

Environmental Protection Administration Executive Yuan, R.O.C.(Taiwan)

 ✓ 為落實各項專業應變工作,建立毒性及具危害性關注化學物質專業應變人員訓練 管理制度,故訂定專業應變人員之訓練及管理相關事項,使運作人指派之專業應 變人員至事故現場足任應變及善後處理等事宜

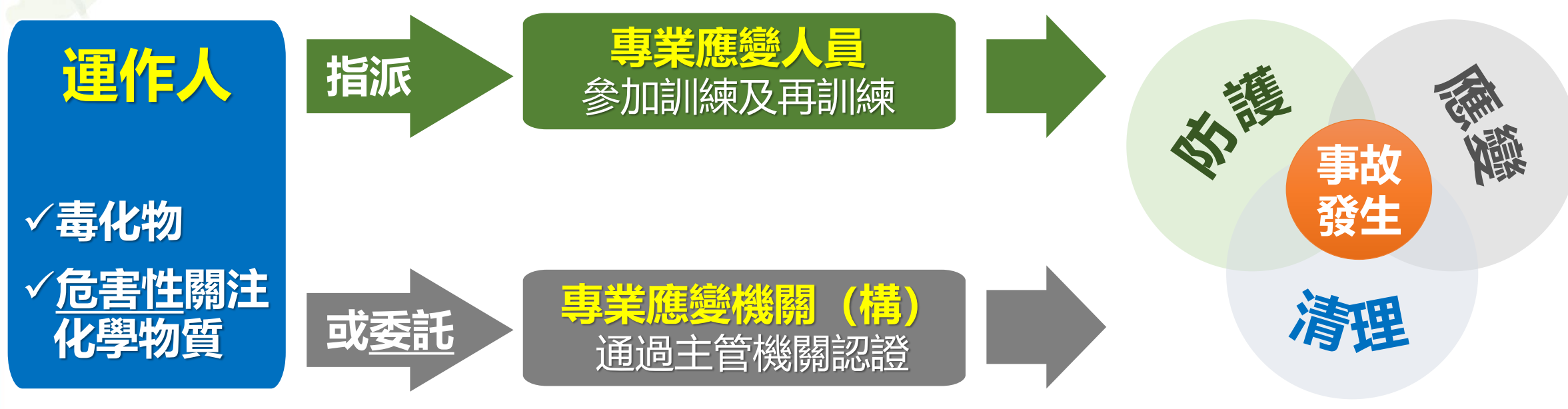

子法:毒性及關注化學物質環境事故專業應變諮詢機關 (構) 認證及管理辦法(109.03.03)

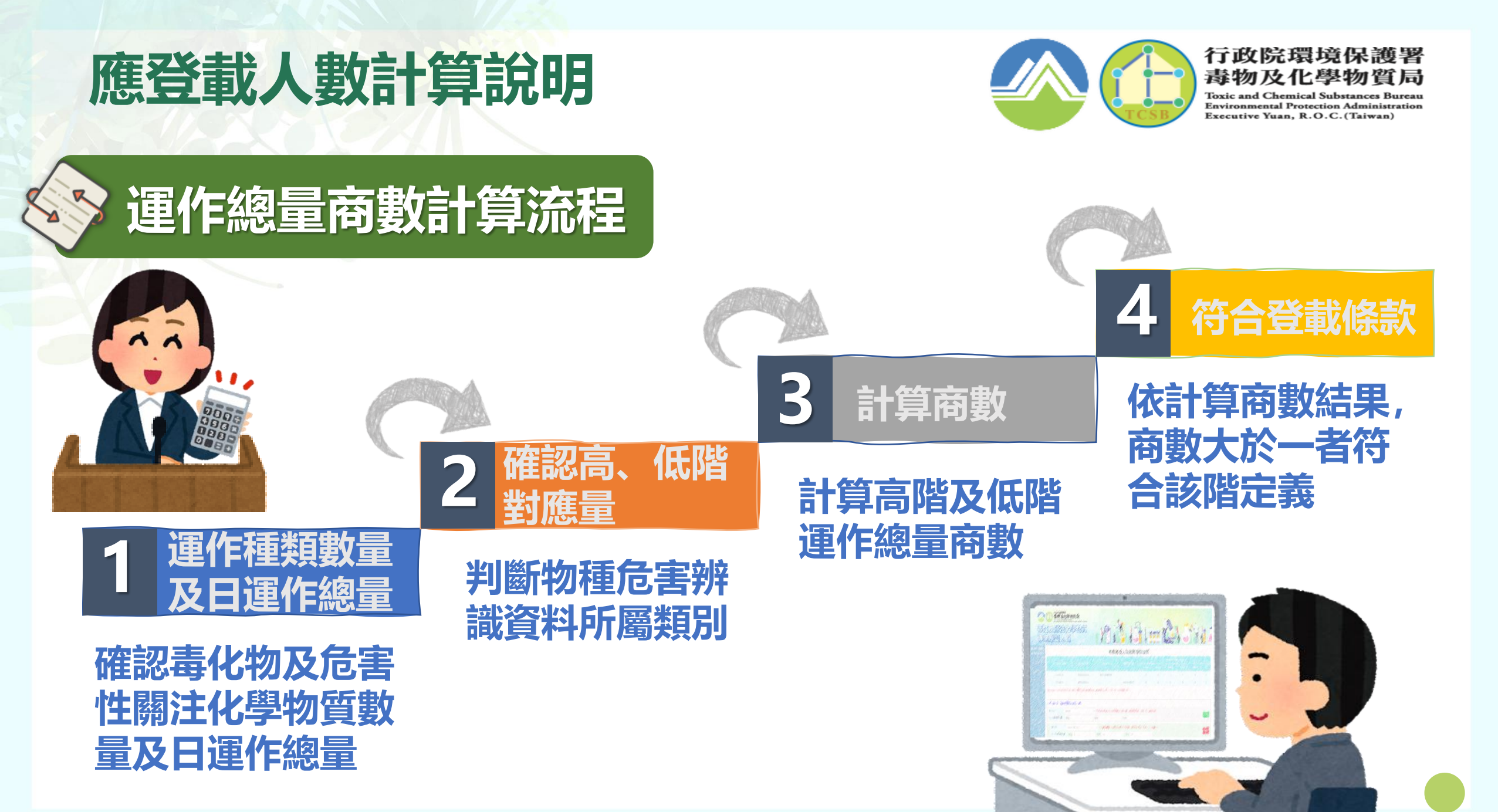

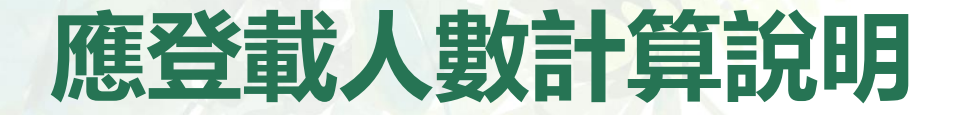

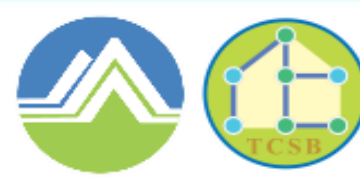

Toxic and Chemical Substances Bureau Environmental Protection Administration Executive Yuan, R.O.C. (Taiwan)

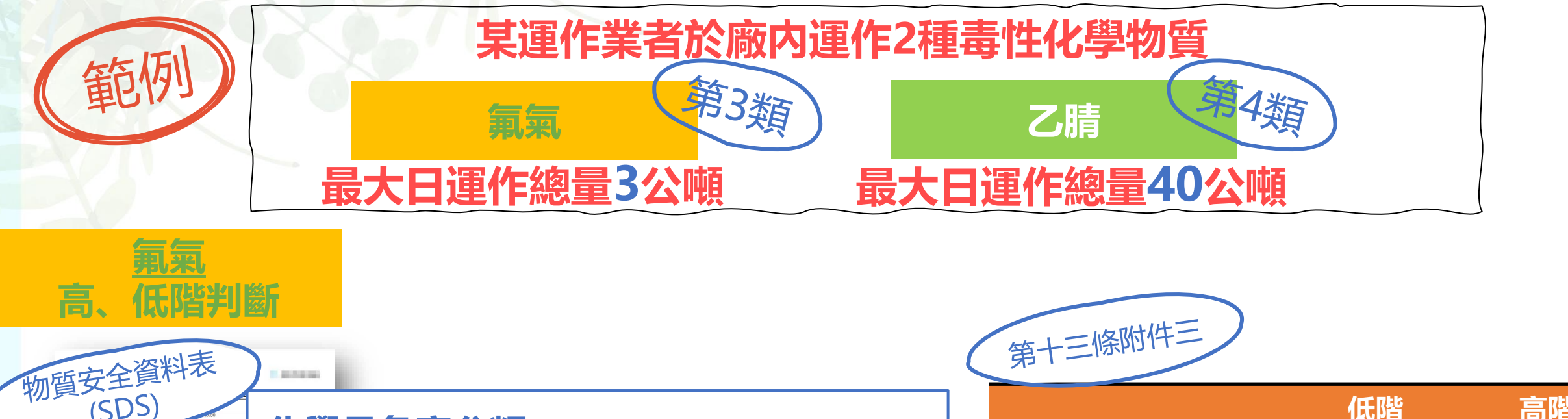

| E CONTRACTOR SECONDALISTICS SECONDALISTICS SECONDALISTICONDALISTICS SECONDALISTICS SECONDALISTICS SECONDALISTIC | <u>化學品危害分類</u><br>1.加壓氣體                                               |   | 分類/級別                | 低階<br>運作總量<br>(公噸) | 高階<br>運作總量<br>(公噸) |
|----------------------------------------------------------------------------------------------------|------------------------------------------------------------------------|---|----------------------|--------------------|--------------------|
|                                                                                                    | 2.氧化性氣體第1級                                                             |   | 氧化性氣體第一級             | 50                 | 200                |
|                                                                                                    | 3.急毒性物質第1級<br>4.腐蝕 / 刺激皮膚物質第1級                                         | - | 急毒性物質第一級             | 5                  | 20                 |
|                                                                                                    | 5.嚴重損傷 / 刺激眼睛物質第1級<br>6.水環境之危害物質 (急毒性) 第1級<br>7 特定標的哭官系統毒性物質 - 重複暴霞第1級 |   | 水環境之危害物質<br>(急毒性)第一級 | 100                | 200                |
| 2000000 200000 200000 200000                                                                                                    |                                                                        | _ |                      |                    |                    |

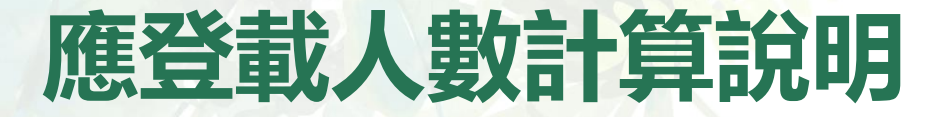

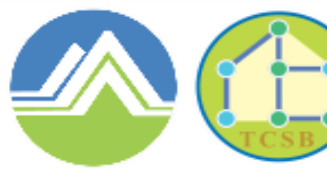

Toxic and Chemical Substances Bureau Environmental Protection Administration Executive Yuan, R.O.C.(Taiwan)

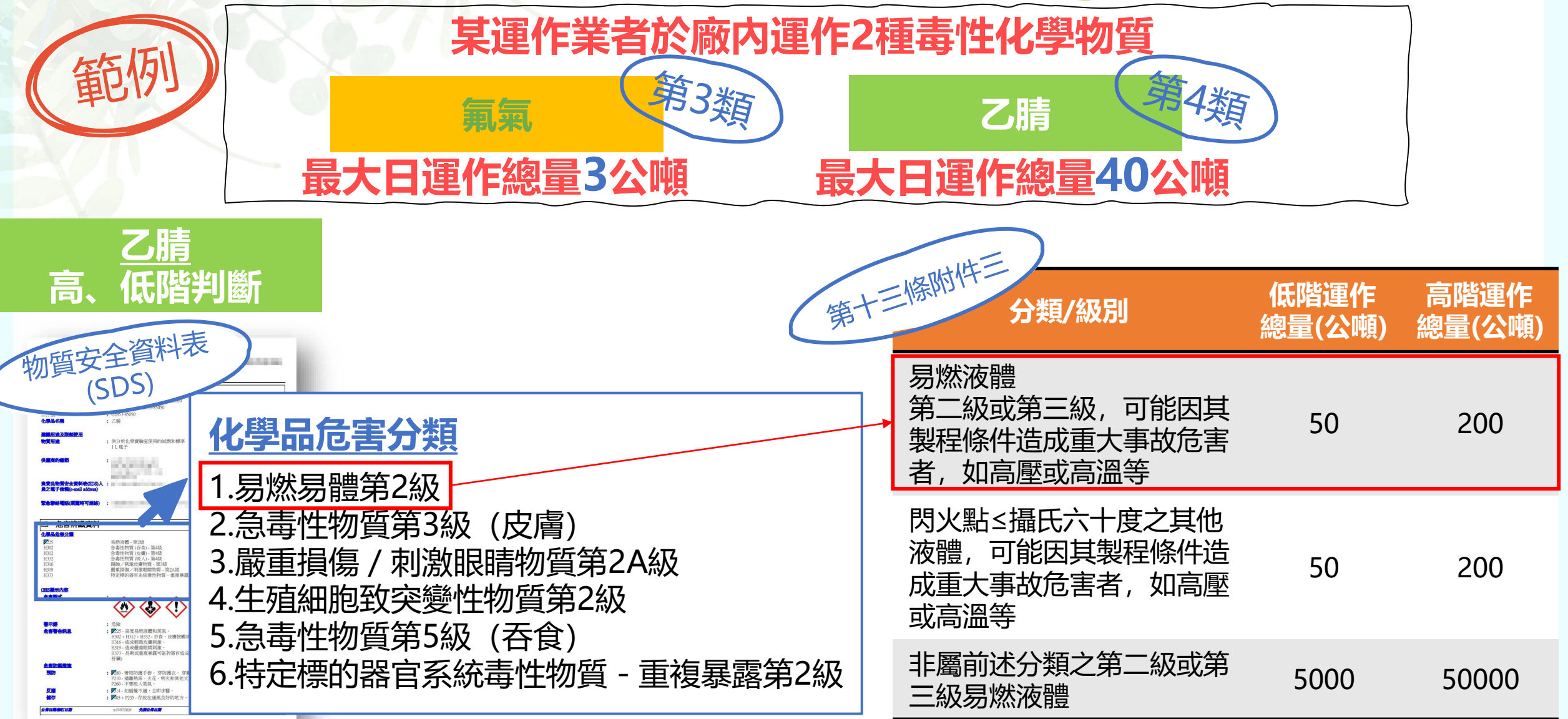

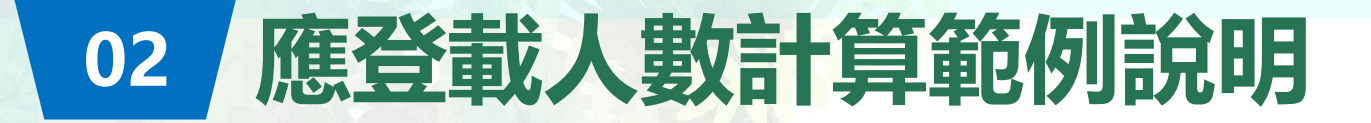

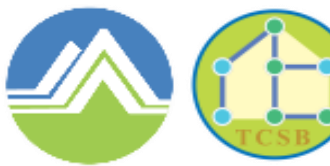

Toxic and Chemical Substances Bureau Environmental Protection Administration Executive Yuan, R.O.C. (Taiwan)

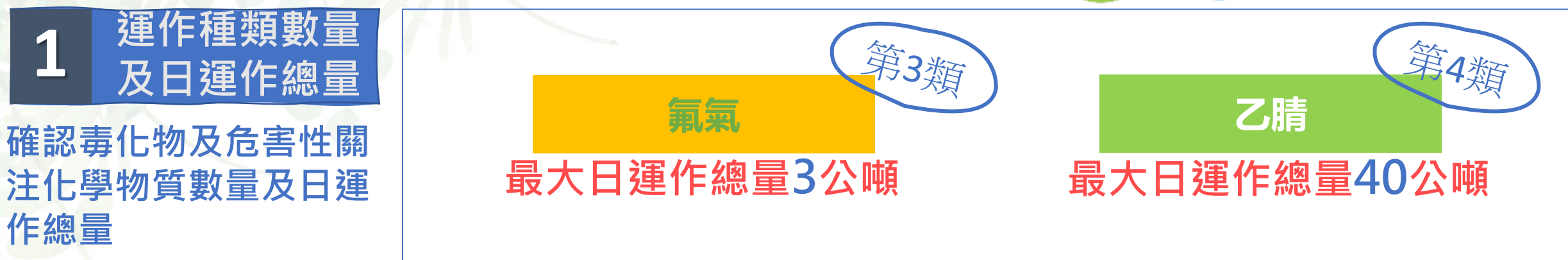

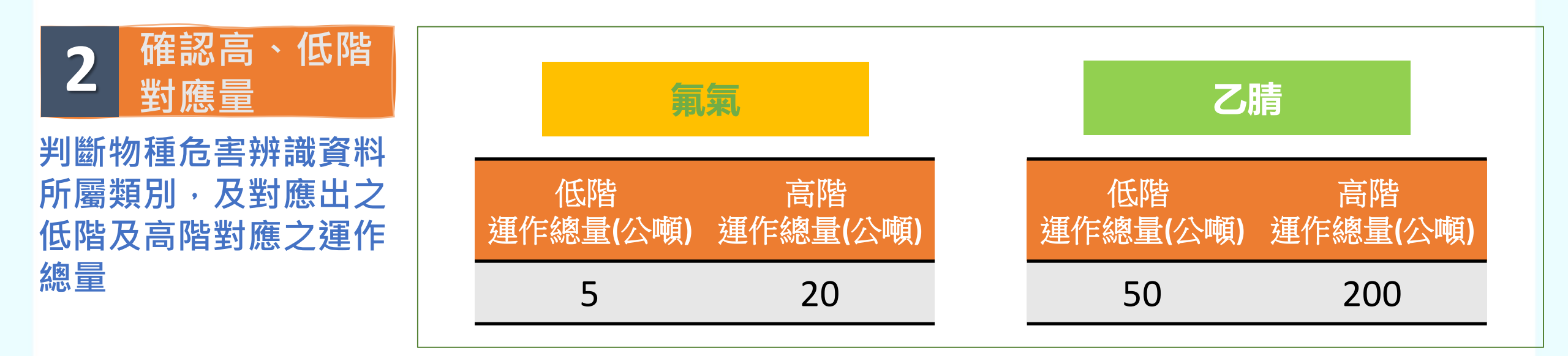

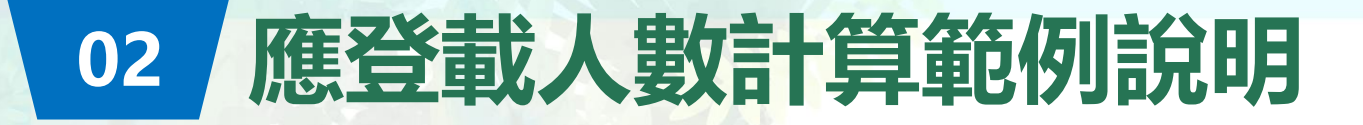

3

計算商數

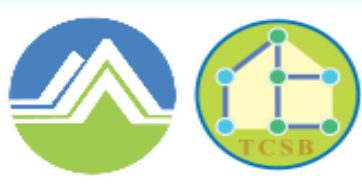

行政院環境保護署 毒物及化學物質局

Toxic and Chemical Substances Bureau Environmental Protection Administration Executive Yuan, R.O.C. (Taiwan)

計算高階及低階運作總量商數 · 加總其商數是否大於一

| 氯氣最大運作總量3公噸    | 乙腈最大運作總量40公 | ·噸=                 | 3   | <b>40</b> | _ 7 | <b>\</b> 1 |
|----------------|-------------|---------------------|-----|-----------|-----|------------|
| 氯氣低階最大運作總量5公噸  | 乙腈低階最大運作總量5 |                     | 5   | 50        | 5   |            |
|                |             | >1 符合               | 合低階 | 運作總       | 量   | 9          |
| 氯氣最大運作總量3公噸    | 乙腈最大運作總量40公 | ·噸=                 | 3   | <b>40</b> | _ 7 | _ <1       |
| 氯氣高階最大運作總量20公噸 | 乙腈高階最大運作總量2 | 00公噸                | 20  | 200       | 20  |            |
|                |             | <mark>≤1 未</mark> 〕 | 主高階 | 運作總       | 量   | 9          |

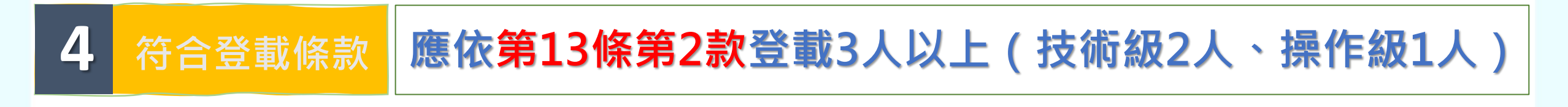

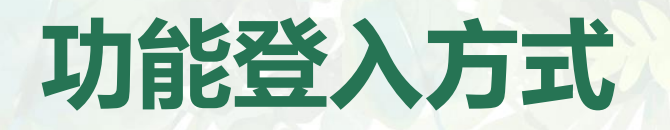

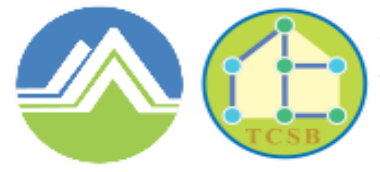

Toxic and Chemical Substances Bureau Environmental Protection Administration Executive Yuan, R.O.C.(Taiwan)

## 應變人員登載功能皆採既有登入方式,使用者無需另記帳號密碼

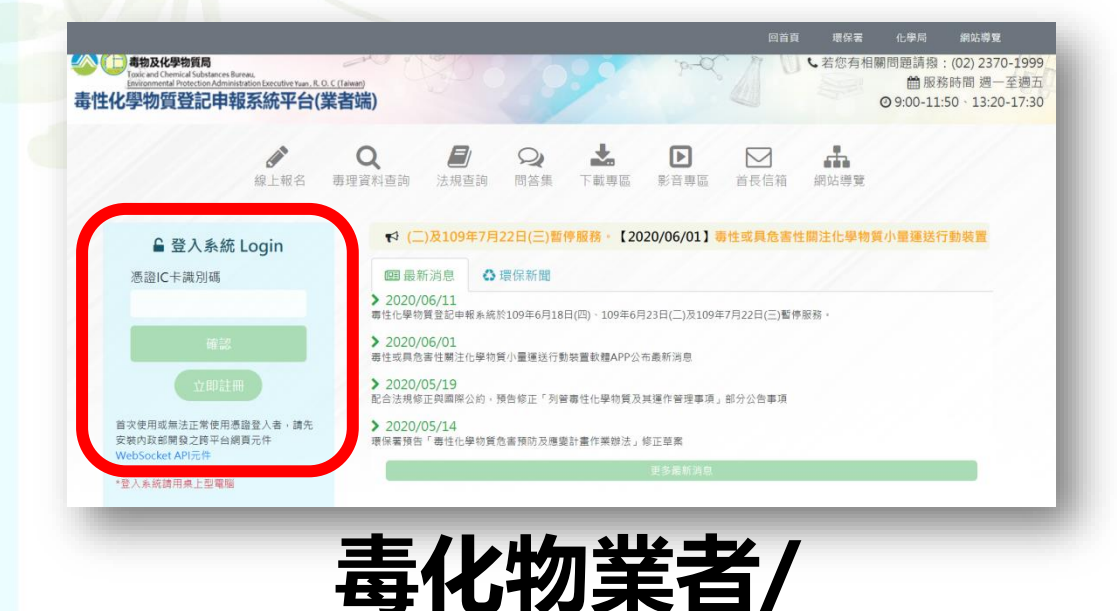

部分聯防組織組員

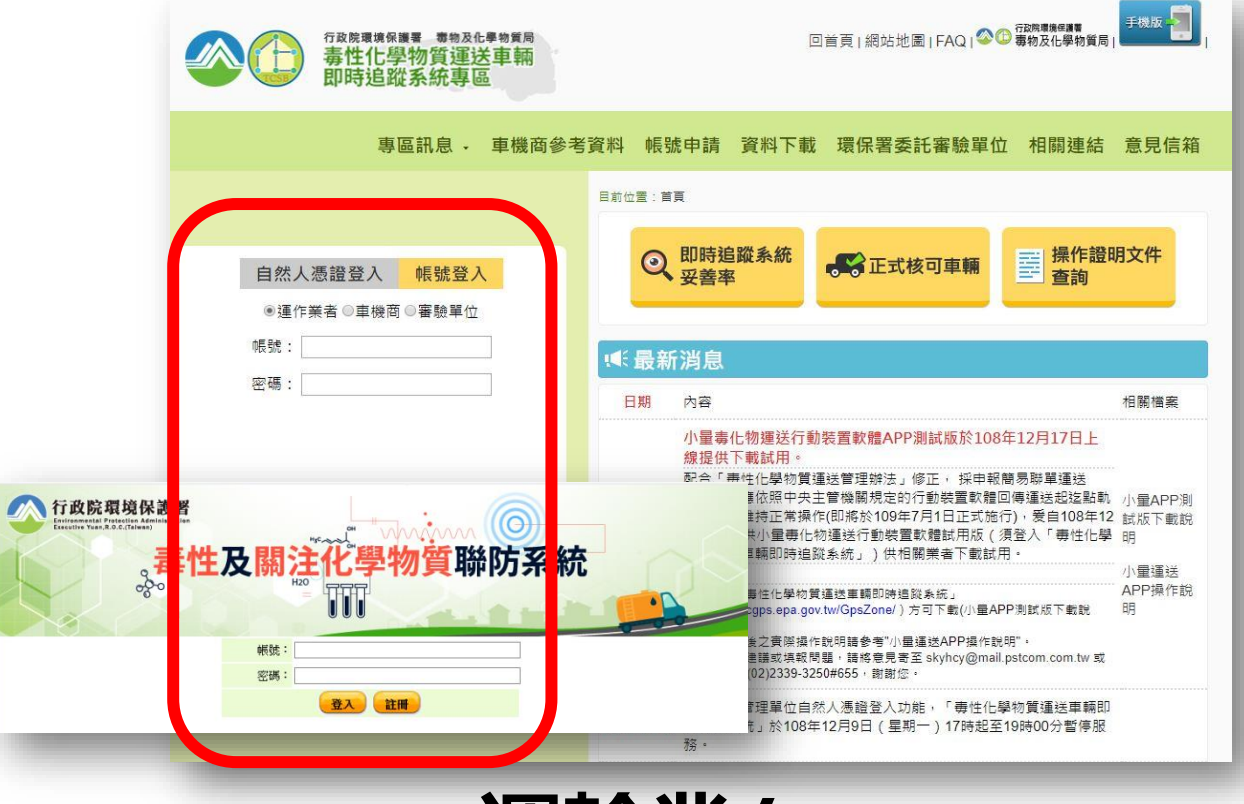

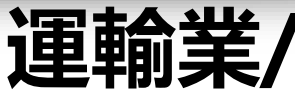

無管編之聯防組織組員

## 功能介紹

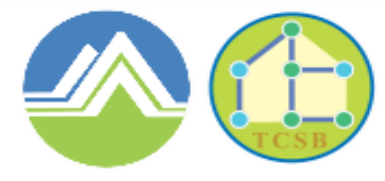

#### 行政院環境保護署 毒物及化學物質局

Toxic and Chemical Substances Bureau Environmental Protection Administration Executive Yuan, R.O.C. (Taiwan)

|                   | 申報專區               |                |              | 0 |
|-------------------|--------------------|----------------|--------------|---|
| 運作紀錄              | 會日紀錄填寫             | 應變器材及偵測與       | ☑ 申報 查詢 變更   |   |
| 釋放量               | ☑ 申報 ☑ 查詢 變更       | <b> 管</b> 報 設  |              |   |
| 運送表單              | ☑ 申報 變更 ☑ 查詢       | 運送危害           | 121 申報 查詢 變更 |   |
| ☑ 運送人與受貨人         | 運送表單手機查詢           | 1月17月18日日      |              |   |
| 輸出登記<br>(輸出運送表單)  | ☑ 申報 變更 ☑ 查詢       | 廠場危害<br>預防應變計畫 | ☑ 申報 查詢 變史   |   |
| 受委託貯存管理<br>網路註記現況 | ☑註記 查詢 變更          | 臨時證件           | ☑臨時證件申請      |   |
| 事故調查處理報告          | ★申報 查詢 變更          |                |              |   |
| 應變人員資料登載          | '會登載 查詢 變更 會風險等級試算 |                |              |   |
|                   |                    |                |              |   |

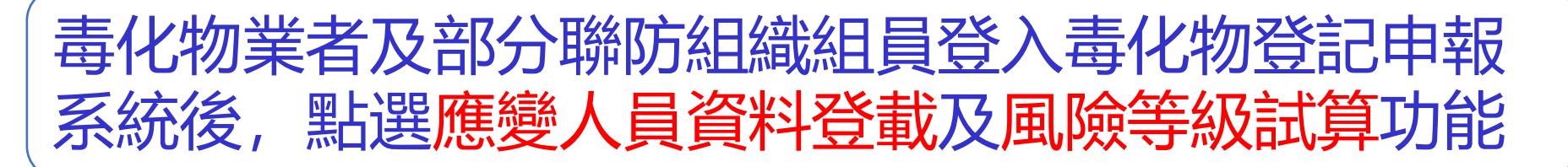

## 風險等級試算功能操作說明

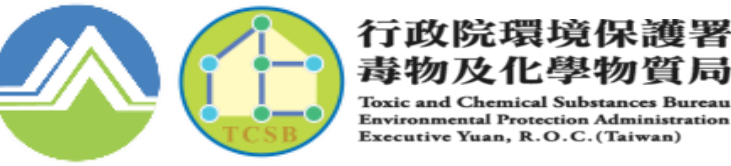

毒物及化學物質局 Environmental Protection Administration Executive Yuan, R.O.C.(Taiwan)

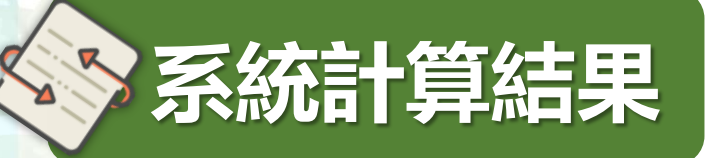

### 系統依據法規第十三條、第十四條規範, 計算 各運作業者應登載人數提供參考

| 專業應變人員風險等級試算    |                                                      |         |          |             |     |     |     |     |    |  |
|-----------------|------------------------------------------------------|---------|----------|-------------|-----|-----|-----|-----|----|--|
| 運作提低等制炬艇        | 運作場所名稱                                               | 符合條款    | 聯防組織代碼 - | 應登載專業應變人員人數 |     |     |     |     |    |  |
| 建正物内间面加温弧       |                                                      |         |          | 指揮級         | 專家級 | 技術級 | 操作級 | 通識級 | 合計 |  |
| 171621          | A                                                    | 第十三條第四款 | -        | 0           | 0   | 1   | 1   | 0   | 2  |  |
| 0.462           | s2core                                               | -       | 1000     | 0           | 0   | 0   | 0   | 0   | 0  |  |
| *本計算係以110年運作情形符 | *本計算係以110年運作情形符合「毒性及關注化學物質專業應變人員管理辦法」第十三條、第十四條規範計算之。 |         |          |             |     |     |     |     |    |  |

## 風險等級試算功能操作說明

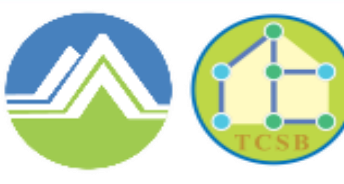

行政院環境保護署 毒物及化學物質局

Toxic and Chemical Substances Bureau Environmental Protection Administration Executive Yuan, R.O.C. (Taiwan)

### 自行輸入計算 運作業者亦可選擇自行輸入高、低階運作量、 或跨區單次運送量進行風險等級試算

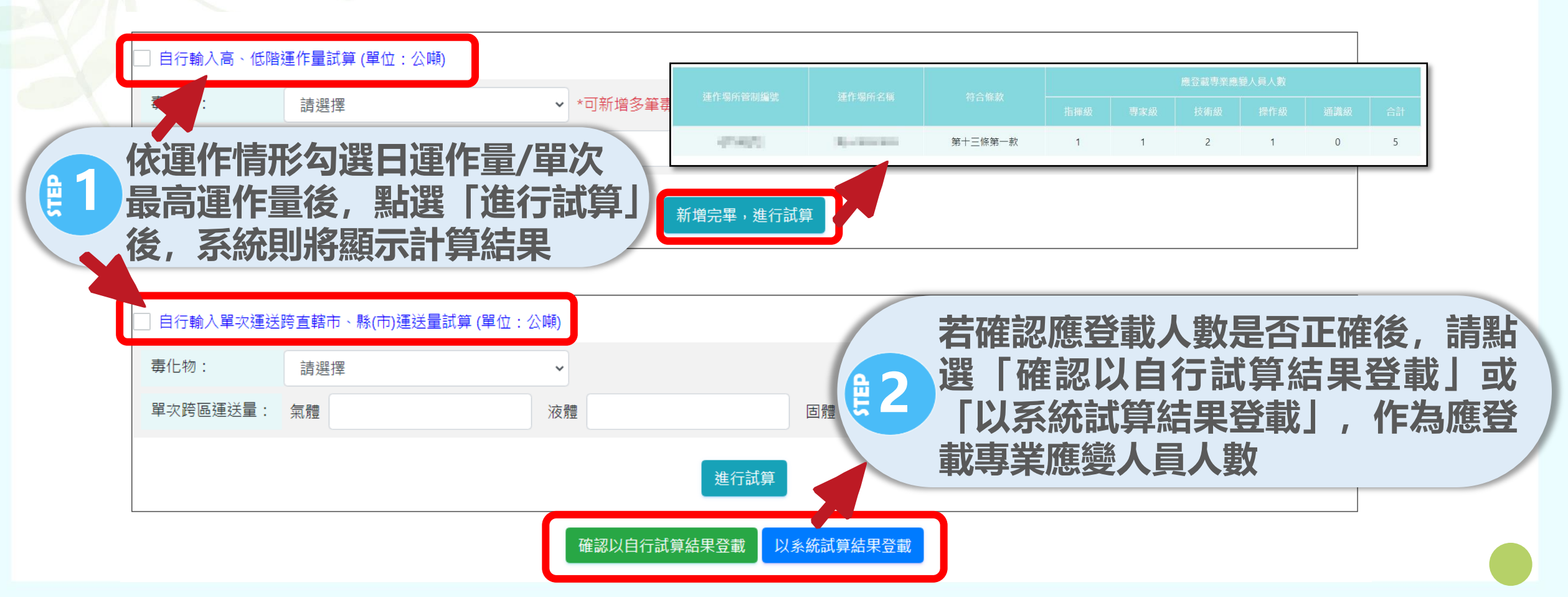

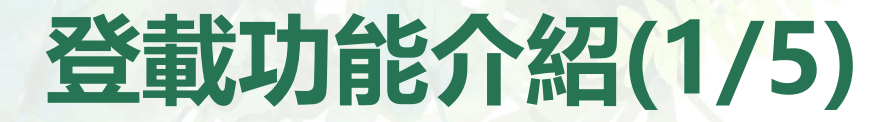

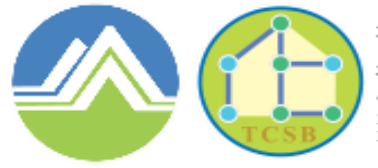

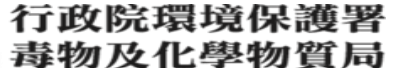

Toxic and Chemical Substances Bureau Environmental Protection Administration Executive Yuan, R.O.C. (Taiwan)

# 1.基本資料

## 首次登入填寫時,點選「新增」按鈕,建立應變 人員填報表單

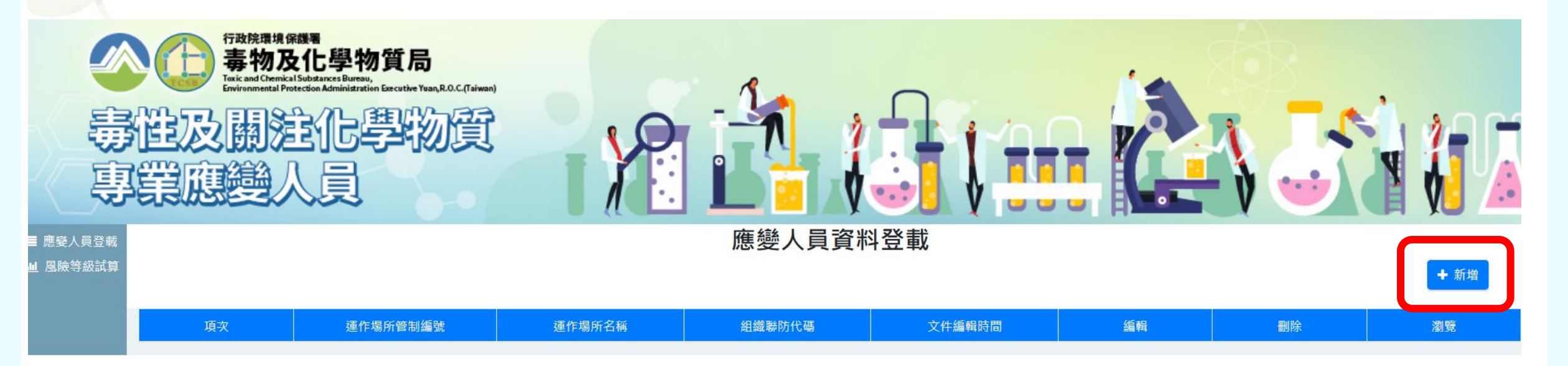

## 功能介紹(2/5)

1.基本資料

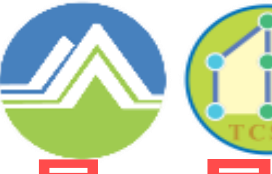

行政院環境保護署

毒物及化學物質局 Toxic and Chemical Substances Bureau

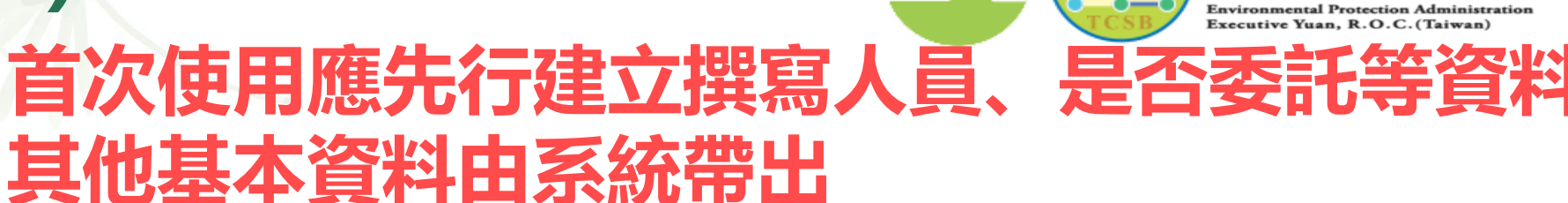

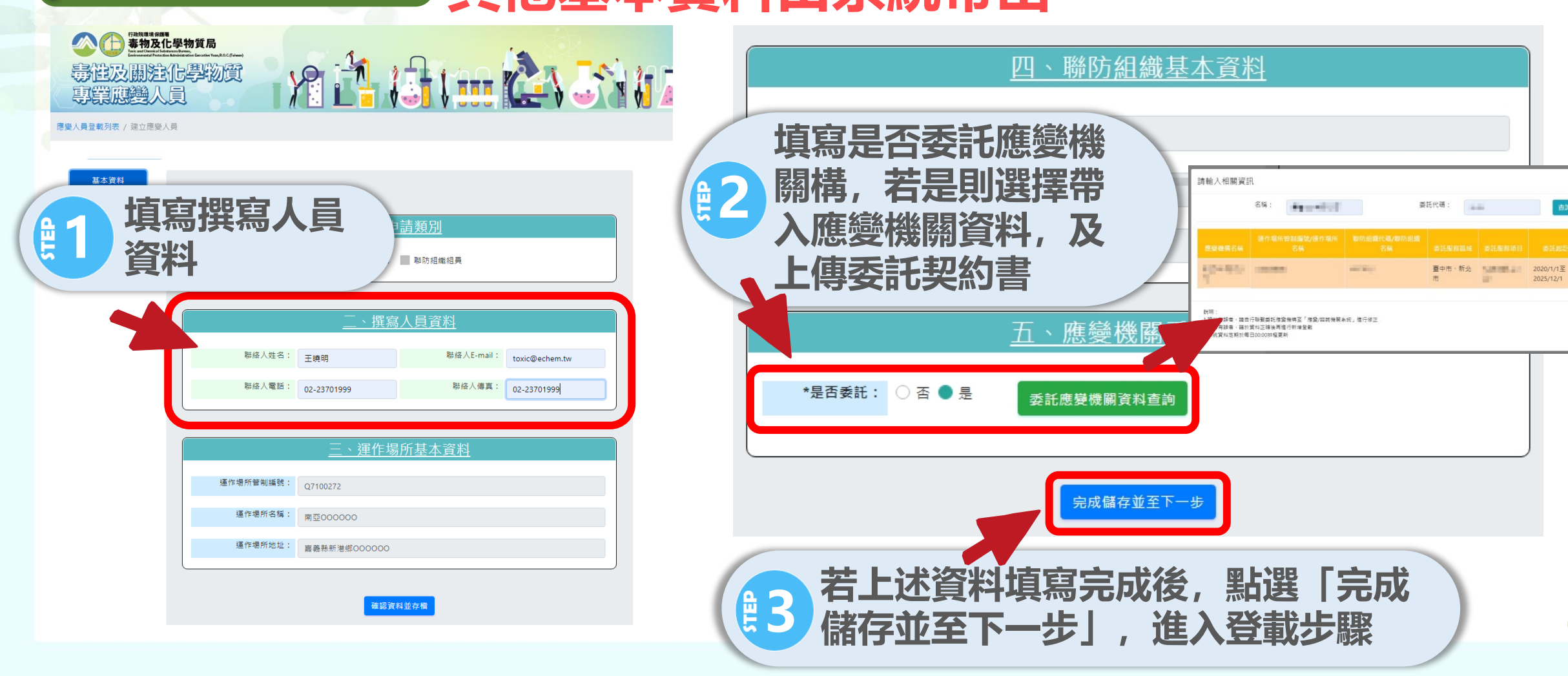

2025/12/1

關閉視窩

![](_page_62_Picture_0.jpeg)

![](_page_62_Picture_1.jpeg)

Toxic and Chemical Substances Bureau Environmental Protection Administration Executive Yuan, R.O.C. (Taiwan)

![](_page_62_Picture_4.jpeg)

![](_page_62_Picture_5.jpeg)

應變人員登載列表 / 建立應變人員

![](_page_62_Figure_7.jpeg)

![](_page_63_Picture_0.jpeg)

![](_page_63_Picture_1.jpeg)

Toxic and Chemical Substances Bureau Environmental Protection Administration Executive Yuan, R.O.C.(Taiwan)

# 3.人員登載資訊 以人員清單為基礎,填寫清單人員設置狀態

![](_page_63_Figure_5.jpeg)

![](_page_64_Picture_0.jpeg)

![](_page_64_Picture_1.jpeg)

Toxic and Chemical Substances Bureau Environmental Protection Administration Executive Yuan, R.O.C.(Taiwan)

# 4.查詢及修正介面 變更

![](_page_64_Figure_5.jpeg)

![](_page_65_Picture_0.jpeg)

Toxic and Chemical Substances Bureau Environmental Protection Administration Executive Yuan, R.O.C.(Taiwan)

# 六、事故調查處理報告功能

![](_page_66_Picture_0.jpeg)

![](_page_66_Picture_1.jpeg)

Environmental Protection Administration

✓ 依毒性及關注化學物質管理法第四十一條第五項,訂定毒性及關注化學物 質事故調查處理報告作業準則

✓ 依第二條規定,毒性化學物質及經中央主管機關依本法第四十一條第一項 指定公告具有危害性之關注化學物質(以下簡稱毒性及具危害性關注化學 運作人應於事故發生後三日内,依第三條規定提報初步事故調查處 物質) 並於事故發生後十四日内, (以下簡稱速報) 依第四條規定提報 理谏影 • 報請事故發生所在地之直轄市、 總結事故調查處理結報(以下簡稱結報) 縣 (市) 主管機關備查, 並副知中央主管機關。

✓ 自中華民國一百十年七月一日起於中央主管機關指定之網站填報

![](_page_67_Picture_0.jpeg)

![](_page_68_Picture_0.jpeg)

![](_page_68_Picture_1.jpeg)

Toxic and Chemical Substances Bureau Environmental Protection Administration Executive Yuan, R.O.C. (Taiwan)

<u>可快速瞭解各項</u> 資料填寫進度

回首頁 送審 轉檔列印

# 事故速報功能(3/10) 填寫事故基本資料

![](_page_69_Picture_1.jpeg)

#### 行政院環境保護署 毒物及化學物質局

Environmental Protection Administration Executive Yuan, R.O.C.(Taiwan)

|                | 事故發生基                                                                                   | 基本資料(速報)  |                                                             | -) (24) |
|----------------|-----------------------------------------------------------------------------------------|-----------|-------------------------------------------------------------|---------|
| 廠商名稱:          | 環資國際有限公司(測試用2)                                                                          | 運作人管制編號:  | - A3800000                                                  |         |
| <b>隆作場所地址:</b> | 臺北市中正區博愛路80號13樓                                                                         | 運作場所管制編號: | A3800000                                                    |         |
| 事故時間:          | 日期: 2020/01/01 📋 時間: 00:00 🛇                                                            | 人員傷亡情況:   | - 死亡 0人,受傷 0人                                               |         |
| 事故場所類型:        | <ul> <li>○ 毒性化學物質運作場所</li> <li>○ 毒性及具危害性關注化學物質運作場所</li> <li>○ 具危害性關注化學物質運作場所</li> </ul> | 事故場所名稱:   | :<br>※ 運作廠商內部場所名稱 (例: XX實驗室、X號倉庫、XX產品檢驗室)<br>□ 交通事故:<br>座槽: |         |
| 事故類型:          | □ 浅漏 ✓ 爆炸 ✓ 燃燒 □ 化學反應 □ 其他                                                              | 若         | 為交通事故, 應填寫公                                                 |         |
| 事故E<br>形、I     | 時間、場所類型、人員傷t<br>事故類型請依實際狀況填葬                                                            | に情        |                                                             |         |

| 項次 | 物質類別   | 物質名稱 | CAS NO.  | 物質様態 | 物質數量(kg) | 編輯 |
|----|--------|------|----------|------|----------|----|
| 1  | 毒性化學物質 | 毒性1  | 121-12-1 | 液態   | 12       | 編輯 |
| 2  | 毒性化學物質 | 0    |          | 液態   | 12       | 編輯 |

確認以上資料並儲存

## 事故速報功能(4/10)

![](_page_70_Picture_1.jpeg)

#### 行政院環境保護署 毒物及化學物質局

Toxic and Chemical Substances Bureau Environmental Protection Administration Executive Yuan, R.O.C. (Taiwan)

![](_page_70_Figure_4.jpeg)

# 事故速報功能(5/10) L、應變單位分工裝備

![](_page_71_Picture_1.jpeg)

行政院環境保護署 毒物及化學物質局

Toxic and Chemical Substances Bureau Environmental Protection Administration Executive Yuan, R.O.C. (Taiwan)

![](_page_71_Figure_4.jpeg)

確認以上資料並儲存
### 事故速報功能(6/10)

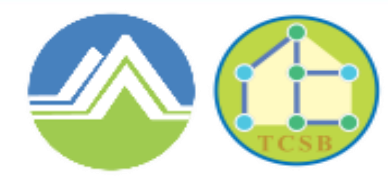

行政院環境保護署 毒物及化學物質局

Toxic and Chemical Substances Bureau Environmental Protection Administration Executive Yuan, R.O.C. (Taiwan)

73

|                           | 應變分工:      | 簡述各應變單位分工(或                    | 填寫自行完成應變後回報)              | ₽7<br>□ | ፪作場所 /<br>፪ሰ使用Ø          | / 毒災聯防小組<br>[續裝(設)備 | 1/各級環保<br>5、耗材 |
|---------------------------|------------|--------------------------------|---------------------------|---------|--------------------------|---------------------|----------------|
| 運作場所管制編號<br>欲新増種類<br><br> | : A3800000 | (以下資料與碼化)<br>数量<br>・<br>・<br>・ | ③糸統相同人場管編之最新版應變器<br>可支援數量 | 存放位置    |                          | 新増此筆                |                |
| 項次                        | 種類         |                                |                           | 數量      | 可支援數量                    | 存放位置                |                |
| 1                         | B-手提式四用氣體偵 | 測器PH3.O2.H2.LEL                |                           | 1       | 0                        |                     | 编辑             |
| 2                         | A-滅火器      |                                |                           | 1       | 0                        | 大門                  | 编辑             |
|                           |            |                                |                           | 確認以上    | <sup>資料並儲存</sup><br>8 填寫 | 完成後進行存根             | 當              |

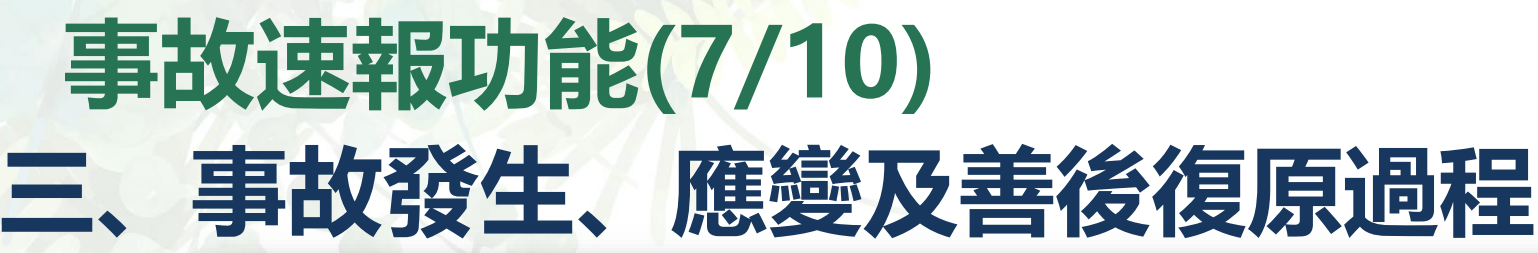

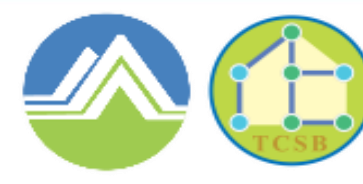

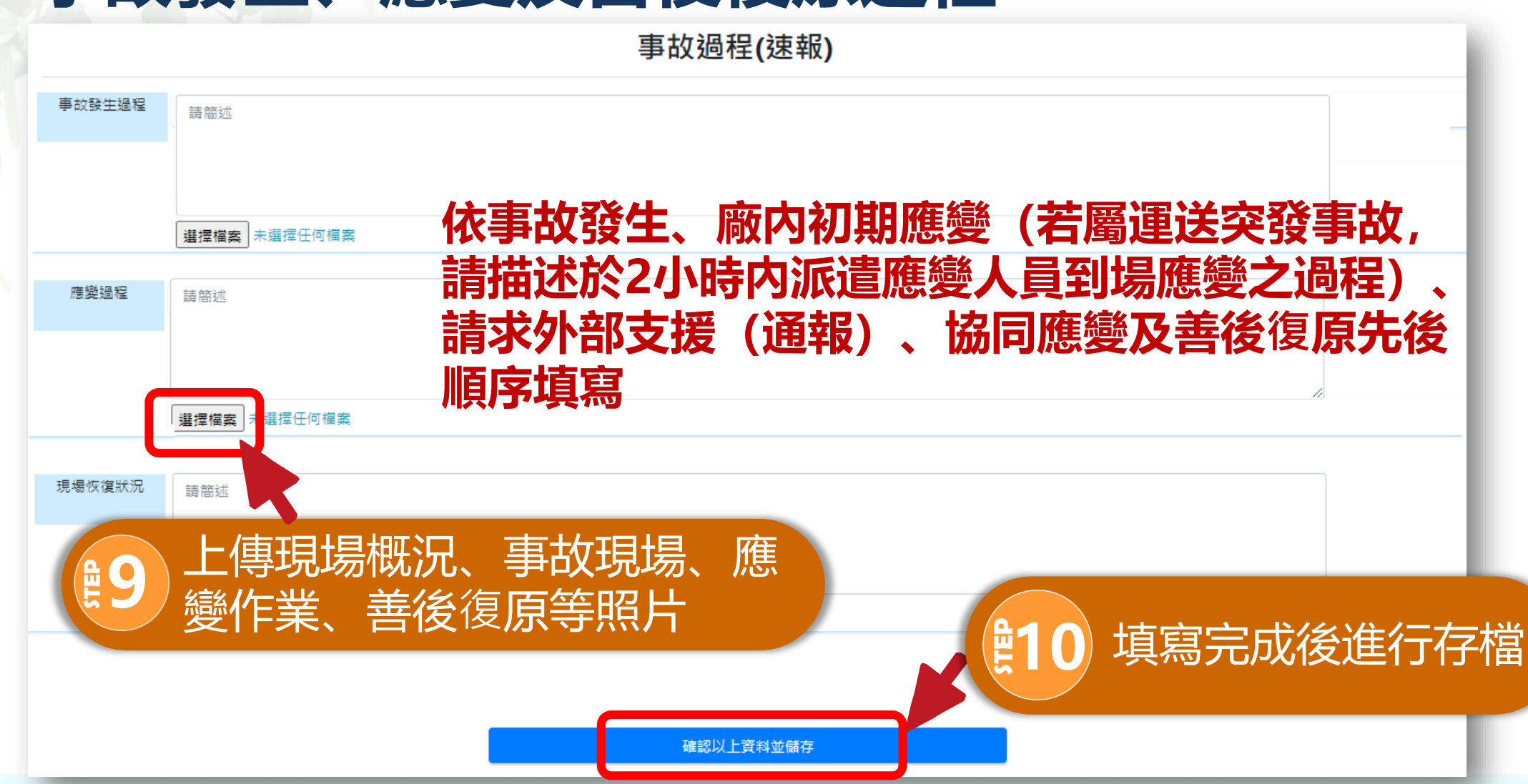

# 事故速報功能(8/10) 四、環境污染及清理狀況

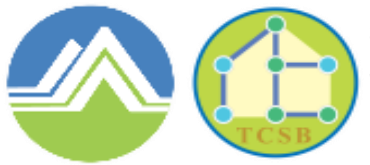

行政院環境保護署 毒物及化學物質局

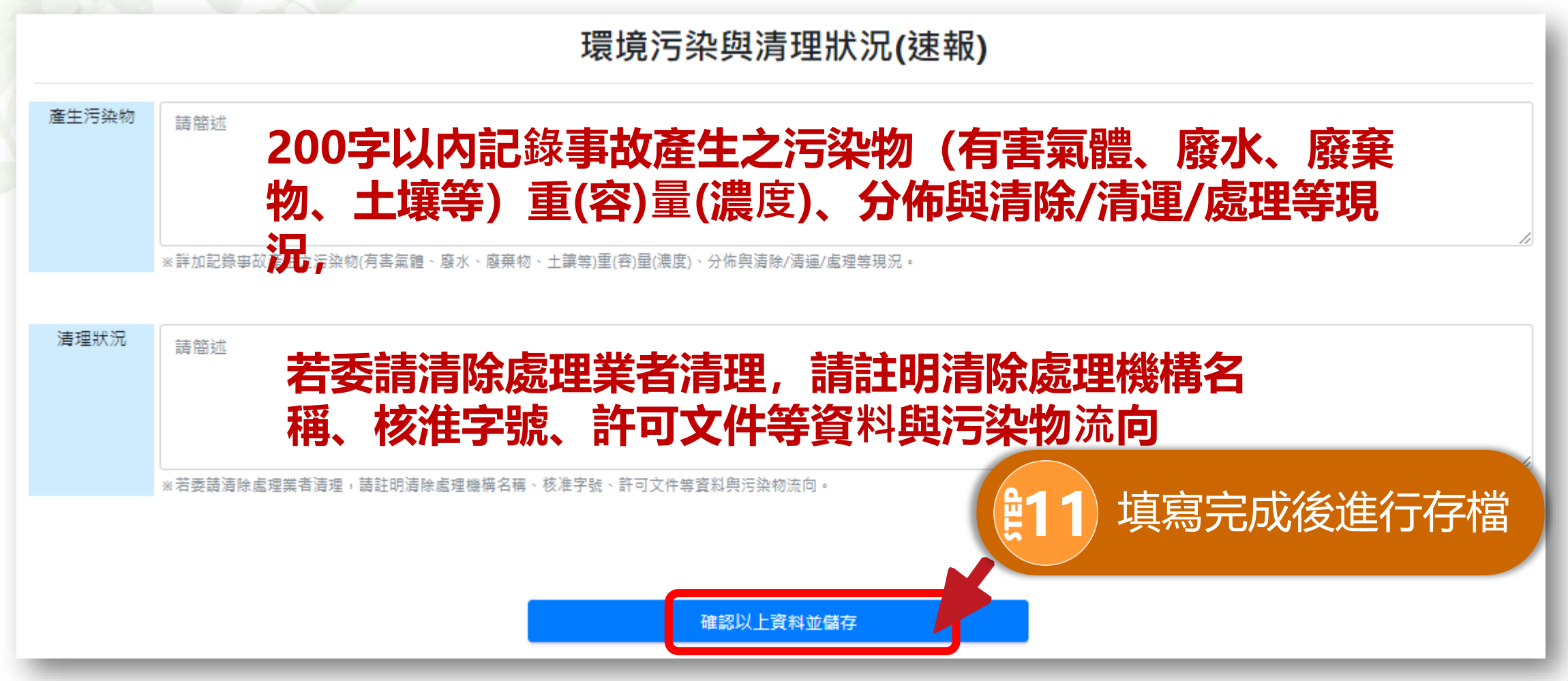

# 事故速報功能(9/10) 五、檢討、改善與建議事項

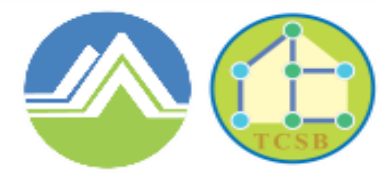

行政院環境保護署 毒物及化學物質局

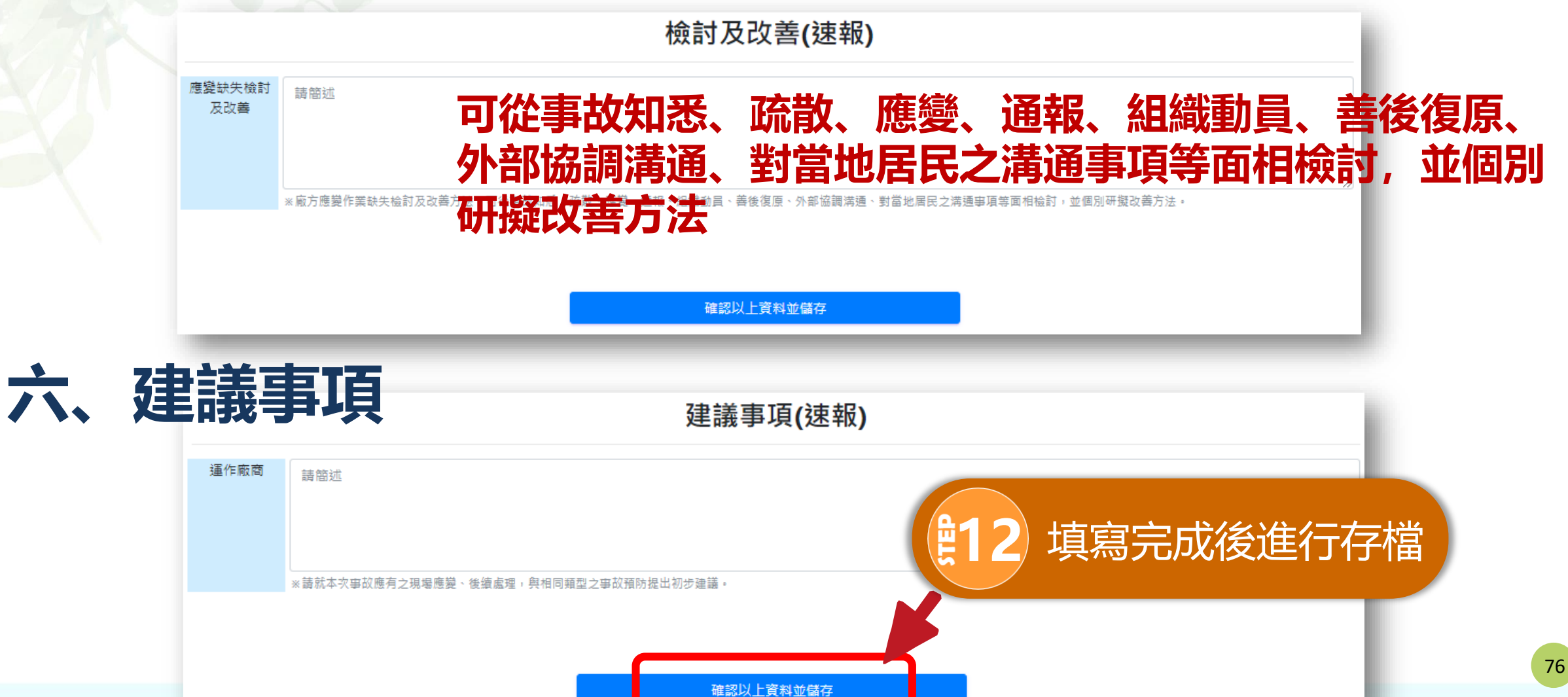

## 事故速報功能(10/10)

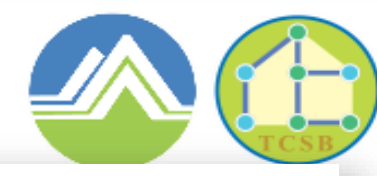

#### 行政院環境保護署 毒物及化學物質局

Toxic and Chemical Substances Bureau Environmental Protection Administration Executive Yuan, R.O.C. (Taiwan)

### 事故調查報告(速報)

| 「「」」」」」」」」」」」」「「「「」」」」」「「」」」」」」」」」」<br>「」」」」」」 | 表單狀態   |
|------------------------------------------------|--------|
| 、事故發生基本資料                                      | √ 填寫完成 |
| 、應變單位、分工、裝備或設備                                 | √ 填寫完成 |
| 、事故發生、應變及善後復原過程                                | √ 填寫完成 |
| 、環境污染與清理狀況                                     | √ 填寫完成 |
| 。<br>[、檢討及改善。                                  | √ 填寫完成 |
| 、建議事項                                          | √ 填寫完成 |
| 13 確認資料皆填寫完成後,<br>即可進行套印及送審作業                  |        |

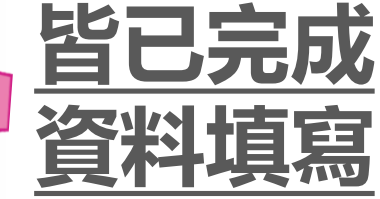

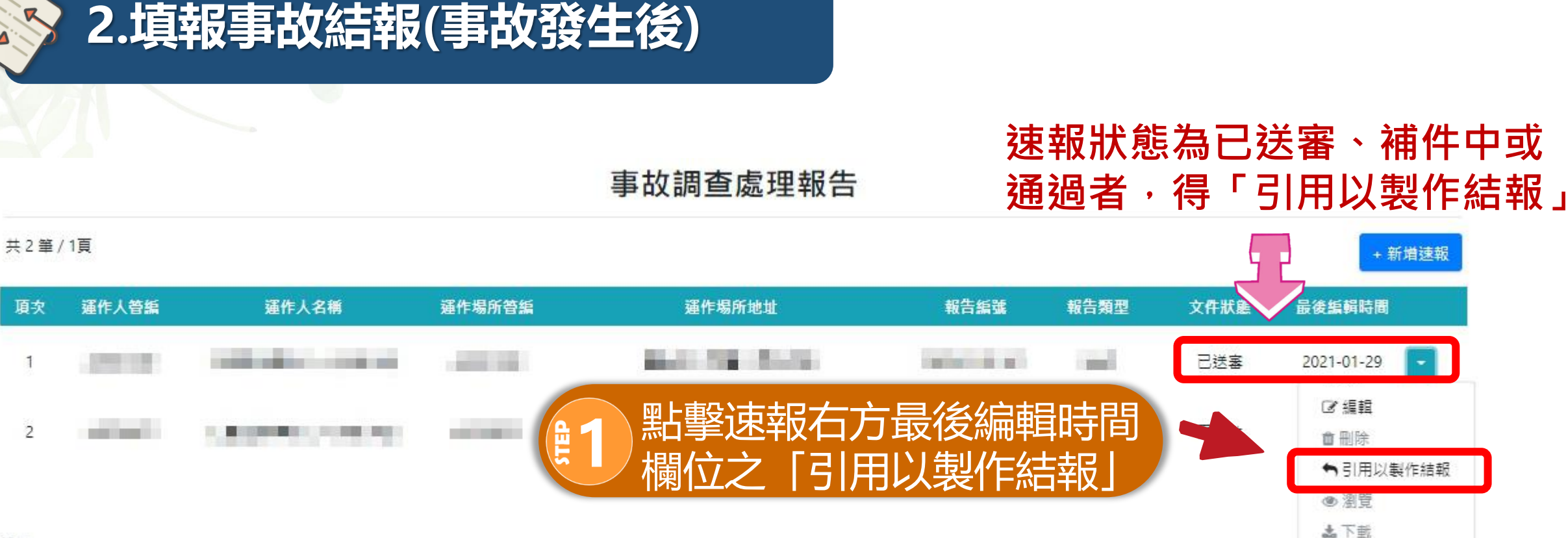

1. 請點選"新增"建立速報,於3日內完成填寫並送出,點選速報之"引用"建立相關結報,並於14日內完成填寫並送出。 2. "提出申請"、"審核中"、"審核通過"、"退件"不可編輯與刪除。 3. 惟"填寫中"、"補件"才可編輯、引用與刪除。

事故結報功能(1/7)

78

行政院環境保護署

### 事故結報功能(2/7)

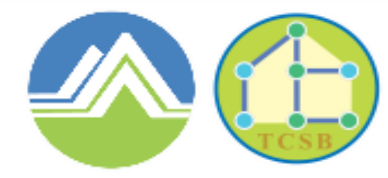

行政院環境保護署 毒物及化學物質局

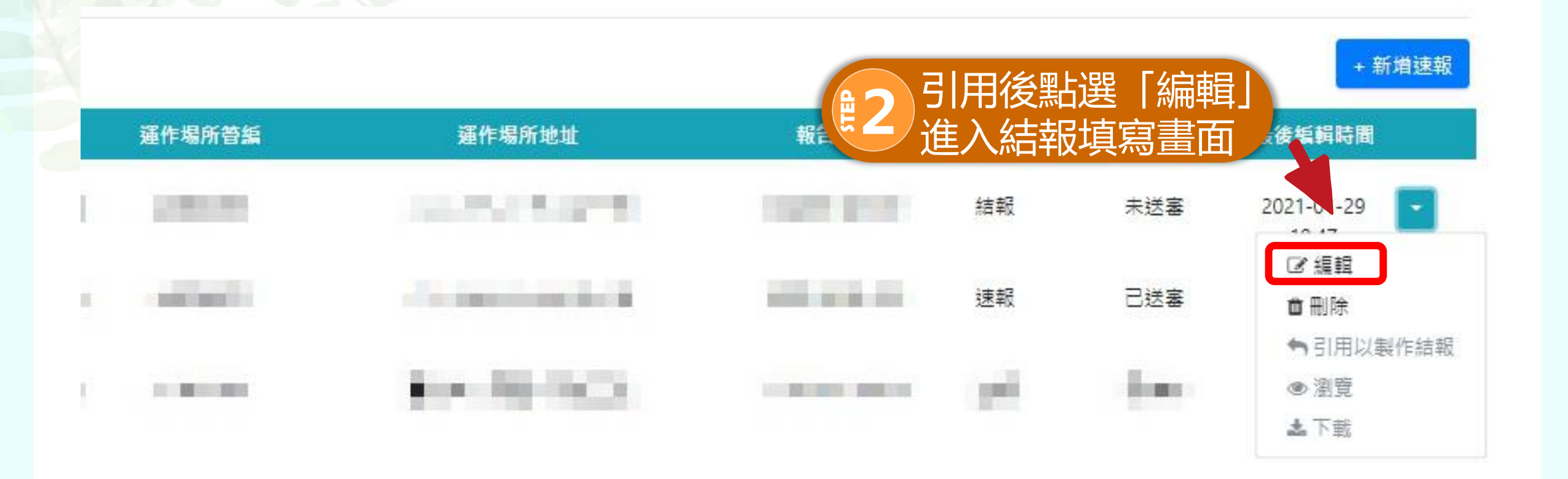

### 事故結報功能(3/7)

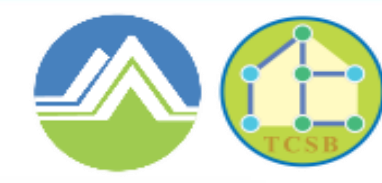

行政院環境保護署 毒物及化學物質局

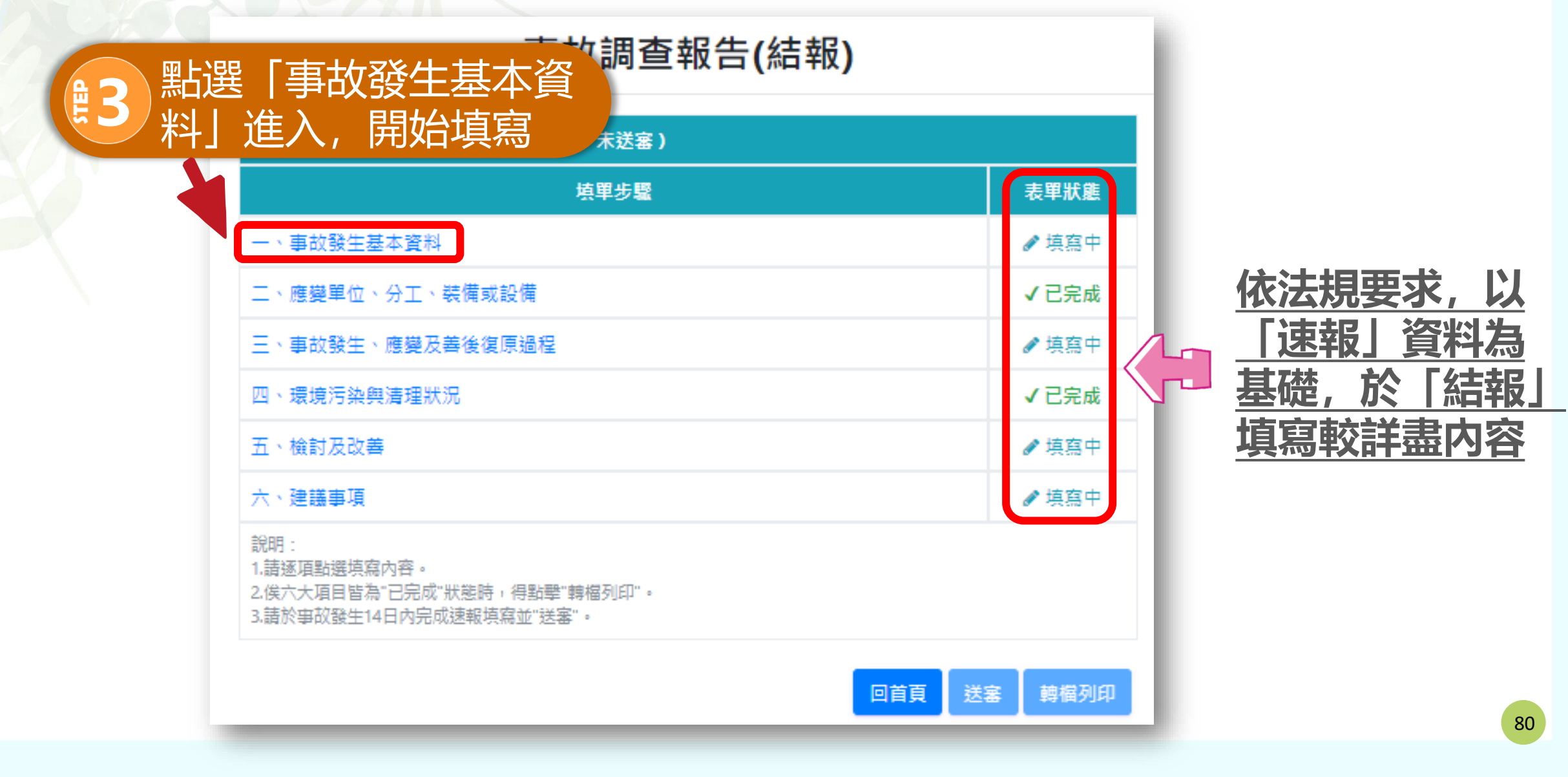

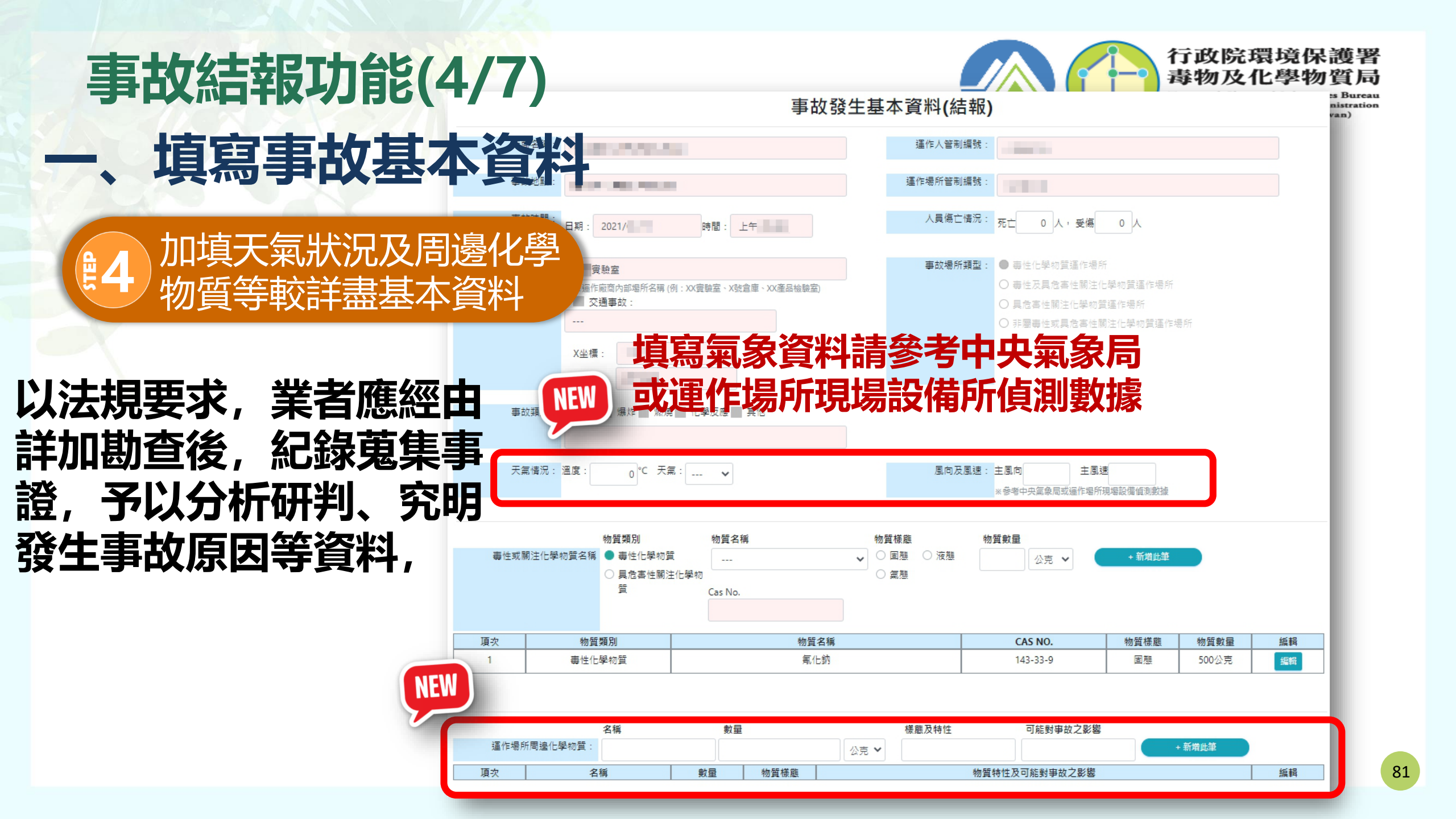

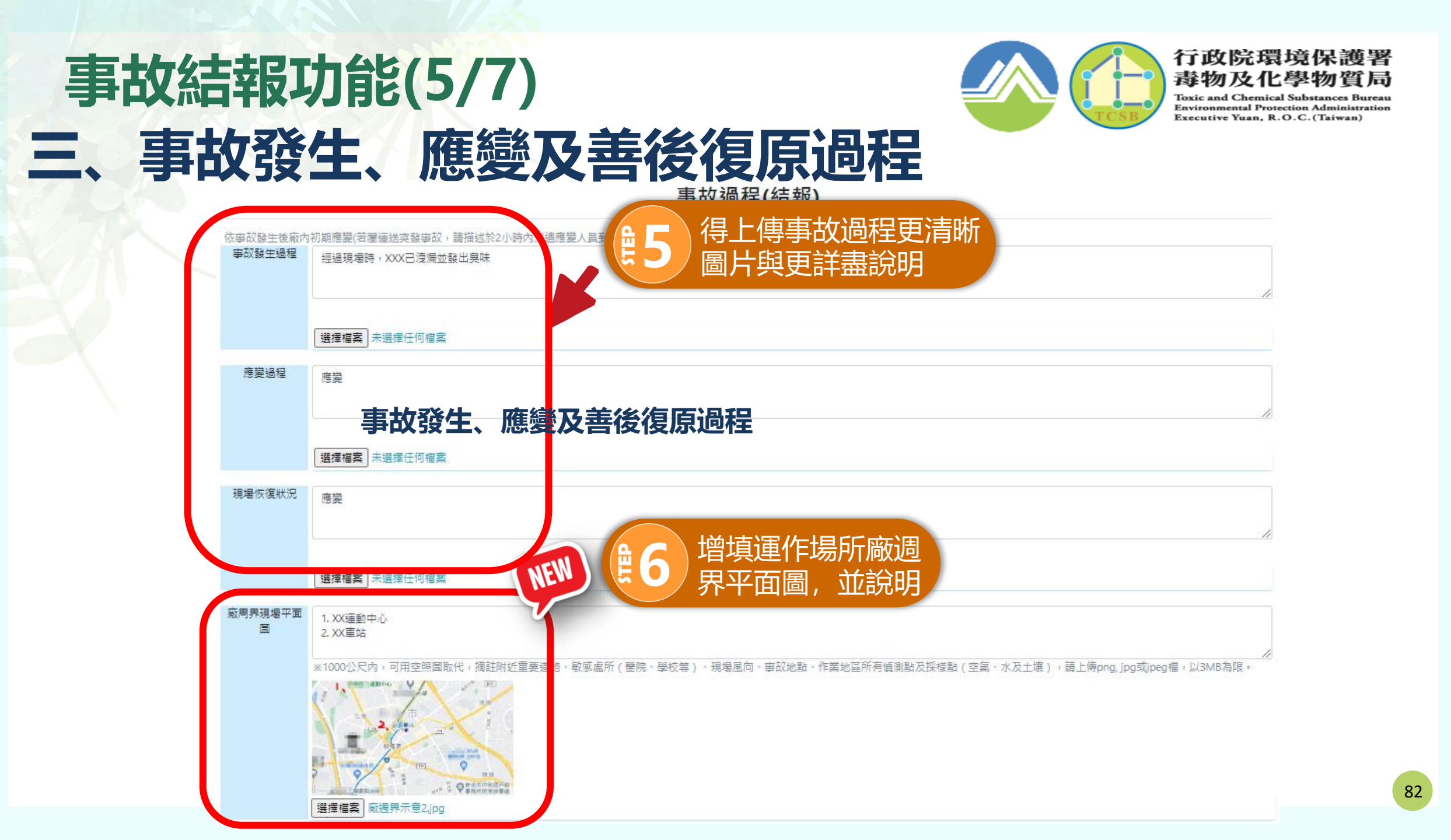

# 事故結報功能(6/7) 五、檢討及改善與建議事項

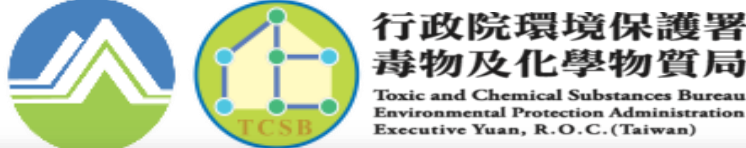

毒物及化學物質局 Toxic and Chemical Substances Bureau

Environmental Protection Administration Executive Yuan, R.O.C. (Taiwan)

#### 應變缺失檢討 可從事故知悉、疏散、應變、通報、組織動員、善後復原、外部協調溝通、對當地居民之溝通事項等面相檢討,並個別研擬改善方法。 及改善 增填事故防止對策 NEW 作樂钟失檢討及改 部協調溝通、封當地居民之溝通事項等面相檢討,並個別研擬改善方法。 事故防止對策 預防及改善建 為避免同樣或類似事故發生,請從製程、工作方法、教育訓練、 就現場應 議事項 增修緊急應變計畫等面向研擬防止對策,並說明改善期程 ※請就本次書 ※為避免同樣或類似事故發生,請從製程,工作方法,教育訓練,組織制度,增修緊急應變計畫等面向研擬防止對策,並依明改善期程。 NEW 主管機關或外 諸說明 部單位之建議 車頂 機關或外部單位 及其他相關建議事項 ※各级主管機關及外部救災單位對此事故之建議事項 NEW 其他建議事項 諸說明

檢討及改善(結報)

## 事故結報功能(7/7)

#### 事故調查報告(結報)

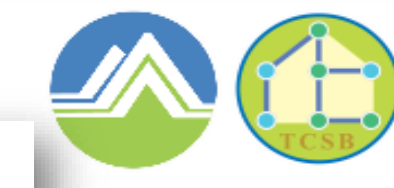

行政院環境保護署 毒物及化學物質局

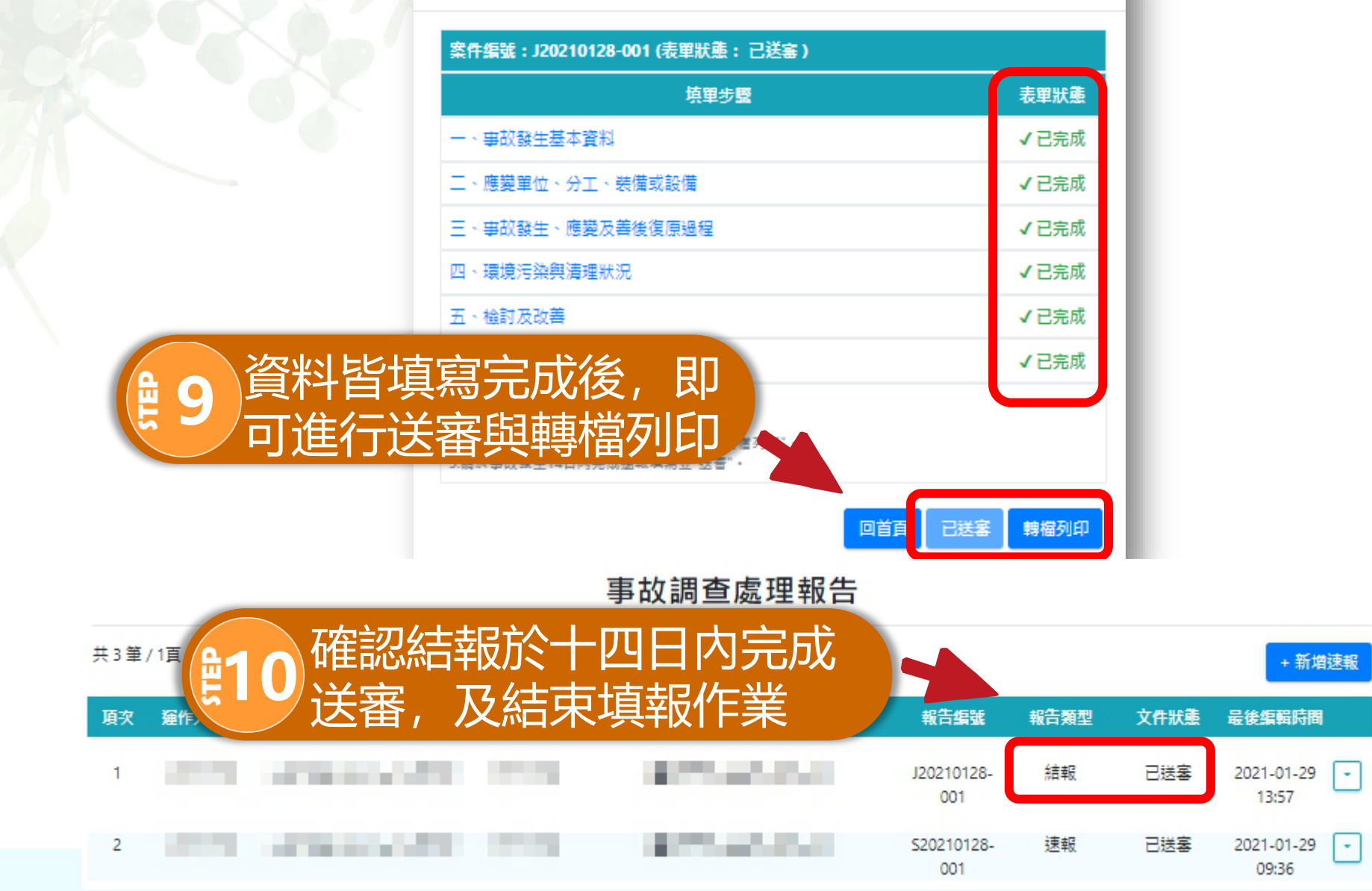

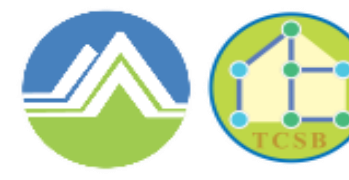

Toxic and Chemical Substances Bureau Environmental Protection Administration Executive Yuan, R.O.C.(Taiwan)

# 七、責任保險管理填報功能

## 法源依據

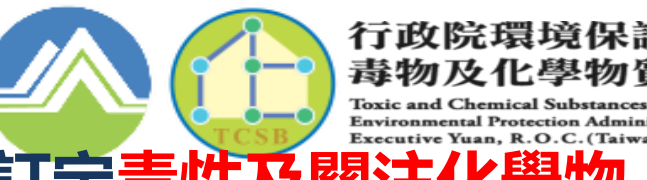

### ✓ 依毒性及關注化學物質管理法第三十六條第二項,訂定毒性及關注化學物 質運作人投保責任保險辦法

- 第二條規定,製造、使用、貯存、運送第一類至第三類毒性化學物質或經中央主管機關依本法第三十六條第一項指定公告具有危害性之關注化學物質總量(包含因運作行為而發生變化後之總量)達下列基準者,運作人應於運作前投保責任保險:
  氣態:任一場所單一物質運作總量在分級運作量一百倍以上者。但運作氯、甲醛總量未達二十公噸者,不在此限
  液態:任一場所單一物質年運作總量達三千公噸以上,或任一日達一百公噸以上
  固態:任一場所單一物質年運作總量達一萬兩千公噸以上,或任一日達四
  - 固態:任一場所單一物質年運作總量達一萬兩千公噸以上,或任一日達四 百公噸以上
- ✓ 自中華民國一百零九年一月十六日起施行

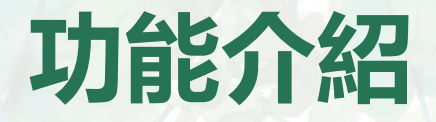

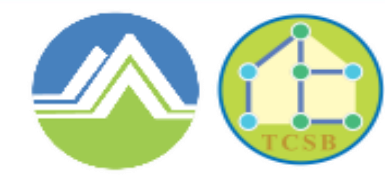

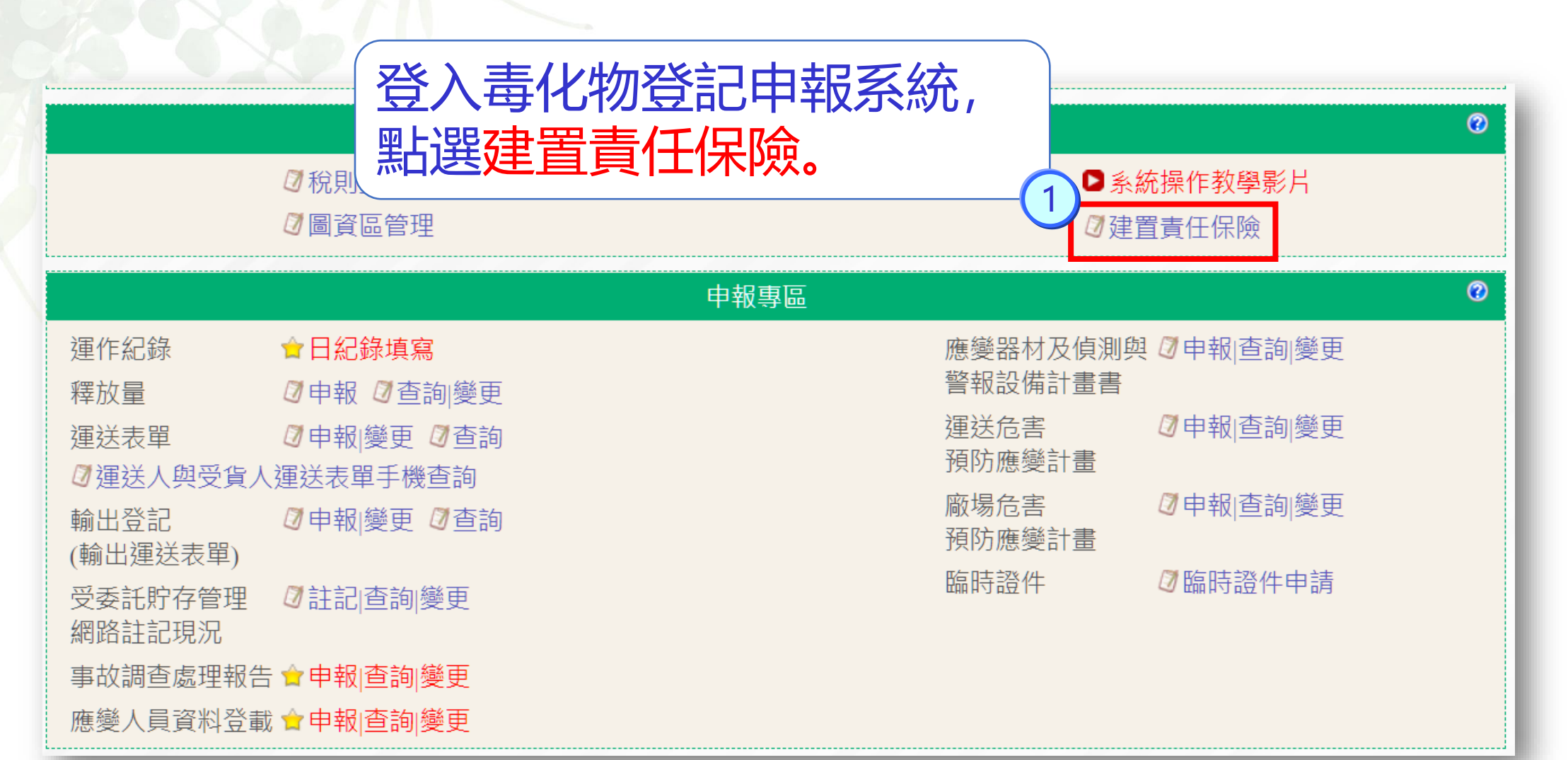

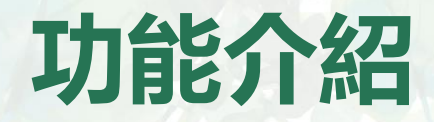

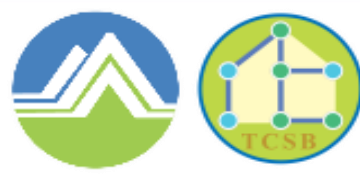

Toxic and Chemical Substances Bureau Environmental Protection Administration Executive Yuan, R.O.C. (Taiwan)

### 109年7月3日已於毒性化學物質登記申報系統(業者端) 提供責任保險登載功能

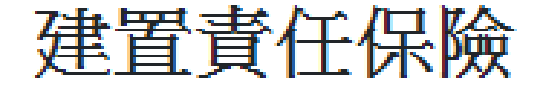

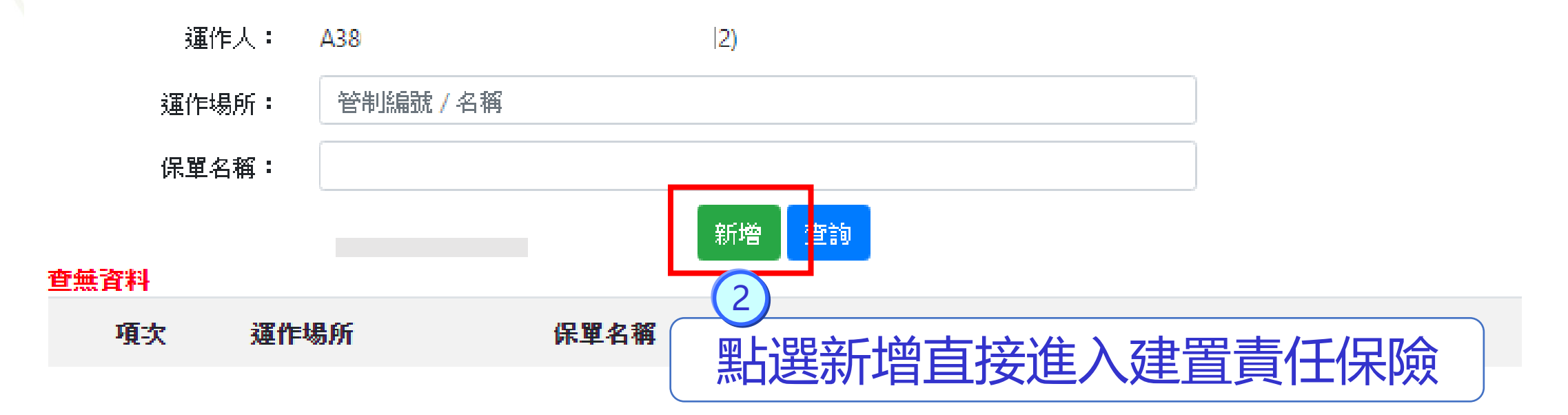

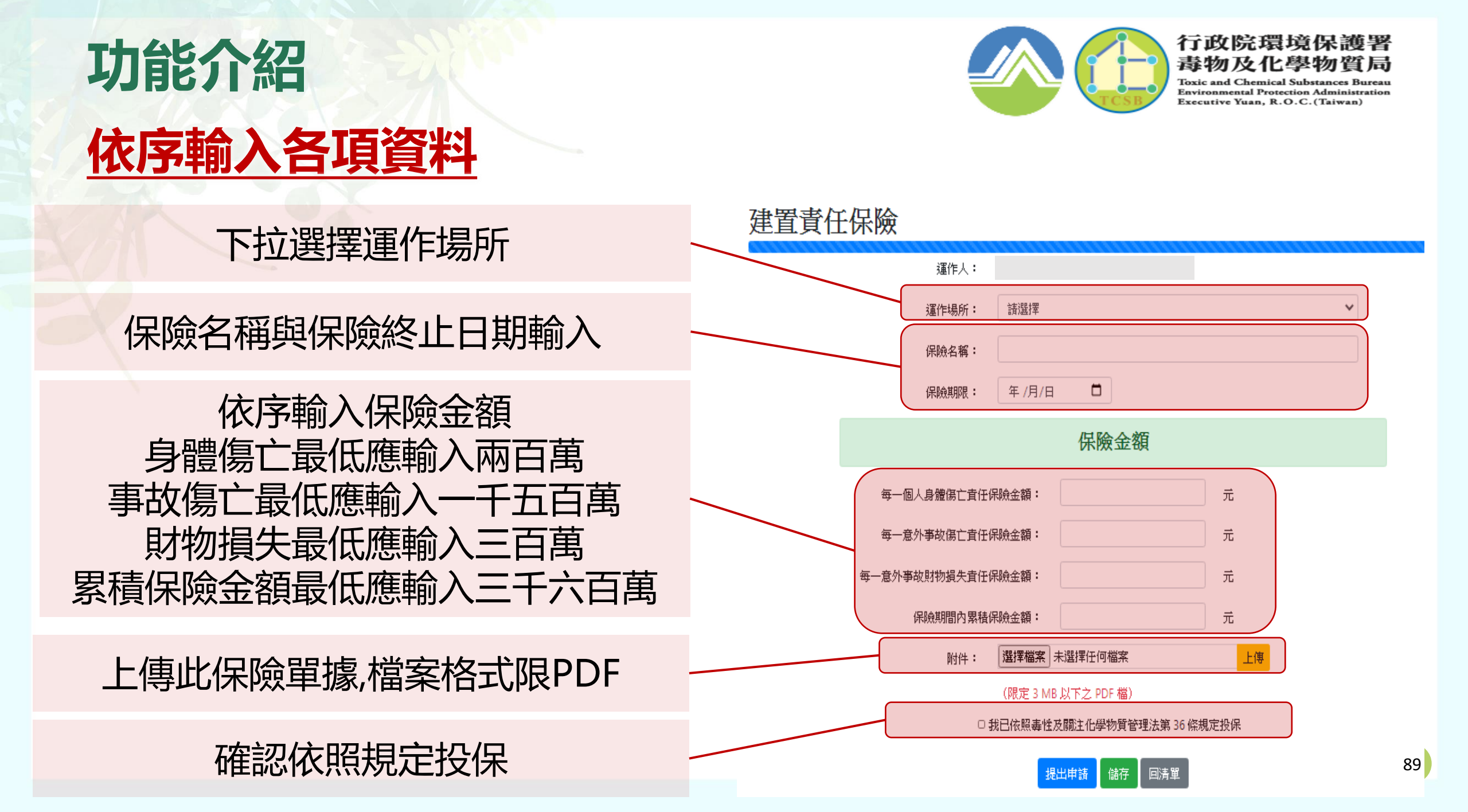

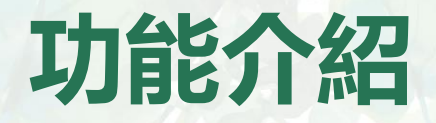

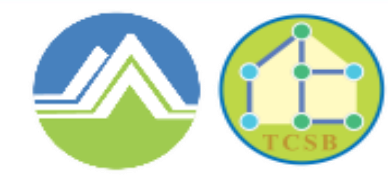

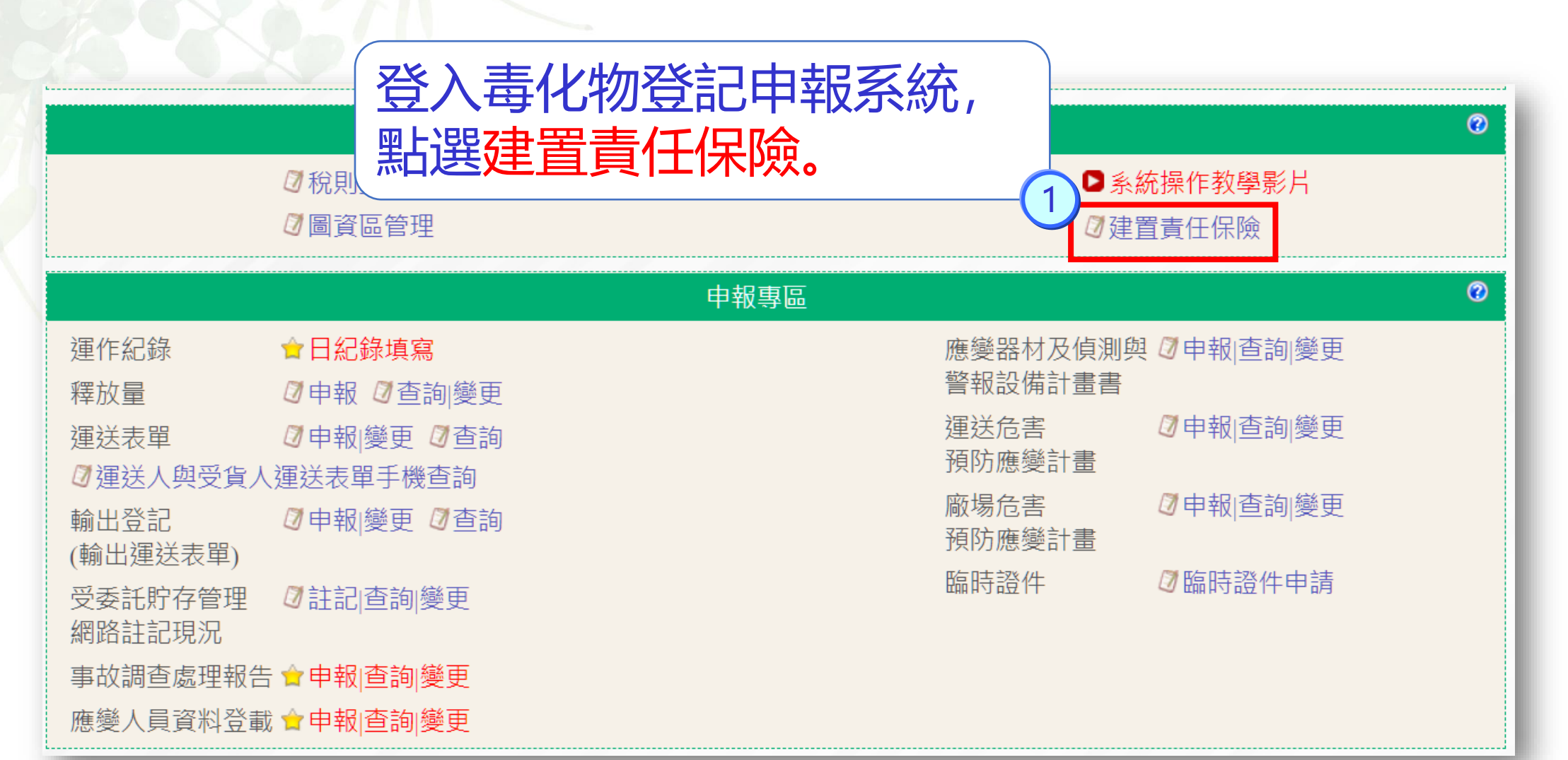

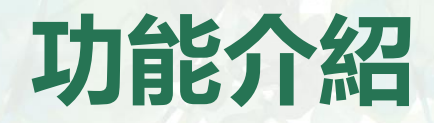

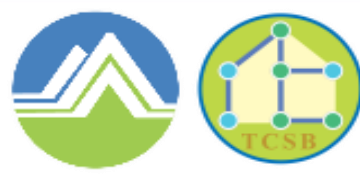

Toxic and Chemical Substances Bureau Environmental Protection Administration Executive Yuan, R.O.C. (Taiwan)

### 109年7月3日已於毒性化學物質登記申報系統(業者端) 提供責任保險登載功能

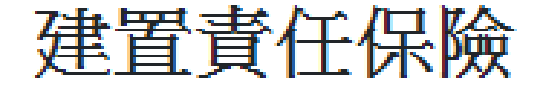

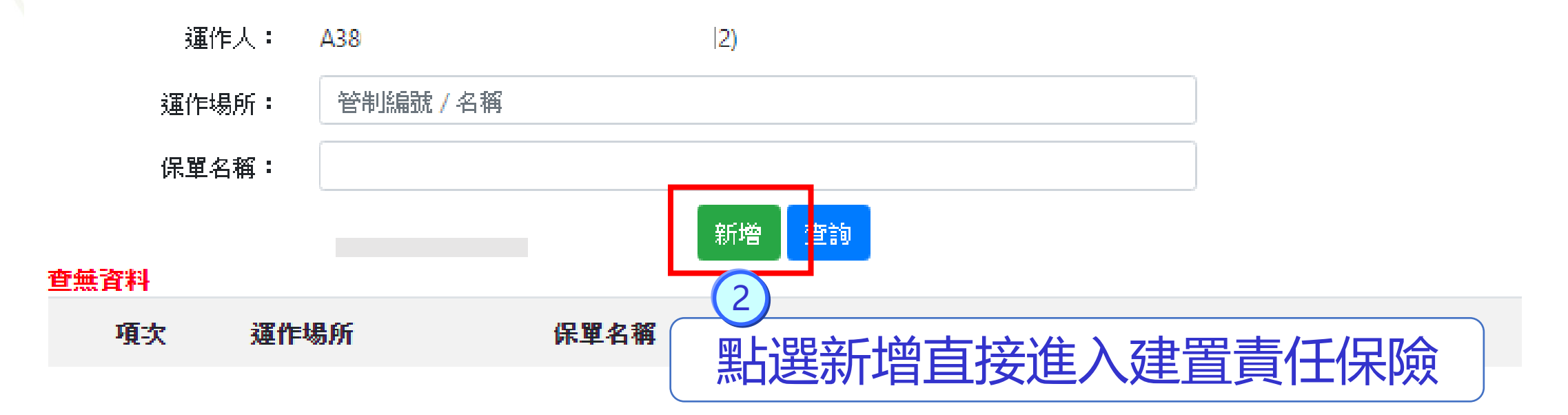

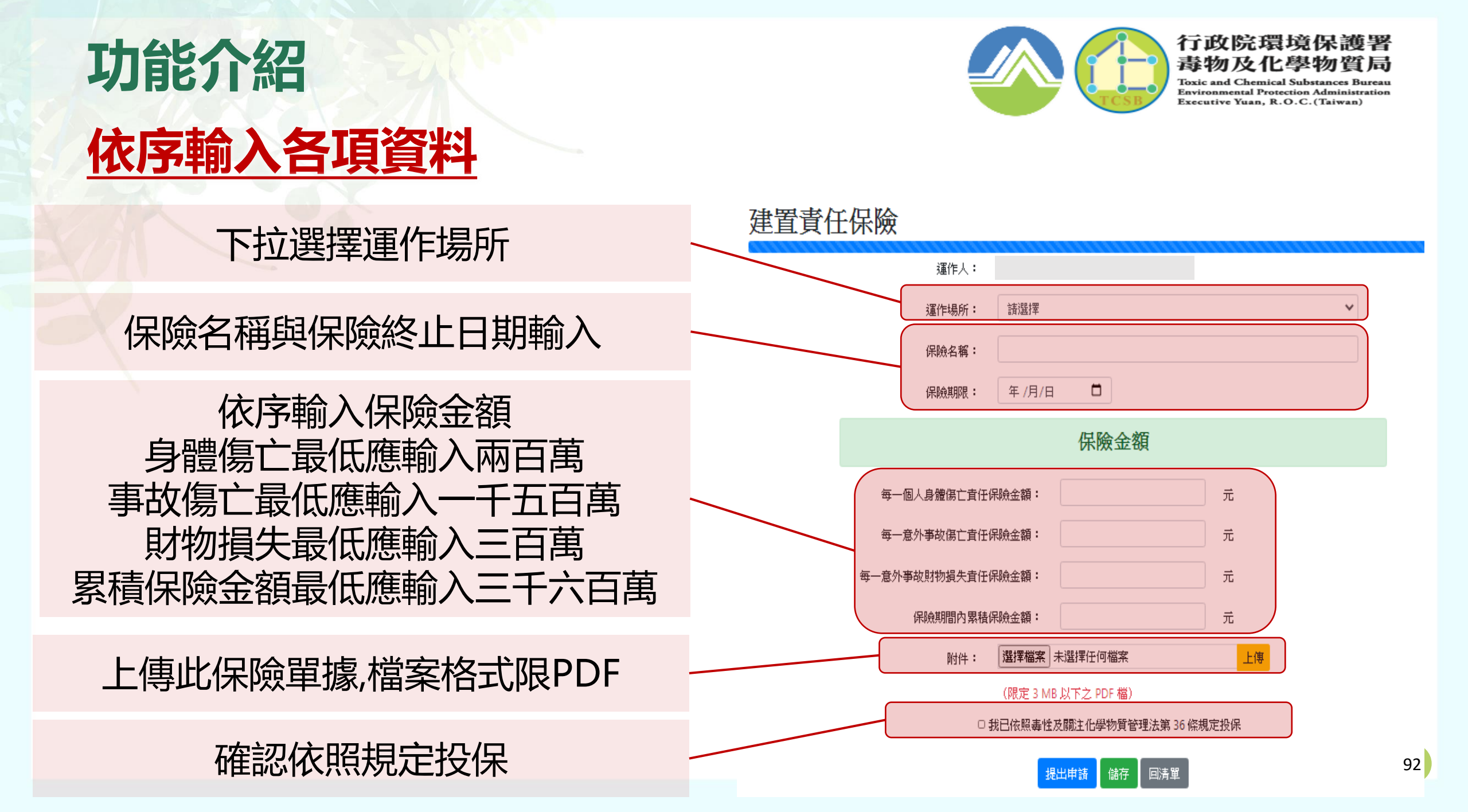

# **THANK YOU**

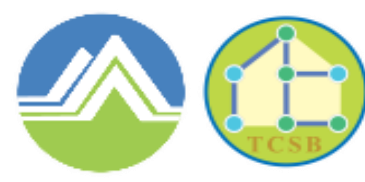

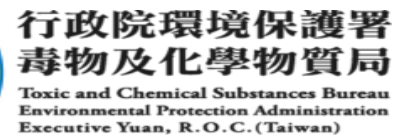